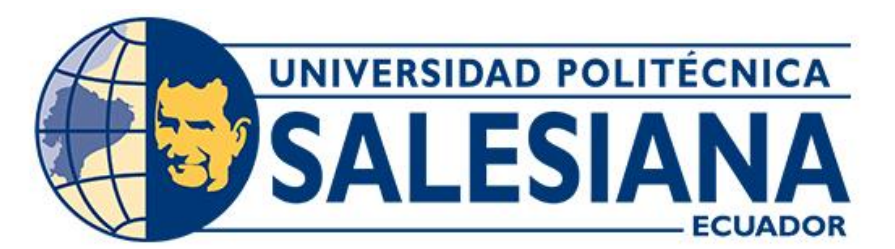

# UNIVERSIDAD POLITÉCNICA SALESIANA SEDE CUENCA CARRERA DE INGENIERÍA AUTOMOTRIZ

# RESTAURACIÓN DEL BANCO DIDÁCTICO DE MEDICIÓN DE FUERZA DE PLATOS DE PRESIÓN DE EMBRAGUE DEL LABORATORIO DE TREN DE FUERZA MOTRIZ

Trabajo de titulación previo a la obtención del título de Ingeniero Automotriz

AUTORES: JUAN ESTEBAN CÁRDENAS CORDERO SANTIAGO NICOLÁS GUERRERO TORRES TUTOR: ING. JUAN PABLO SINCHI RIVAS, MSc.

> Cuenca - Ecuador 2023

# CERTIFICADO DE RESPONSABILIDAD Y AUTORÍA DEL TRABAJO DE TITULACIÓN

Nosotros, Juan Esteban Cárdenas Cordero con documento de identificación N° 0106057490 y Santiago Nicolás Guerrero Torres con documento de identificación N° 0105242275; manifestamos que:

Somos los autores y responsables del presente trabajo; y, autorizamos a que sin fines de lucro la Universidad Politécnica Salesiana pueda usar, difundir, reproducir o publicar de manera total o parcial el presente trabajo de titulación.

Cuenca, 26 de julio del 2023

Atentamente,

Juan Esteban Cárdenas Cordero 0106057490

Sanfiag

Santiago Nicolás Guerrero Torres 0105242275

# CERTIFICADO DE CESIÓN DE DERECHOS DE AUTOR DEL TRABAJO DE TITULACIÓN A LA UNIVERSIDAD POLITÉCNICA SALESIANA

Nosotros, Juan Esteban Cárdenas Cordero con documento de identificación N° 0106057490 y Santiago Nicolás Guerrero Torres con documento de identificación N° 0105242275, expresamos nuestra voluntad y por medio del presente documento cedemos a la Universidad Politécnica Salesiana la titularidad sobre los derechos patrimoniales en virtud de que somos autores del Proyecto técnico: "Restauración del banco didáctico de medición de fuerza de platos de presión de embrague del laboratorio de Tren de Fuerza Motriz", el cual ha sido desarrollado para optar por el título de: Ingeniero Automotriz, en la Universidad Politécnica Salesiana, quedando la Universidad facultada para ejercer plenamente los derechos cedidos anteriormente.

En concordancia con lo manifestado, suscribimos este documento en el momento que hacemos la entrega del trabajo final en formato digital a la Biblioteca de la Universidad Politécnica Salesiana.

Cuenca, 26 de julio del 2023

Atentamente,

Juan Esteban Cárdenas Cordero 0106057490

Sanfiago

Santiago Nicolás Guerrero Torres 0105242275

## CERTIFICADO DE DIRECCIÓN DEL TRABAJO DE TITULACIÓN

Yo, Juan Pablo Sinchi Rivas con documento de identificación N° 0104168794, docente de la Universidad Politécnica Salesiana, declaro que bajo mi tutoría fue desarrollado el trabajo de titulación: RESTAURACIÓN DEL BANCO DIDÁCTICO DE MEDICIÓN DE FUERZA DE PLATOS DE PRESIÓN DE EMBRAGUE DEL LABORATORIO DE TREN DE FUERZA MOTRIZ, realizado por Juan Esteban Cárdenas Cordero con documento de identificación N° 0106057490 y por Santiago Nicolás Guerrero Torres con documento de identificación N° 0105242275, obteniendo como resultado final el trabajo de titulación bajo la opción Proyecto técnico que cumple con todos los requisitos determinados por la Universidad Politécnica Salesiana.

Cuenca, 26 de julio del 2023

Atentamente,

o flender

Ing. Juan Pablo Sinchi Rivas, MSc. 0104168794

## DEDICATORIA

El presente proyecto le dedico a mi madre Blanca Leonor Cordero Condo por su apoyo incondicional en toda mi vida, por su paciencia, por toda su confianza, por haber creído en mí, por su sacrificio que hoy se ve reflejado en toda mi carrera

Así mismo se lo dedico a mis amigos y profesores que día a día me guiaron y acompañaron en un diario aprendizaje.

Juan Esteban Cardenas Cordero

#### DEDICATORIA

El presente proyecto quiero dedicarle a mi madre, Rosa Torres, que siempre busco la forma de ayudarme en y a mis tíos, Miguel Guerrero y Martha Barros que con su cariño lograron ser un pilar fundamental en mis logros alcanzados depositando su confianza en mi dándome la fuerza para alcanzar este logro profesional, sacrificando su tiempo y esfuerzo para que logre superar los obstáculos que se han presentado durante todo este recorrido.

Es por ello, que dedico todo el esfuerzo realizado a ellos ya que siempre supieron encontrar la forma adecuada de motivarme incluso cuando había alcanzado mis límites.

#### Santiago Nicolas Guerrero Torres

## AGRADECIMIENTO

Primeramente, a Dios por no haberme ayudado a superar cada obstáculo presentado a lo largo de los años de estudio, por darme las fuerzas necesarias para continuar con este proyecto de investigación, a mi madre por haberme obsequiado este regalo como es el estudio. Agradezco a mis compañeros, amigos y profesores que me ayudaron en el desarrollo de mi proyecto de investigación.

A nuestro tutor Ing. Juan Sinchi por su asesoría y disposición, quien que con sus conocimientos y apoyo nos guio durante cada una de las etapas de este proyecto

## Juan Esteban Cardenas Cordero

#### AGRADECIMIENTO

Agradezco a Dios en primer lugar que me permitió llegar a este momento, a mis padres que, por apoyarme en cada instancia de este recorrido académico, a mis tíos que siempre buscaron la forma de ayudarme en todo lo posible y no permitirme que deje de lado todo el esfuerzo echo durante todo este camino y poder culminar de la mejor manera el aprendizaje adquirido.

A mis docentes que a lo largo de la carrera supieron compartir sus conocimientos de la mejor manera ya que siempre buscaron que logre aprender de la mejor manera y por último a mis compañeros que en momentos complicados siempre buscaron apoyarme incondicionalmente que a lo largo logramos formar lazos de amistad solidos que espero y duren durante un largo tiempo.

#### Santiago Nicolas Guerrero Torres

#### RESUMEN

El presente proyecto tiene la finalidad de restaurar el banco didáctico de medición de fuerza de platos de presión de embrague del laboratorio de tren de fuerza motriz de la carrera de Ingeniería Automotriz de la Universidad Politécnica Salesiana sede Cuenca el cual tiene como función mejorar la enseñanza y el aprendizaje para hacerlo de una forma más didáctica, para lo cual, se establece un proceso de restauración el cual consta de tres partes.

En primer lugar, se realiza una revisión bibliográfica la cual permite establecer los componentes que constituyen un sistema de embrague, así como, los que forman parte del banco de pruebas y establecer su principio de funcionamiento, por último, se detallan diversas averías y comprobaciones que se deben realizar en los componentes del sistema de embrague.

La segunda parte consta del proceso de restauración en la cual se realiza un análisis estructural para verificar el estado del banco y proceder con la implementación y renovación de los elementos y componentes, además, se realiza la implementación de un nuevo ordenador el cual consta con una versión actualizada del software en su interfaz con la finalidad de mejorar la maniobrabilidad al operar el banco y lograr visualizar los resultados de cada prueba de una mejor manera.

La última parte consta de una serie de pruebas realizadas en el banco que permiten comprobar la funcionalidad de la parte estructural, así como de la informática.

*Palabras clave:* Banco didáctico, Embrague, Platos de presión, Restauración, Tren de fuerza, Volante de inercia.

#### ABSTRAC

The purpose of this project was to restore the clutch pressure plate force measurement didactic bench of the power train laboratory of the Automotive Engineering course at the Salesian Polytechnic University of Cuenca, whose function is to improve teaching and learning in a more didactic way, for which a restoration process is established which consists of three parts.

First, a bibliographic review is carried out, which allows establishing the components that make up a clutch system, as well as those that are part of the test bench and establish its principle of operation, finally, various breakdowns and checks to be performed on the components of the clutch system are detailed.

The second part consists of the restoration process in which a structural analysis is performed to verify the condition of the bench and proceed with the implementation and renovation of the elements and components, in addition, the implementation of a new computer is performed which consists of an updated version of the software interface in order to improve the maneuverability when operating the bench and to visualize the results of each test in a better way.

The last part consists of a series of tests carried out on the bench to check the functionality of the structural part, as well as the computer.

Keywords: Didactic bench, Clutch, Pressure plates, Restoration, Power train, Flywhee

| DEDIC  | ATOR    | ΙΑ                                                                      | V    |
|--------|---------|-------------------------------------------------------------------------|------|
| DEDIC  | ATOR    | ΙΑ                                                                      | VI   |
| AGRAI  | DECIM   | IIENTO                                                                  | VII  |
| AGRAI  | DECIM   | IIENTO                                                                  | VIII |
| RESUN  | /IEN    |                                                                         | IX   |
| ABSTR  | RAC     |                                                                         | X    |
| INDICI | E GENI  | ERAL                                                                    | 1    |
| INDICI | E DE FI | IGURAS                                                                  | 3    |
| INDICI | E DE T  | ABLAS                                                                   | 6    |
| 1. IN  | NTROE   | DUCCIÓN                                                                 | 7    |
| 2. P   | ROBLI   | EMA                                                                     | 8    |
| 2.1.   | Ant     | ecedentes                                                               | 8    |
| 2.2.   | Imp     | oortancia y alcances                                                    | 9    |
| 2.3.   | Deli    | imitación                                                               | 9    |
| 3. O   | BJETI   | VOS                                                                     | 10   |
| 3.1.   | Obj     | etivo General                                                           | 10   |
| 3.2.   | Obj     | etivos Específicos                                                      | 10   |
| 4. C   | APITU   | ILO I. BANCO DE PRUEBAS DE PLATOS DE PRESIÓN                            | 11   |
| 4.1.   | Des     | cripción de los componentes y partes del sistema de embrague            | 11   |
| 4.     | 1.1.    | Disco de embrague                                                       | 11   |
| 4.     | 1.2.    | Volante motor o de inercia                                              | 12   |
| 4.     | 1.3.    | Maza o plato de presión                                                 | 13   |
| 4.     | 1.4.    | Collarín de empuje                                                      | 16   |
| 4.2.   | Fun     | cionamiento del embrague                                                | 16   |
| 4.3.   | Tipo    | os de embrague                                                          | 17   |
| 4.4.   | Acc     | vionamientos del embrague                                               | 20   |
| 4.5.   | Cálo    | culos del embrague                                                      | 22   |
| 4.6.   | Des     | cripción de los componentes y partes que constituyen el banco de prueba | s 28 |
| 4.     | 6.1.    | Componentes neumáticos                                                  |      |
| 4.     | 6.2.    | Componentes electrónicos                                                | 31   |

# **INDICE GENERAL**

|    | 4.7. Ave   | rías, anomalías y comprobaciones en platos de presión de sistemas de |      |
|----|------------|----------------------------------------------------------------------|------|
|    | embragues  |                                                                      | 35   |
|    | 4.7.1.     | Averías                                                              | 35   |
|    | 4.7.2.     | Anomalías en el conjunto del embrague                                | 37   |
|    | 4.7.3.     | Comprobaciones                                                       | 38   |
| 5. | CAPITU     | LO II. REACONDICIONAMIENTO DEL BANCO DIDÁCTICO                       | O DE |
| M  | EDICIÓN D  | E FUERZA DE PLATOS DE PRESIÓN                                        | 40   |
|    | 5.1. Rest  | auración estructural                                                 | 40   |
|    | 5.1.1.     | Descripción del estado inicial del banco de pruebas                  | 40   |
|    | 5.1.2.     | Análisis estructural del banco de pruebas                            | 40   |
|    | 5.2. Eval  | uación e identificación de daños estructurales del banco de pruebas  | 48   |
|    | 5.2.1.     | Metodología de reacondicionamiento                                   | 51   |
|    | 5.2.2.     | Descripción de procesos mecánicos                                    | 52   |
|    | 5.2.3.     | Pasos de restauración                                                | 57   |
|    | 5.2.4.     | Materiales, herramientas y equipos utilizados                        | 62   |
|    | 5.3. Soft  | ware                                                                 | 65   |
|    | 5.3.1.     | Código del software del banco                                        | 65   |
|    | 5.3.2.     | Código nuevo del banco                                               | 72   |
| 6. | CAPITU     | LO III. ANALISIS DE RESULTADOS DEL BANCO DE PRUEBAS                  | 81   |
|    | 6.1. Prue  | bas de funcionamiento                                                | 81   |
|    | 6.2. Met   | odología de análisis                                                 | 84   |
|    | 6.3. Calc  | ulo fuerza de apriete                                                | 84   |
|    | 6.4. Plate | os de embrague nuevos                                                | 87   |
|    | 6.5. Date  | os obtenidos mediante el software                                    | 87   |
|    | 6.6. Aná   | lisis y comparación de resultados                                    | 89   |
|    | 6.7. Guía  | a de funcionamiento del banco                                        | 94   |
| 7. | CONCLU     | JSIONES                                                              | 91   |
| 8. | RECOM      | ENDACION                                                             | 92   |
| 9. | BIBLIO     | GRAFÍA                                                               | 93   |

# **INDICE DE FIGURAS**

| Figura | 1 Ubicación del taller donde se reacondiciono el banco de pruebas9 |
|--------|--------------------------------------------------------------------|
| Figura | <b>2</b> Partes del sistema de embrague11                          |
| Figura | 3 Componentes del disco de embrague12                              |
| Figura | 4 Volante motor                                                    |
| Figura | 5 Componentes del plato de presión de diafragma14                  |
| Figura | 6 Plato de presión por muelles15                                   |
| Figura | 7 Plato de presión por diafragma15                                 |
| Figura | 8 Collarín de empuje con la horquilla de accionamiento16           |
| Figura | 9 Conjunto de embrague de fricción17                               |
| Figura | <b>10</b> Embrague centrifugo18                                    |
| Figura | <b>11</b> Embrague electromagnético19                              |
| Figura | <b>12</b> Funcionamiento del embrague hidráulico19                 |
| Figura | <b>13</b> Accionamiento por varillaje20                            |
| Figura | 14 Accionamiento por cable de acero21                              |
| Figura | 15 Accionamiento hidráulico                                        |
| Figura | <b>16</b> Accionamiento automático22                               |
| Figura | 17 Esquema del accionamiento por cable de un embrague de fricción  |
|        |                                                                    |
| Figura | 18 Esquema del accionamiento hidráulico de un embrague de fricción |
|        |                                                                    |
| Figura | 19 Esquema neumático del cilindro neumático DNC-100.50-PPV-        |
| 163481 |                                                                    |

| Figura | 20 Esquema neumático de la válvula reguladora de presión LR-3/8-       |
|--------|------------------------------------------------------------------------|
| D-MINI |                                                                        |
| Figura | <b>21</b> Esquema neumático del regulador de caudal                    |
| Figura | 22 Racores, conectores y cañerías                                      |
| Figura | 23 Silenciadores                                                       |
| Figura | 24 Bobina de inducción eléctrica                                       |
| Figura | <b>25</b> Display                                                      |
| Figura | 26 Sensor de desplazamiento lineal                                     |
| Figura | <b>27</b> Computador                                                   |
| Figura | 28 Microcontrolador 18F2550                                            |
| Figura | <b>29</b> Datasheet microcontrolador 18F2550                           |
| Figura | <b>30</b> Circuito electrónico de transmisión de datos                 |
| Figura | <b>31</b> Mallado del análisis estructural41                           |
| Figura | 32 Estado inicial de los componentes auxiliares del cilindro neumático |
|        |                                                                        |
| Figura | 50 Nueva interfaz del programa del banco                               |
| Figura | <b>51</b> Cambios agregados en la interfaz80                           |
| Figura | 52 Primera prueba de funcionamiento tras la restauración del banco     |
|        |                                                                        |
| Figura | <b>53</b> Segunda prueba de funcionamiento                             |
| Figura | 54 Display encerado                                                    |
| Figura | 55 Platos de presión de embrague nuevos                                |
| Figura | 56 Fuerza de apriete Hyundai Accent                                    |

| Figura | 57 Fuerza de apriete Cherry QQ                                        |
|--------|-----------------------------------------------------------------------|
| Figura | 58 Fuerza de apriete Chevrolet Aveo Activo                            |
| Figura | 59 Fuerza de apriete plato de presión a media vida Hyundai Accent 89  |
| Figura | 60 Fuerza de apriete en el plato de presión nuevo Hyundai Accent 90   |
| Figura | <b>61</b> Fuerza de apriete plato de presión a media vida Cherry QQ91 |
| Figura | 62 Fuerza de apriete en el plato de presión nuevo Cherry QQ92         |
| Figura | 63 Fuerza de apriete plato de presión a media vida Chevrolet Aveo     |
| Activo |                                                                       |
| Figura | 64 Fuerza de apriete en el plato de presión nuevo Chevrolet Aveo      |
| Activo |                                                                       |

# **INDICE DE TABLAS**

| Tabla 1 Coeficientes de adherencia según el tipo de superficie de contac | to23: |
|--------------------------------------------------------------------------|-------|
| Tabla 2 Averías en el conjunto de embrague                               | 35    |
| Tabla 3 Anomalías en el conjunto de embrague                             | 37    |
| Tabla 4 Comprobaciones del conjunto de embrague                          | 38    |
| Tabla 5 Resultados de la deformación máxima del banco                    | 41    |
| Tabla 6 Graficas de la deformación del banco                             | 42    |
| Tabla 7 Resultados del Stress equivalente del banco                      | 43    |
| Tabla 8 Graficas del Stress equivalente del banco                        | 43    |
| Tabla 9 Resultados del esfuerzo de Von-Mises del banco                   | 45    |
| Tabla 10 Graficas del esfuerzo de Von-Mises del banco                    | 45    |
| Tabla 11 Resultados del factor de seguridad del banco                    | 47    |
| Tabla 12 Graficas del factor de seguridad del banco                      | 47    |
| Tabla 13 Proceso de restauración del banco                               | 57    |
| Tabla 14 Valores de tolerancia del Display                               | 82    |
| Tabla 15 Resultados de la fuerza de apriete                              | 93    |

#### 1. INTRODUCCIÓN

El presente proyecto se enfoca en la restauración y actualización del banco didáctico de medición de fuerza de platos de presión de embrague, asegurando su óptimo funcionamiento, para lo cual, se establecen las características funcionales requeridas para el banco con el respaldo de una revisión bibliográfica que permita realizar un estudio, para que el banco cumpla con los estándares requeridos para la enseñanza-aprendizaje de estudiantes como maestros de la carrera de Ingeniería Automotriz de la Universidad Politécnica Salesiana Sede Cuenca.

Dentro de la restauración es necesarios establecer los parámetros de funcionamiento y rendimiento con el fin de verificar el estado de la estructura, así como, del circuito con el fin de realizar las reparaciones pertinentes para finalmente realizar pruebas de funcionamiento que permitan validar el correcto desempeño del banco.

#### 2. PROBLEMA

El banco didáctico de medición de fuerza de platos de presión de embrague que posee la Universidad Politécnica Salesiana sede Cuenca se encuentra obsoleto debido a fallas mecánicas y analógicas, estas fallas se generaron por falta de mantenimiento y su utilización, esto ha provocado limitaciones en el uso de material didáctico en el desarrollo de diferentes investigaciones y pruebas.

A esto se le suma, una base de datos desactualizada y un equipo obsoleto, que restringe el uso del banco de pruebas además de limitar el desarrollo de las diferentes comprobaciones en platos de presión de embrague.

#### 2.1. Antecedentes

La presente investigación se enfocará en el reacondicionamiento del banco didáctico de medición de fuerza de platos de presión de embrague, partiendo desde el Objetivo de Desarrollo Sostenible 4 (Educación de Calidad), el cual establece que las instituciones educativas cuenten con instalaciones que les permita adquirir conocimientos teóricos y prácticos, por lo tanto, es indispensable que los equipos que posee la universidad para realizar diferentes pruebas e investigaciones, se encuentren en las mejores condiciones de funcionamiento, de esta forma cumpliendo con los resultados de aprendizaje establecidos en las diferentes asignaturas (Tren de Fuerza Motriz) y garantizando la obtención de datos reales que nos ayuden a determinar el estado de funcionamiento de los platos de presión del embrague, consecuentemente estimar el tiempo restante de vida útil del mismo con esto se contribuirá a realizar un diagnóstico objetivo.

## 2.2. Importancia y alcances

El presente proyecto va dirigido para los estudiantes de la Carrera de Ingeniería Automotriz de la Universidad Politécnica Salesiana, que requieran utilizar el banco de pruebas que se encuentra en el laboratorio de Tren de Fuerza.

## 2.3. Delimitación

El presente proyecto, se llevará a cabo en la Provincia del Azuay, Ciudad de Cuenca, ubicada al sur del Ecuador, la cual tiene una altitud de 2500 m.s.n.m, una extensión de 70.59 Km<sup>2</sup> y una población aproximada de 580000 habitantes.

#### Figura 1

Ubicación del taller donde se reacondiciono el banco de pruebas

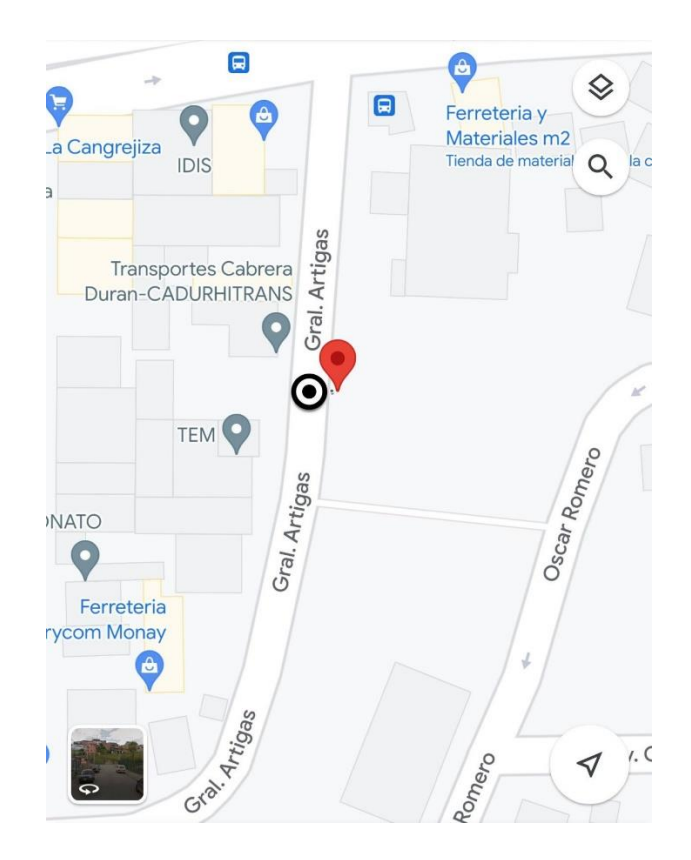

## **3. OBJETIVOS**

## 3.1. Objetivo General

Restaurar del banco didáctico de medición de fuerza de platos de presión de embrague del laboratorio de tren de fuerza motriz de la carrera de Ingeniería Automotriz de la sede Cuenca.

## **3.2. Objetivos Específicos**

- Realizar un marco teórico mediante una revisión bibliográfica para su determinación de las características funcionales del banco didáctico de medición de fuerza de platos de presión del embrague.
- Realizar el reacondicionamiento del banco didáctico de medición de fuerza de platos de presión para volverlo operativo.
- Desarrollar pruebas de funcionamiento en diferentes platos de presión.

## 4. CAPITULO I. BANCO DE PRUEBAS DE PLATOS DE PRESIÓN

## 4.1. Descripción de los componentes y partes del sistema de embrague

El sistema de embrague (Fig. 2) tiene como misión interrumpir la transmisión del movimiento dirigido desde el motor de combustión hacia la caja de cambios, terminando en el sistema diferencial del vehículo. El sistema de embrague está constituido por los siguientes elementos.

#### Figura 2

Partes del sistema de embrague

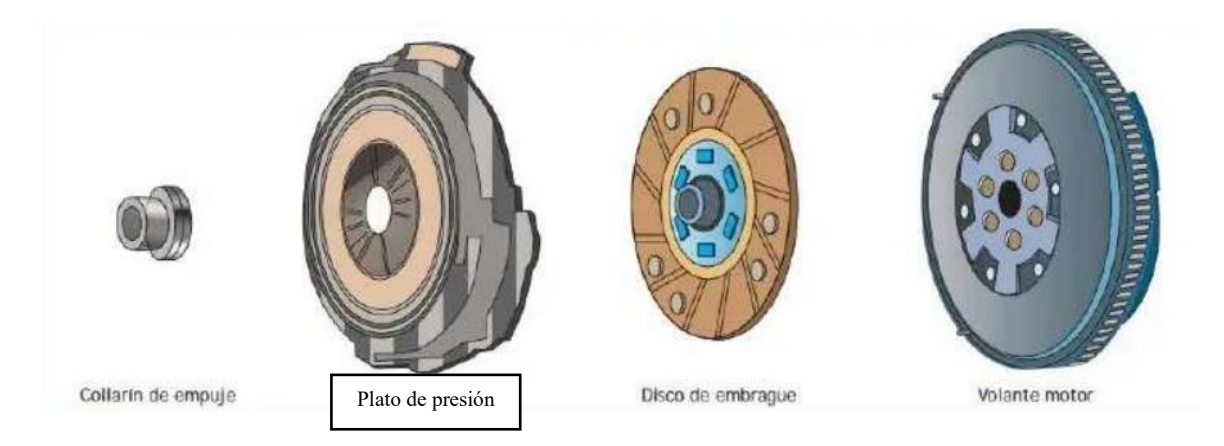

*Nota.* Tomado de *Sistemas de Transmisión y Frenado* (p.12), por J. C. Borja, J. Fenoll, J. S. Herrera, 2013, MACMILLAN.

## 4.1.1. Disco de embrague.

Es el elemento de fricción del sistema, transmite el par y potencia; el que inicia desde el motor de combustión, pasa a la caja de cambios y termina en el sistema de transmisión, por lo cual, posee un alto coeficiente de rozamiento.

La geometría del disco de embrague es circular y su composición es la siguiente (Fig. 3):

- Forros de fricción (1): Son los elementos de fricción. Son dos: el uno hace contacto con maza de presión y el otro con el volante motor.
- Alma o núcleo (2): Encargado de brindar rigidez mecánica al disco de embrague.

- **Muelles (3):** Tiene la misión de absorber las vibraciones transversales y longitudinales que se generan cuando se embraga o desembraga.
- Forros (4): Compensa la diferencia de revoluciones entre el motor y la caja de cambios, logrando transmitir el par motor.
- Manguito estriado (5): Conecta el eje primario de la caja de cambios con el sistema de embrague.

#### Componentes del disco de embrague

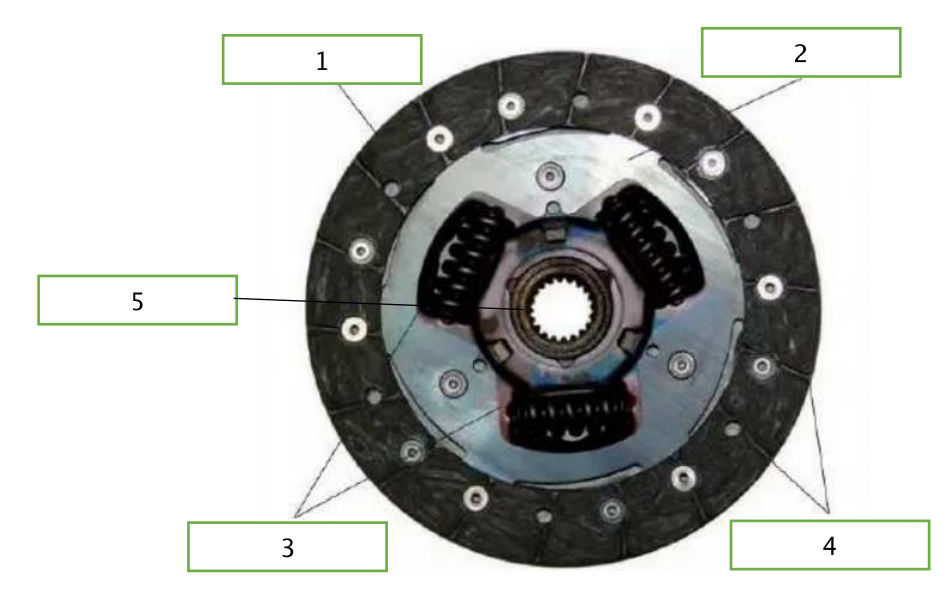

*Nota.* Tomado de *Sistemas de Transmisión y Frenado* (p.12), por J. C. Borja, J. Fenoll, J. S. Herrera, 2013, MACMILLAN.

## 4.1.2. Volante motor o de inercia

Elimina desequilibrios del motor para mejorar el funcionamiento del mismo. Este elemento (Fig. 4) pertenece al motor, sin embargo, se le considera parte del sistema de embrague debido a que en el fricciona él disco de embrague.

Volante motor

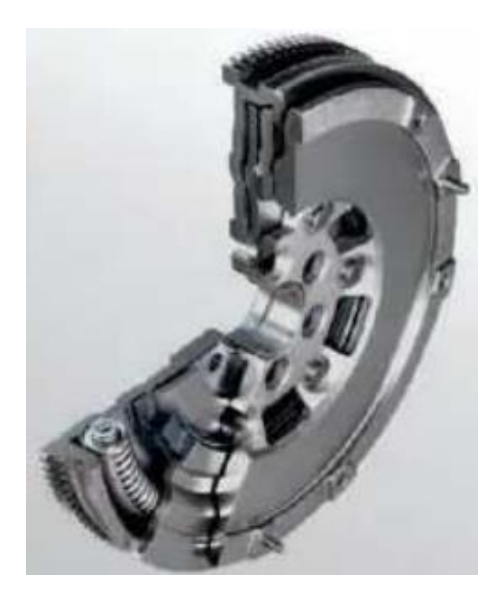

*Nota.* Tomado de *Sistemas de Transmisión y Frenado* (p.13), por J. C. Borja, J. Fenoll, J. S. Herrera, 2013, MACMILLAN.

## 4.1.3. Maza o plato de presión

Presiona el disco de embrague contra el volante motor, logrando transmitir el movimiento del motor a la caja de cambios.

Sus componentes son los siguientes:

- Carcasa de embrague (Fig. 5): Es la encargada de rodear y cubrir el muelle de diafragma y la placa de apriete (a).
- Placa de apriete (Fig. 5): Su función es unir la carcasa a la placa de apriete mediante muelles laminados tangenciales (b)
- Muelle de diafragma (Fig. 5): Disminuye las fuerzas ejercidas sobre el pedal de embrague manteniendo un funcionamiento lineal (c).

- Muelle laminado tangencial (Fig. 5): Su función es transmitir el par motor de la carcasa hacia la placa de apriete, también cumple la función de elevar la plaza de apriete al desembragar (d).
- Taladrado de centrado (Fig. 5): Son agujeros situados en los extremos de la carcasa que tiene la finalidad de asegurarse que el plato de presión sea colocado de forma correcta (e).

Componentes del plato de presión de diafragma

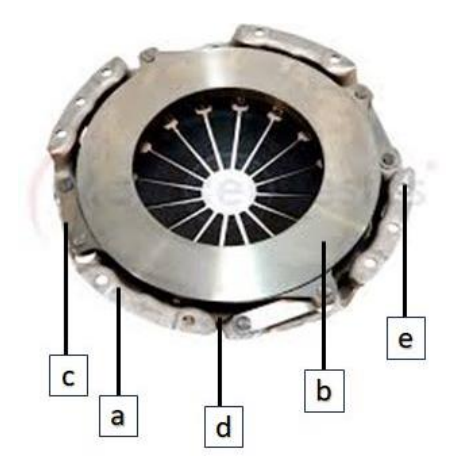

Su clasificación es la siguiente:

Por muelles (Fig. 6): Este plato de presión está compuesto entre 6 y 8 muelles de presión y 3 palancas de accionamiento que se encuentran ubicadas a 120 grados cada una. Actualmente, se emplean únicamente en sistemas de embrague de maquinaria pesada. **Figura 6** *Plato de presión por muelles* 

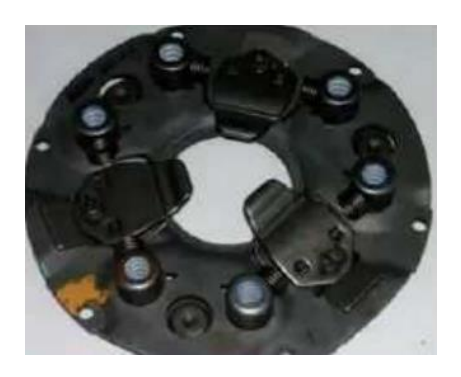

*Nota.* Tomado de *Sistemas de Transmisión y Frenado* (p.13), por J. C. Borja, J. Fenoll, J. S. Herrera, 2013, MACMILLAN.

- Por diafragma (Fig. 7): Se basa en un disco de acero en forma de cono que posee un resorte elástico, el cual ejerce presión sobre la maza. Posee las siguientes ventajas:
  - La presión se ejerce de forma uniforme en toda la superficie del disco.
  - Accionamiento suave y progresivo.

## Figura 7

Plato de presión por diafragma

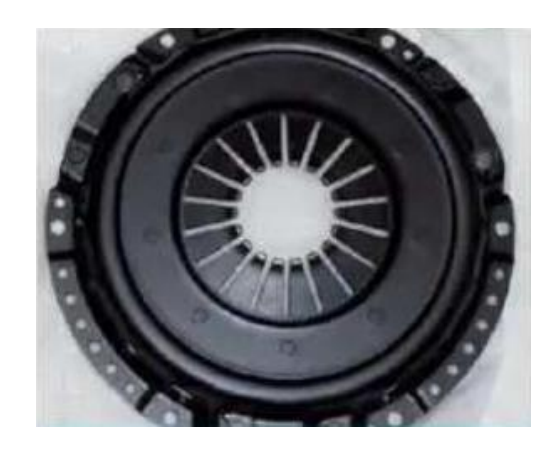

*Nota.* Tomado de *Sistemas de Transmisión y Frenado* (p.13), por J. C. Borja, J. Fenoll, J. S. Herrera, 2013, MACMILLAN.

## 4.1.4. Collarín de empuje

Rodamiento que empuja o acciona el plato de presión, logrando el acople y desacople del disco de embrague.

La horquilla (Fig. 8) de mando es la encargada de accionar el collarín de empuje (Fig. 8). Los accionamientos del collarín pueden ser mecánico, por cable o hidráulico.

#### Figura 8

Collarín de empuje con la horquilla de accionamiento

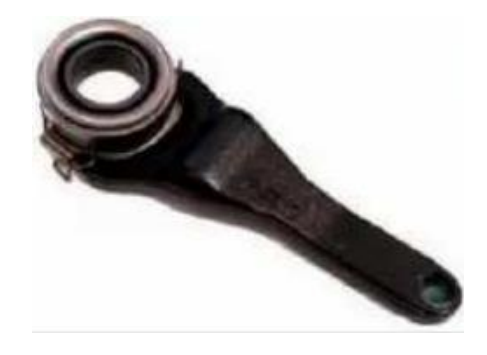

*Nota.* Tomado de *Sistemas de Transmisión y Frenado* (p.13), por J. C. Borja, J. Fenoll, J. S. Herrera, 2013, MACMILLAN.

## 4.2. Funcionamiento del embrague

El mecanismo de embrague es el encargado de interrumpir o permitir el paso de la energía mecánica desde el motor hacia la caja de cambios; a voluntad del conductor (en el caso de embragues manuales) o automáticamente (en el caso de embragues automáticos). Por la misión que desempeña dentro de la cadena cinemática, el conjunto de embrague está sujeto a las mayores exigencias en su funcionamiento, puesto que está directamente relacionado con las prestaciones de los automóviles.

## 4.3. Tipos de embrague

- Fricción: Sistema más utilizado por los fabricantes de automóviles. Su proceso de transmisión de par depende de las cualidades del material de fricción de los discos. Las principales características del disco de embrague de fricción (Fig. 9) deben ser:
  - Alto coeficiente de fricción,
  - Capacidad para resistir el desgaste,
  - Resistencia a las condiciones de usos,
  - Propiedades térmicas altas,
  - Soportar elevadas presiones de contacto,
  - Resistencia a los esfuerzos cortantes,
  - Elevada durabilidad y,
  - Características respetuosas con el medio ambiente.

## Figura 9

Conjunto de embrague de fricción

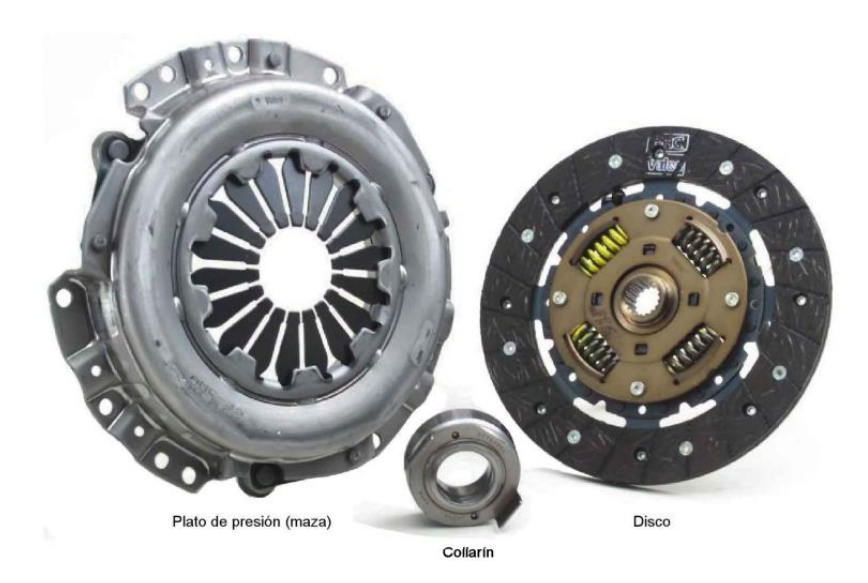

*Nota.* Tomado de *Sistemas de Transmisión y Frenado* (p.7), por E. A. Casado, J. M. Navarro, T. G. Morales, 2011, Paraninfo.

 Centrífugos: Este embrague (Fig. 10) realiza las operaciones de embrague y desembrague automáticamente. Consta de contrapesos que, cuando el motor alcanza un determinado régimen de giro, actúa la fuerza centrífuga provocando que las palancas que están unidas a ellos basculen presionando el tambor de embrague, consiguiendo así el embragado.

#### Figura 10

Embrague centrifugo

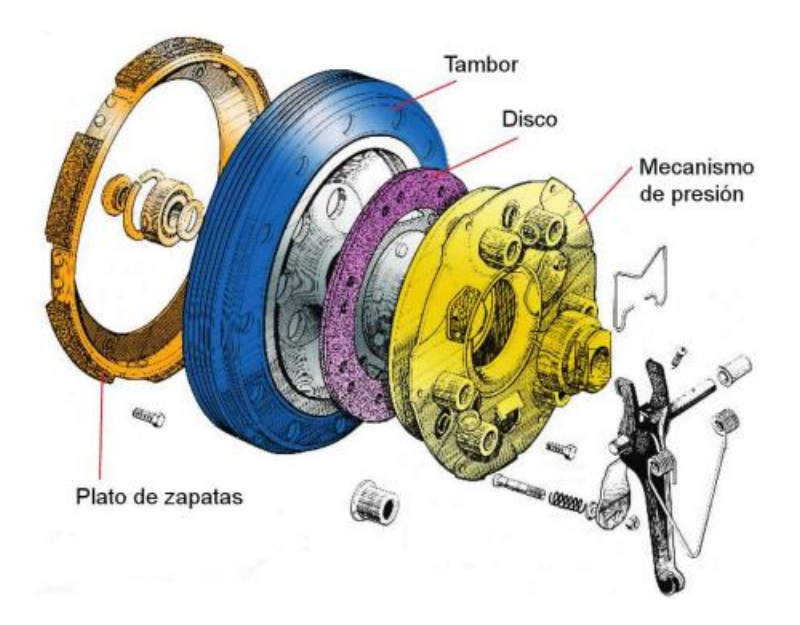

*Nota.* Tomado de *Sistemas de Transmisión y Frenado* (p.36), por E. A. Casado, J. M. Navarro, T. G. Morales, 2011, Paraninfo.

Electromagnéticos: Este embrague (Fig. 11) aprovecha las características de los campos magnéticos para desarrollar su funcionamiento. Utiliza partículas metálicas, que en el momento que se activa un campo magnético, las mismas transmiten el movimiento del motor.

#### Embrague electromagnético

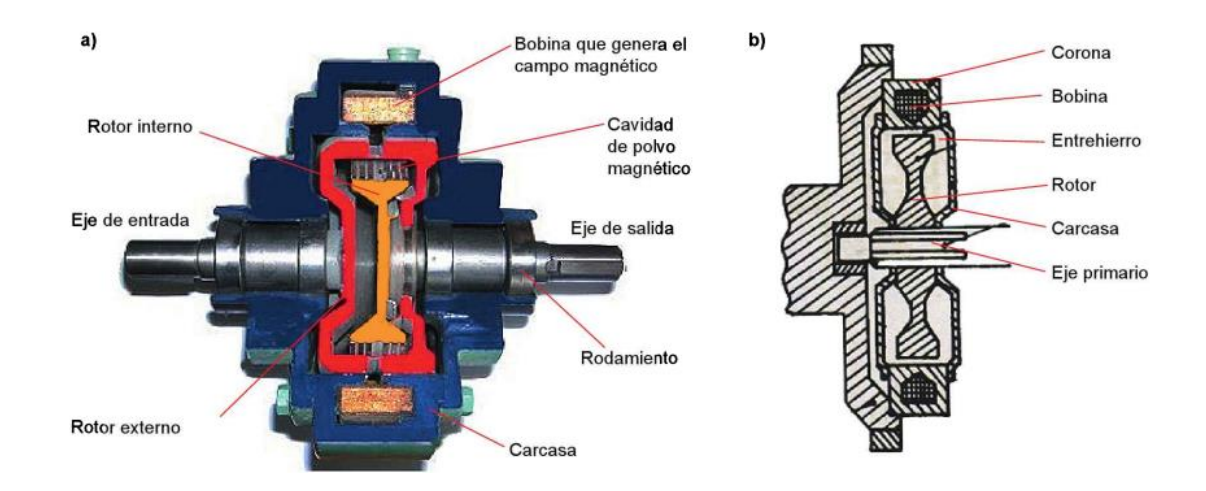

*Nota.* Tomado de *Sistemas de Transmisión y Frenado* (p.37), por E. A. Casado, J. M. Navarro, T. G. Morales, 2011, Paraninfo.

• **Hidráulicos:** Utiliza la fuerza centrífuga del aceite para transmitir energía desde el motor a la caja de cambios. Este embrague (Fig. 12) se emplea en vehículos con caja de cambios automática y su funciona como un embrague automático.

#### Figura 12

#### Funcionamiento del embrague hidráulico

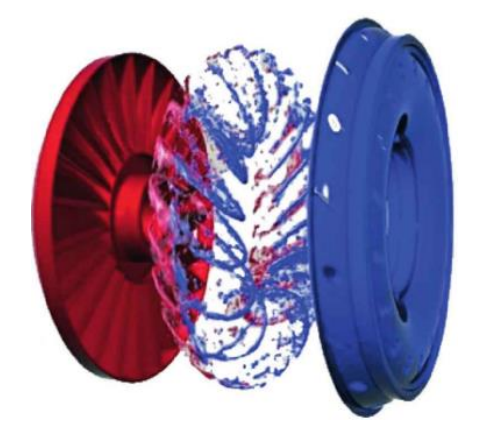

*Nota.* Tomado de *Sistemas de Transmisión y Frenado* (p.38), por E. A. Casado, J. M. Navarro, T. G. Morales, 2011, Paraninfo.

#### 4.4. Accionamientos del embrague

El mando de accionamiento de un embrague de fricción está conformado por los elementos del pedal de embrague situados dentro del habitáculo hasta la horquilla de mando del embrague.

Accionamiento por varillaje: En este accionamiento (Fig. 13) la fuerza que se ejerce sobre el pedal se transmite hasta la horquilla mediante un conjunto de varillas.

#### Figura 13

Accionamiento por varillaje

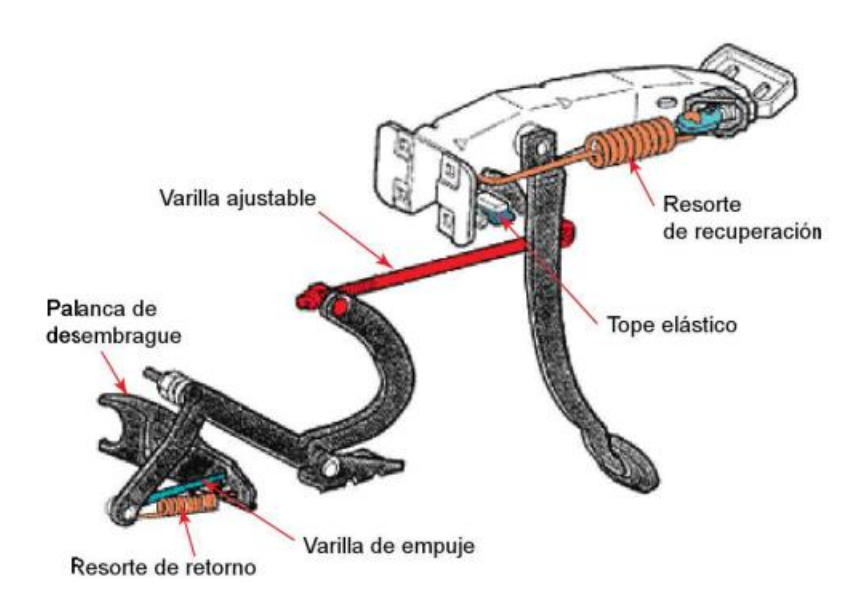

*Nota.* Tomado de *Sistemas de Transmisión y Frenado* (p.29), por E. A. Casado, J. M. Navarro, T. G. Morales, 2011, Paraninfo.

Accionamiento por cable de acero: Este sistema (Fig. 14) está conformado por un cable de acero recubierto por una funda plástica. Su mayor inconveniente es el destensado del cable, producido por el desgaste del disco de embrague por su normal funcionamiento.

Accionamiento por cable de acero

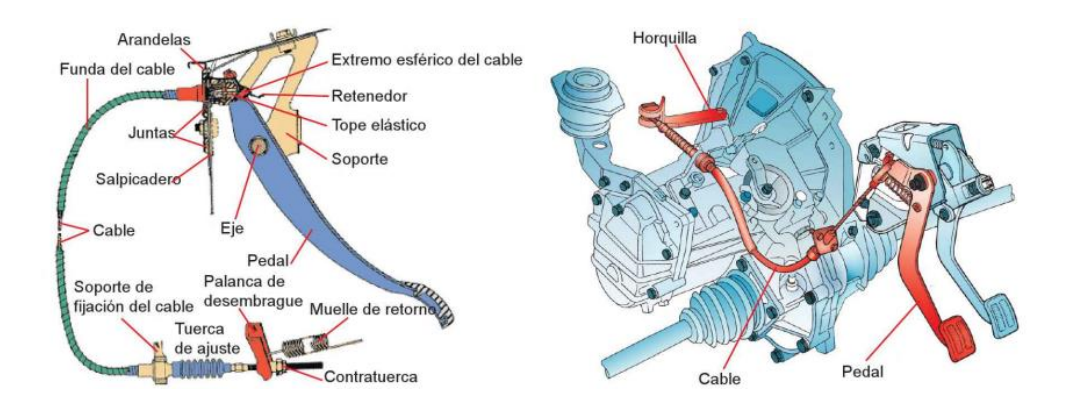

*Nota.* Tomado de *Sistemas de Transmisión y Frenado* (p.30), por E. A. Casado, J. M. Navarro, T. G. Morales, 2011, Paraninfo.

Accionamiento hidráulico: Este accionamiento (Fig. 15) ofrece un buen tacto del pedal, por lo tanto, aumenta la fiabilidad del sistema. Dispone de un depósito líquido independiente o compartido con el depósito de líquido de frenos conectado por tuberías flexibles. Este sistema es autorregulable por lo cual posee un mayor grado de fiabilidad.

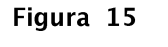

```
Accionamiento hidráulico
```

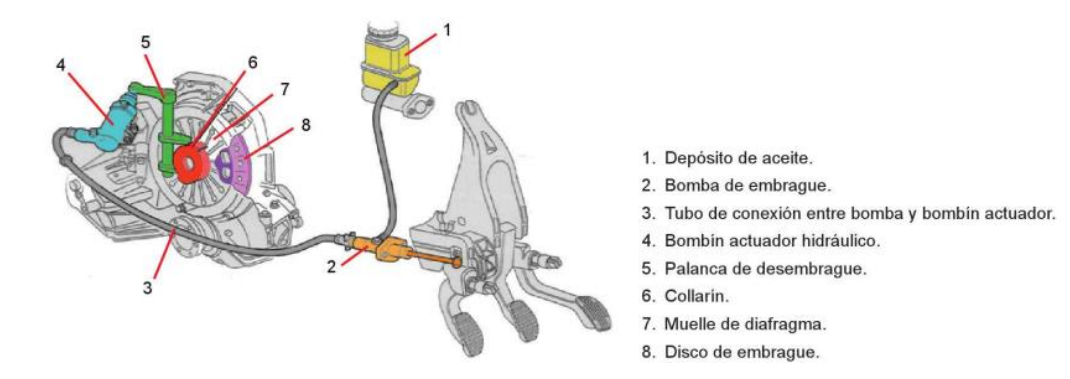

*Nota.* Tomado de *Sistemas de Transmisión y Frenado* (p.31), por E. A. Casado, J. M. Navarro, T. G. Morales, 2011, Paraninfo.

Accionamiento automático: Este sistema (Fig. 16) funciona conjuntamente con la unidad de control electrónica, cuando el conductor desea cambiar de velocidad, un sensor situado en la palanca de cambios conjuntamente con una serie de sensores que interpretan las intenciones del conductor, envían señales eléctricas a un elemento actuador que acciona el collarín contra el diafragma de la maza realizando el desembrague.

#### Figura 16

#### Accionamiento automático

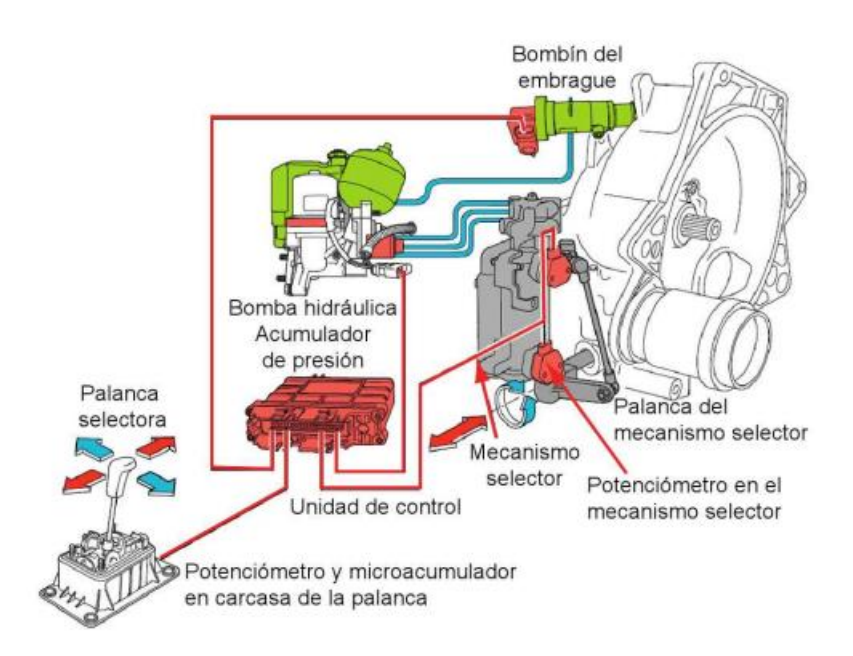

*Nota.* Tomado de *Sistemas de Transmisión y Frenado* (p.33), por E. A. Casado, J. M. Navarro, T. G. Morales, 2011, Paraninfo.

#### 4.5. Cálculos del embrague

• **Coeficiente de adherencia:** Este valor es directamente proporcional del material utilizado en las superficies de contacto.

#### Tabla 1

Coeficientes de adherencia según el tipo de superficie de contacto

| Material               | Coeficiente de rozamiento |
|------------------------|---------------------------|
| Acero                  | 0,15-0,20                 |
| Amianto                | 0,30-0,60                 |
| Fieltro                | 0,22                      |
| Grafito                | 0,25                      |
| Metal sinterizado      | 0,40-0,50                 |
| Kevlar                 | 0,40-0,60                 |
| Material carbocerámico | 0,30-0,45                 |

• **Presión superficial:** Presión que pueden soportar los materiales con los que se fabrican los forros de los discos. Normalmente, es un dato que los fabricantes brindan y el mismo indica la carga que deben soportar los forros del disco.

$$\boldsymbol{\rho} = \frac{F_c}{S}$$

Donde:

 $F_c = Fuerza.$ 

S = Superficie.

• **Par motor:** El par motor es el momento de fuerza que ejerce un motor sobre el eje de transmisión de potencia. Este dato nos ayuda a conocer los esfuerzos que debe soportar el embrague.

$$\boldsymbol{M} = 716 \frac{W}{n}$$

Donde:

M = Par motor.

 $W = Potencia \ al \ freno.$ 

n = r. p. m. del motor.

• Fuerza de rozamiento:

$$\boldsymbol{R} = \pi \cdot \rho \cdot \mu \cdot (R^2 - r^2)$$

Donde:

 $\rho = Presión superficial.$ 

 $\mu = coeficiente de rozamiento del disco.$ 

 $R = radio \ exterior \ del \ forro.$ 

r = radio interior del forro.

• Fuerza de transmisión:

$$F_t = F_a \cdot \mu \cdot n$$

Donde:

 $F_a = Fuerza \ de \ apriete.$ 

 $\mu$  = Coeficiente de rozamiento.

n = Número de caras o superficies.

• Fuerza de apriete

$$\boldsymbol{F_a} = \boldsymbol{\rho} \cdot \boldsymbol{\mu} \cdot \boldsymbol{A}$$

Donde:

 $\rho = Presión \ superficial.$ 

 $\mu$  = Coeficiente de rozamiento.

n = Número de caras o superficies.

• Par de giro transmisible:

$$\boldsymbol{M} = F_t \cdot R_m \cdot \mu \cdot F_a$$

Donde:

 $F_t =$  Fuerza de transmisión.  $R_m =$  Radio medio.  $\mu =$  Coeficiente de rozamiento.  $F_a =$  Fuerza de apriete.

• Cálculo de la fuerza generada en un conjunto de embrague por cable Ley de la palanca

$$F_2 = \frac{d_1 \cdot F_1}{d_2}$$
$$F_4 = \frac{d_3 \cdot F_3}{d_4}$$
$$F_2 = F_3$$

Donde:

 $F_1 = Fuerza \ ejercida \ en \ el \ pedal.$ 

 $F_2 y F_3 = Fuerza que llega al conjunto de embrague.$ 

 $F_4 = Fuerza de empuje de la horquilla hacia el collarín.$ 

 $d_1 = Distancia del pedal al punto de apoyo.$ 

 $d_2$  = Distancia del punto de apoyo hacia el extremo superior.

 $d_3 = Distancia del extremo de la horquilla hacia el punto de apoyo.$ 

 $d_4$  = Distancia del punto de apoyo hacia el extremo inferior.

## Caso práctico

Calcular la fuerza que llega a un conjunto de embrague accionado por cable (Fig. 17) al pisar el pedal con una fuerza de 80 N, teniendo en cuenta que las medidas son: 140 mm del pedal al punto de apoyo, 40 mm de este al otro extremo, 50 mm del primer extremo de la horquilla a su punto de apoyo y 15 mm del punto de apoyo al otro extremo.

## Figura 17

Esquema del accionamiento por cable de un embrague de fricción

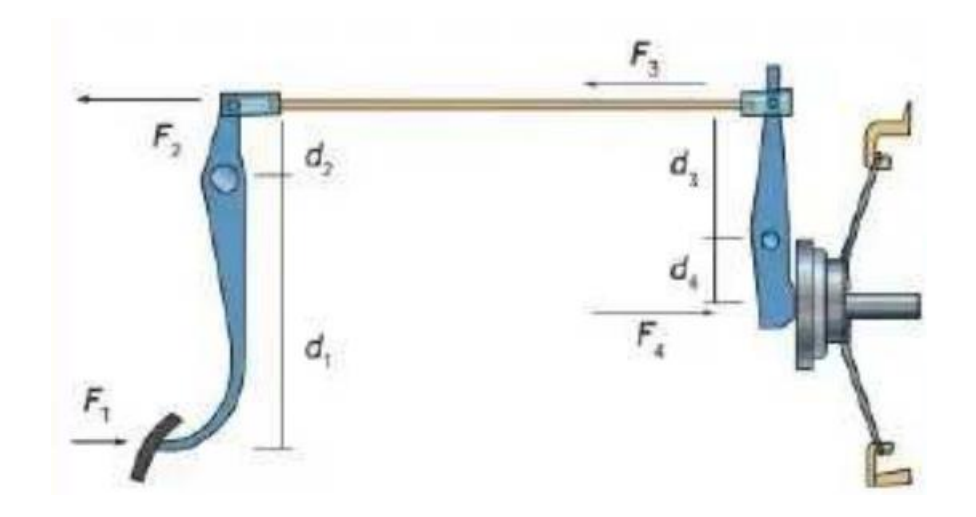

Nota. Tomado de Sistemas de Transmisión y Frenado (p.16), por J. C. Borja, J. Fenoll, J. S. Herrera, 2013, MACMILLAN.

| Datos:                                                  |
|---------------------------------------------------------|
| $F_1 = 80 N$                                            |
| $F_{2} = F_{3}$                                         |
| $d_1 = 140 \ mm$                                        |
| $d_2 = 40 mm$                                           |
| $d_3 = 50 mm$                                           |
| $d_4 = 15 mm$                                           |
| $F_2 = \frac{140 \ mm \cdot 80 \ N}{40 \ mm} = 280 \ N$ |

Resolución
$$F_4 = \frac{50 \ mm \cdot 280 \ N}{15 \ mm} = 933, 32 \ N$$

• Cálculo de la fuerza generada en un mando de accionamiento hidráulico

$$\boldsymbol{F_2} = \frac{F_1}{A_1} \cdot A_2$$

Donde:

 $F_1 = Fuerza en el pedal.$ 

 $F_2 = Fuerza final de la presión hidráulica.$ 

 $A_1 =$ Área del pistón emisor.

 $A_2 =$ Área del pistón receptor.

### Caso práctico

Calcular la presión producida en el mando de accionamiento hidráulico (Fig. 18) de un embrague con un pistón emisor de 10 mm de diámetro y un pistón receptor de 30 mm de diámetro al pisar el pedal con una fuerza de 80 N.

#### Figura 18

Esquema del accionamiento hidráulico de un embrague de fricción

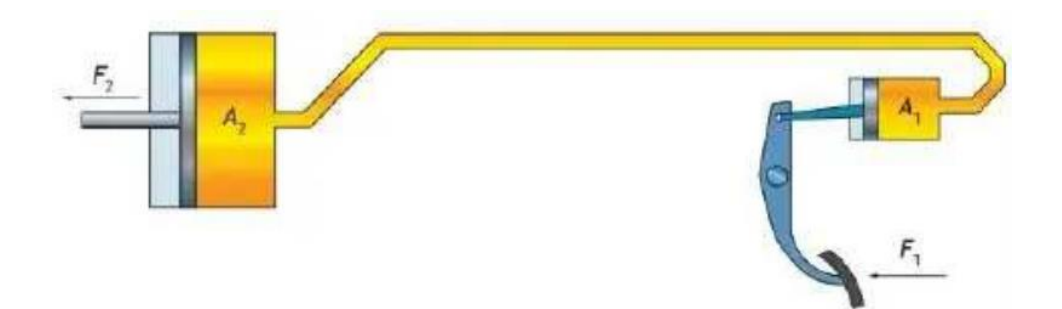

*Nota.* Tomado de *Sistemas de Transmisión y Frenado* (p.17), por J. C. Borja, J. Fenoll, J. S. Herrera, 2013, MACMILLAN.

#### Resolución

Datos:  $F_1 = 80 N$   $d_1 = 10 mm$   $d_2 = 30 mm$   $A_1 = \pi \cdot \left(\frac{10}{2}\right)^2 = 3,14 \cdot 25 = 78,5 mm^2$   $A_2 = \pi \cdot \left(\frac{30}{2}\right)^2 = 3,14 \cdot 225 = 706,5 mm^2$  $F_2 = \frac{80 N}{78.5 mm^2} \cdot 706,5 mm^2 = 720,5 N$ 

#### 4.6. Descripción de los componentes y partes que constituyen el banco de pruebas

#### 4.6.1. Componentes neumáticos

#### 4.6.1.1. Cilindro neumático DNC-100.50-PPV-163481

Elemento (Fig. 19) encargado de generar la presión necesaria para el desplazamiento del diafragma que poseen los diversos platos de presión, esto se realiza mediante un doble efecto provocado por el elemento, ocasionando que sea capaz de ejercer presión y de generar tracción simultáneamente en caso de que se requiera.

#### Figura 19

Esquema neumático del cilindro neumático DNC-100.50-PPV-163481

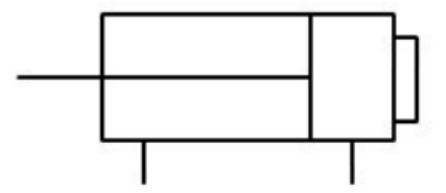

#### 4.6.1.2. Válvula reguladora de presión LR-3/8-D-MINI

Dispositivo (Fig. 20) de calibración encargado de regular la presión de aire que ingresa al cilindro, mediante el cual se puede establecer diversas fuerzas a ejercer sobre los diafragmas de los diversos platos de presión.

#### Figura 20

Esquema neumático de la válvula reguladora de presión LR-3/8-D-MINI

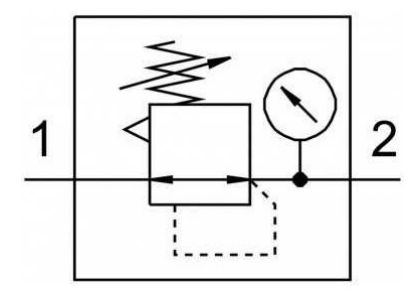

### 4.6.1.3. Regulador de caudal

Este elemento (Fig. 21) permite obtener un contacto progresivo a través de la superficie del diafragma mediante la regulación de la velocidad de avance y retroceso del vástago del cilindro neumático.

#### Figura 21

Esquema neumático del regulador de caudal

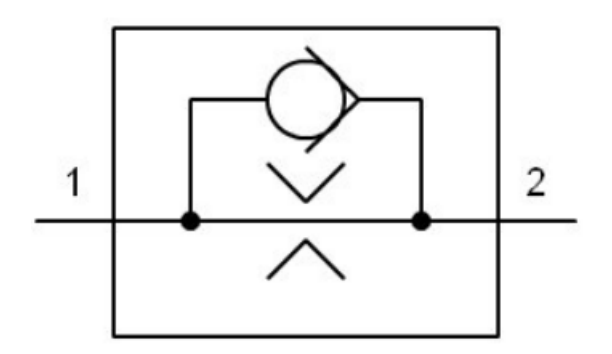

#### 4.6.1.4. Racores, conectores y cañerías

Forman parte del sistema auxiliar (Fig. 22) que permiten conectar todos los elementos del sistema neumático evitando que se generen fugan en el sistema o a su vez asegurarse de que no existan perdidas de presión en el mismo.

#### Figura 22

Racores, conectores y cañerías

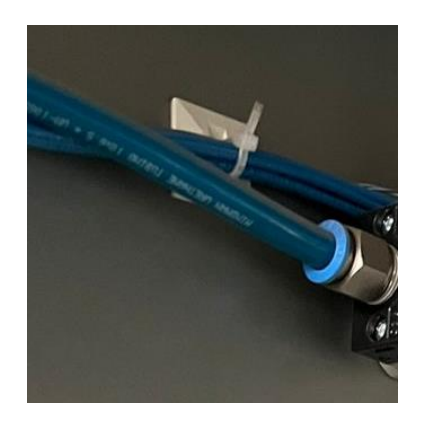

#### 4.6.1.5. Bobina de inducción eléctrica

Su función es permitir la activación del cilindro neumático induciendo la corriente eléctrica necesaria para que pueda realizar su trabajo.

#### 4.6.1.6. Silenciadores

Evitan la disipación del ruido causado por el cilindro al generarse una descarga de aire durante

su funcionamiento. (Fig. 23)

Silenciadores

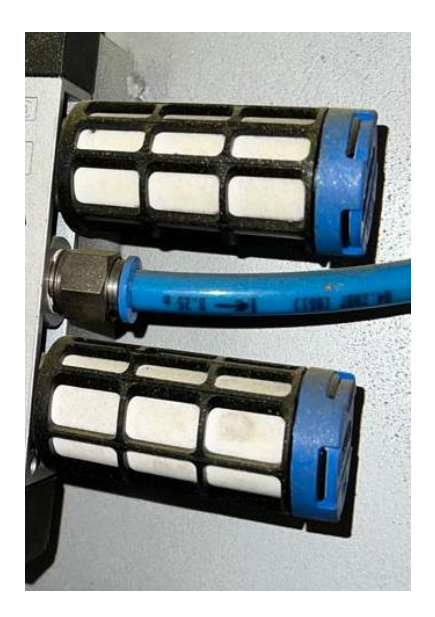

### 4.6.2. Componentes electrónicos

### 4.6.2.1. Celda de carga

Este elemento se encarga de transmitir la fuerza generada al ser presionado el cilindro neumático hacia el indicador digital, permitiendo visualizar los datos obtenidos durante la medición de fuerza para la verificación del estado del plato de presión. (Fig. 24)

### Figura 24

Bobina de inducción eléctrica

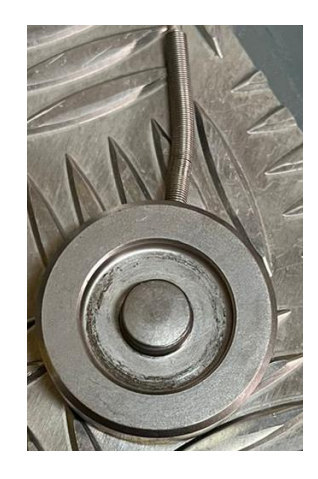

#### 4.6.2.2. Display

Encargado del procesamiento de datos generados en la celda de carga para permitir la visualización en forma numérica conjuntamente integrado con un módulo, lo que establece un grado de precisión de  $\pm 0.03\%$ . (Fig. 25)

#### Figura 25

Display

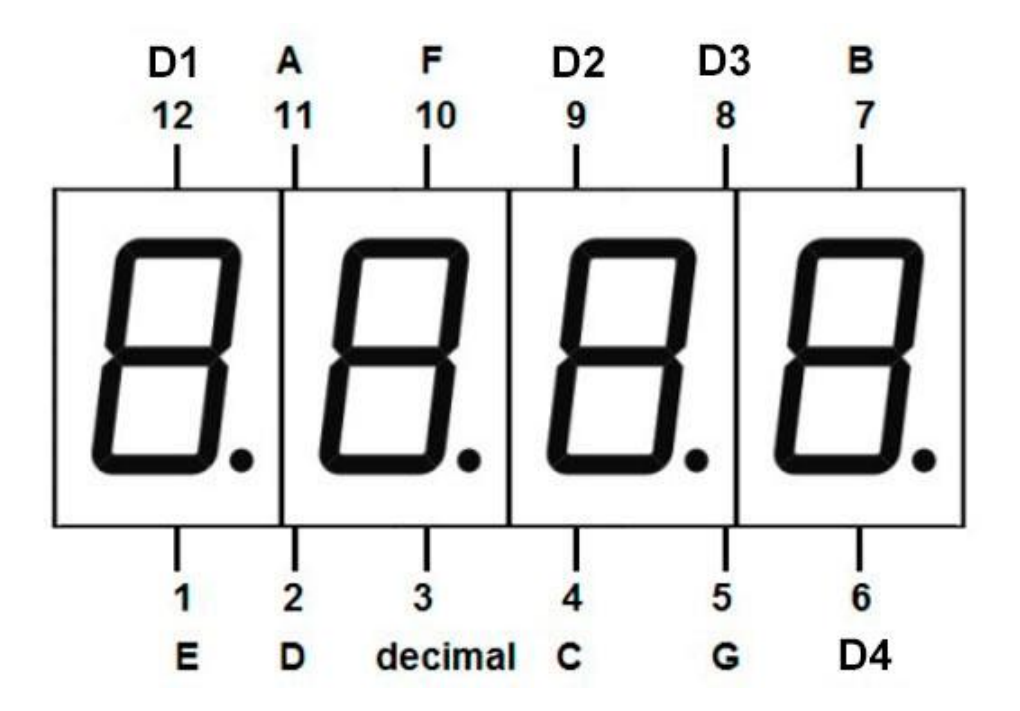

*Nota.* Adaptado de *8B EL OCTAVO BIT* [Fotografía], 2023, (https://eloctavobit.com/arduino/conexion-display-4-digitos-7-segmentos-con-arduino/)

#### 4.6.2.3. Sensor de desplazamiento lineal

Este elemento (Fig. 26) es accionado por un potenciómetro lineal, el cual varía su resistencia a través de un microcontrolador con la finalidad de medir el desplazamiento del diafragma y compararlo con la base de datos almacenada en un computador.

**Figura 26** Sensor de desplazamiento lineal

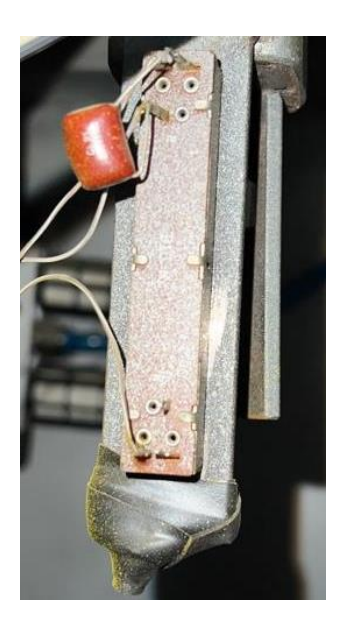

### 4.6.2.4. Computador

Este dispositivo (Fig. 27) consta con un software encargado de realizar el análisis de los resultados obtenidos durante la medición a través de los datos brindados por los sensores, permitiendo realizar un análisis con los datos almacenados en la base de datos de los diversos platos de presión que varían según sus dimensiones.

### Figura 27

Computador

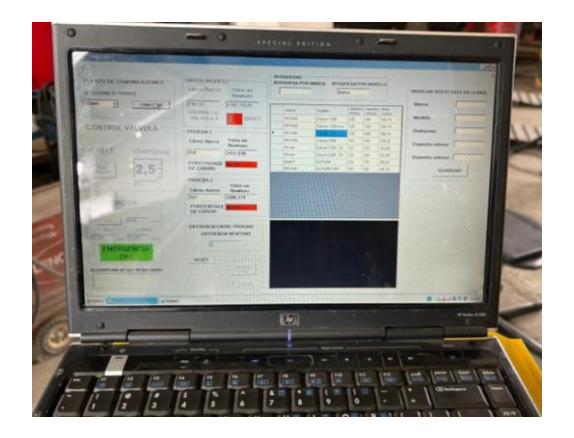

#### 4.6.2.5. Microcontrolador 18F2550

Es el encargado de almacenar, procesar y comandar los elementos de control como la electroválvula y el sensor linear, permitiendo que permanezcan en comunicación con el software del banco de pruebas. (Fig. 28)

#### Figura 28

Microcontrolador 18F2550

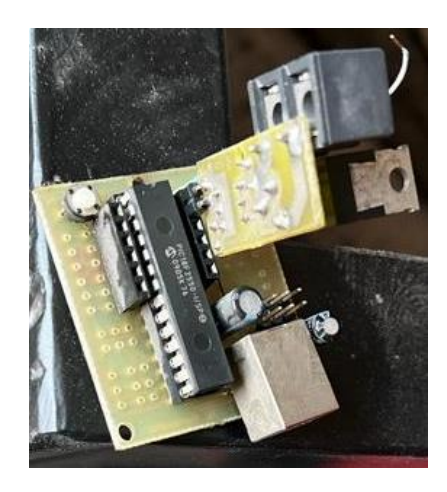

Figura 29

Datasheet microcontrolador 18F2550

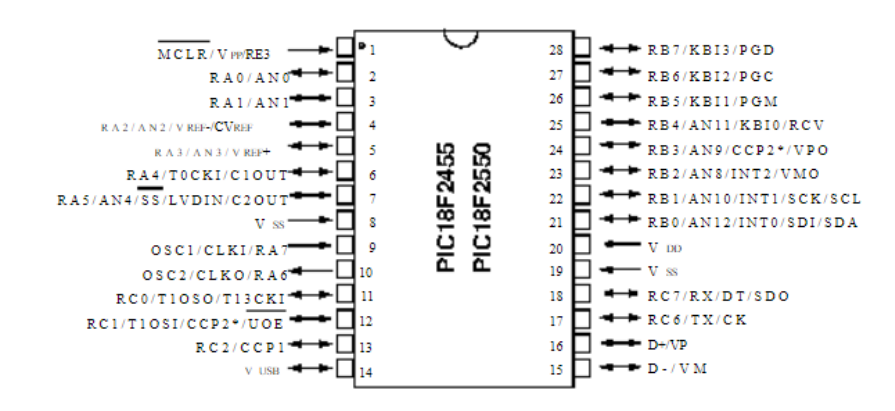

Nota. Adaptado de ALLDATASHEET [Fotografía],

(https://www.alldatasheet.com/view.jsp?Searchword=Pic18f2550%20datasheet&gclid=CjwKCAjw5MOlBhB TEiwAAJ8e1uHS3arvghEYCZhUGm5FJu0QeimwZ2NuibnGwT-D2IljJ-xeClgfzxoC6V4QAvD\_BwE)

### 4.6.2.6. Circuito electrónico de transmisión de datos

Este circuito (Fig. 30) se encarga de amplificar las señales generadas en el sensor de desplazamiento lineal y enviarlas hacia el software del sistema para su posterior visualización.

### Figura 30

Circuito electrónico de transmisión de datos

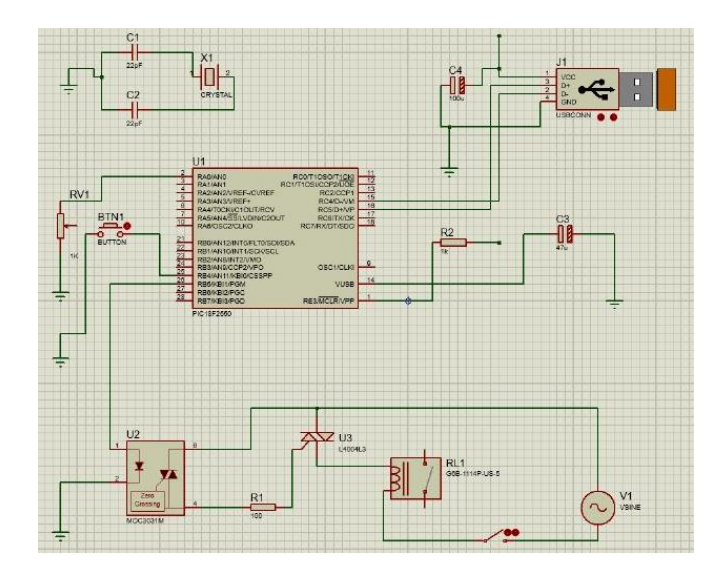

### 4.7. Averías, anomalías y comprobaciones en platos de presión de sistemas de embragues

#### 4.7.1. Averías

#### Tabla 2

Averías en el conjunto de embrague

| Avería                                | Causas                                                                                                    |
|---------------------------------------|----------------------------------------------------------------------------------------------------|
| El embrague patina                    | <ul> <li>Valores de fricción bajos, debido a desgaste en el disco de embrague o a su vez el disco se encuentra engrasado debido a fugas en el retén del cigüeñal o del eje primario de la caja de cambios. También influye el estado del volante motor, del plato de presión y del cojinete de empuje.</li> <li>Regulación incorrecta del pedal de embrague.</li> <li>Fuerza de presión muy baja, este fallo se produce debido a que el plato de presión no ejerce la suficiente presión sobre el disco.</li> </ul> |
| Vibraciones en marcha<br>del vehículo | Bajos valores de fricción.                                                                                                    |

|                                                                    | <ul> <li>Giros irregulares del eje primario o del cigüeñal, a causa de desequilibrios en los mismos.</li> <li>Deformaciones en el plato de presión, lo que provoca que no asiente correctamente.</li> <li>Aumento irregular de la fuerza de presión.</li> <li>Disco de embrague engrasado.</li> </ul>                                                 |
|--------------------------------------------------------------------|----------------------------------------------------------------------------------------------------|
| Dureza del embrague                                                | Este efecto está asociado a defectos en el sistema de accionamiento o por el desgaste del plato de presión, es necesario un esfuerzo mayor para accionar el pedal del embrague.                                                                                                    |
| Ruidos en el embrague                                              | <ul> <li>Defectos en los muelles del disco de embrague.</li> <li>Sistema de accionamiento defectuoso.</li> <li>Averías en el collarín de empuje, buje estriado o casquillo guía.</li> <li>Desgaste de las lengüetas del diafragma.</li> </ul>                                                                                                    |
| El embrague no libera                                              | <ul> <li>Sistema de accionamiento con fallas.</li> <li>Mal ajuste o calibración inadecuada del sistema de accionamiento.</li> <li>Disco montado en la posición incorrecta, estriado del buje oxidado, forros rotos o sueltos, muelles rotos.</li> <li>Collarín agarrotado.</li> <li>Plato de presión roto o con fallas en sus componentes.</li> </ul> |
| Las velocidades rascan al<br>insertarlas con el<br>vehículo parado | <ul> <li>✓ El disco no libera.</li> <li>✓ El eje primario no se detiene completamente. Este efecto normalmente lo produce el mal estado del casquillo guía del cigüeñal, que provoca que el eje primario no se pare totalmente nunca.</li> </ul>                                                                                                    |

# 4.7.2. Anomalías en el conjunto del embrague

### Tabla 3

Anomalías en el conjunto de embrague

| Plato de presión roto, con gritas o huellas de calentamiento                                                                                           |                        |  |  |  |  |
|----------------------------------------------------------------------------------------------------|------------------------|--|--|--|--|
| Se produce por un recalentamiento del plato<br>de presión a causa de un patinaje prolongado.                                                           |                        |  |  |  |  |
| Lengüetas del diaf                                                                                                    | ragma desgastadas      |  |  |  |  |
| Cuando el collarín de empuje se encuentra bloqueado o gira con dificultad, produce esta anomalía.                                                      |                        |  |  |  |  |
| Perfil de b                                                                                                    | uje dañado             |  |  |  |  |
| Esta anomalía es provocada debido a un error<br>de montaje, un disco no centrado durante el<br>montaje o por un disco incorrecto.                      |                        |  |  |  |  |
| Soporte del forro roto                                                                                                    |                        |  |  |  |  |
| Producido por una desalineación entre el motor<br>y la caja de cambios, un mal montaje del<br>embrague o un cojinete piloto del volante<br>defectuoso. |                        |  |  |  |  |
| Forro quemado o desintegrado                                                                                                    |                        |  |  |  |  |
| Se produce cuando existe un fallo o deterioro<br>en el sistema de embrague o por forro<br>enrasados.                                                   |                        |  |  |  |  |
| Rodamiento del collar                                                                                                    | ín de empuje destruido |  |  |  |  |

| Producido por sobrecalentamiento del collarín<br>a causa de falta de juego en el mismo,<br>produciendo perdida de grasa y agarrotamiento<br>del mismo. |                  |
|----------------------------------------------------------------------------------------------------|------------------|
| Superficie del fo                                                                                                    | orro carbonizada |
| Se produce debido a patinaje prolongado del<br>embrague o forros engrasados.                                                                           |                  |
| Muel                                                                                                    | le roto          |
| Consecuencia de un sistema de embrague<br>defectuoso, excesivo calentamiento o forros<br>engrasados.                                                   |                  |

*Nota.* Tomado de *Sistemas de Transmisión y Frenado* (p.55–57), por E. A. Casado, J. M. Navarro, T. G. Morales, 2011, Paraninfo.

### 4.7.3. Comprobaciones

#### Tabla 4

Comprobaciones del conjunto de embrague

| Comprobación                                                                                                    | Ilustración |
|----------------------------------------------------------------------------------------------------|-------------|
| Comprobación del desgaste del disco,<br>tomando como punto central la profundidad<br>del remache de sujeción de los forros. |             |

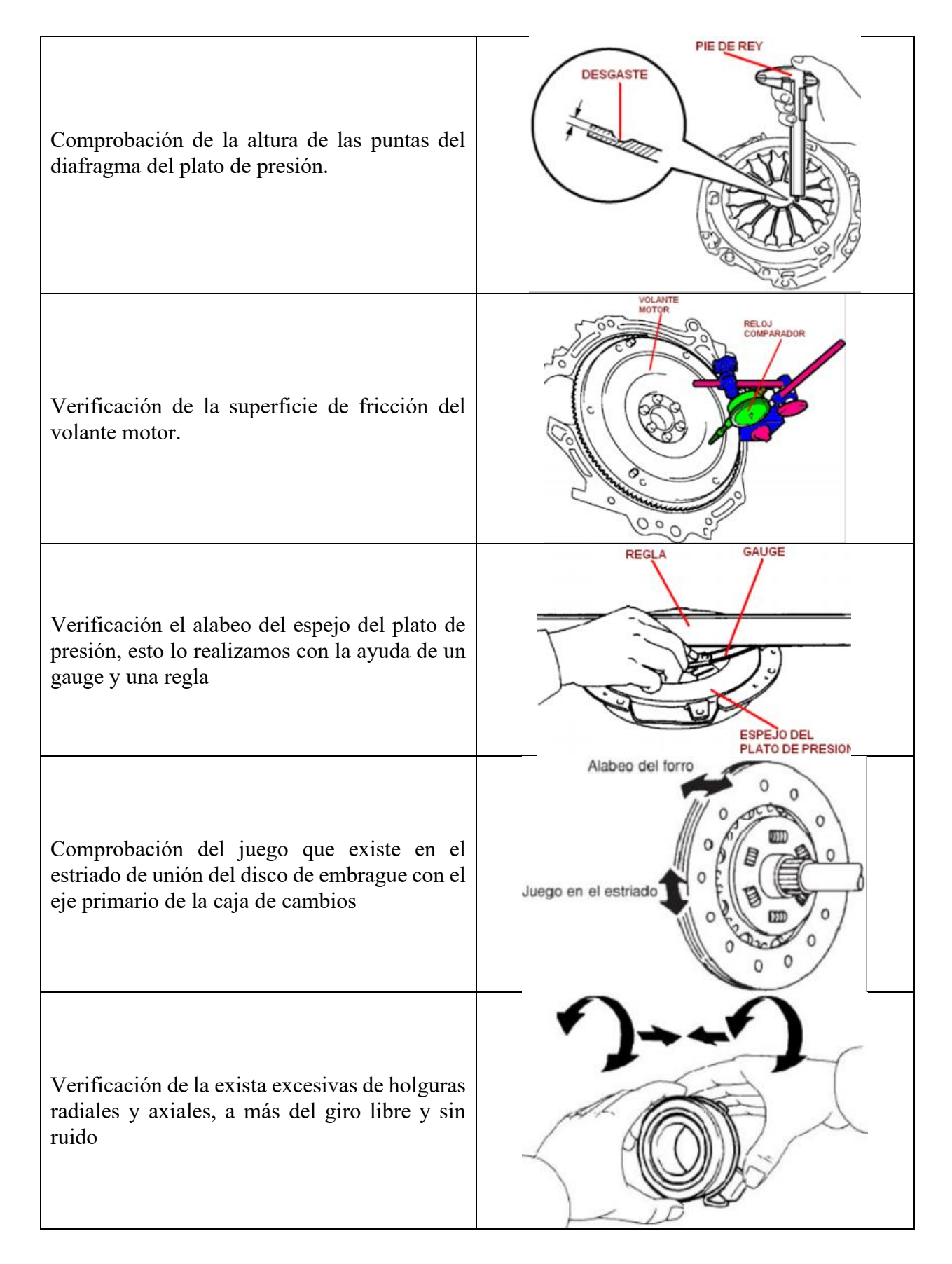

# 5. CAPITULO II. REACONDICIONAMIENTO DEL BANCO DIDÁCTICO DE MEDICIÓN DE FUERZA DE PLATOS DE PRESIÓN

#### 5.1. Restauración estructural

La restauración estructural del banco de pruebas se divide en dos partes, la primera es la implementación y reubicación de la zona de control del banco y la segunda es una restauración de los elementos físicos del banco.

#### 5.1.1. Descripción del estado inicial del banco de pruebas

Inicialmente, el banco de pruebas se encontraba obsoleto y al desarrollar una práctica en el mismo, se tenía que trabajar en diferentes zonas, ya que sus componentes y reguladores estaban distribuidos en todo el banco. Además, las piezas que verifican el estado de los platos de embrague presentaban fallas por falta de mantenimiento y debido al uso del banco por varios años. Al realizar la práctica se obtenían resultados no fiables.

#### 5.1.2. Análisis estructural del banco de pruebas

Mediante el análisis por medio de elementos finitos en el software ANSYS se desarrollaron simulaciones de funcionamiento del banco de pruebas aplicando diversas fuerzas para establecer los límites máximos y mínimos de operación del banco con base en los parámetros de funcionamiento del cilindro neumático considerando 8 bares como la carga máxima aplicable.

A continuación, se muestra el resultado del mallado (Fig. 31) generado en el software, el cual posee un 94% de efectividad en el análisis.

Mallado del análisis estructural

| Smoothing          | Low             |
|--------------------|-----------------|
| Mesh Metric        | Element Quality |
| Min                | 0,11925         |
| Max                | 1,              |
| Average            | 0,94173         |
| Standard Deviation | 0,12662         |

#### • Deformación máxima

Los resultados obtenidos durante la simulación permiten establecer la deformación de la estructura en donde está, empieza a ser considerable, sin embargo, debido a que los valores necesarios para la realización de pruebas, la deformación obtenida puede ser despreciable siempre, es decir, permanece dentro de los límites elásticos como se muestra en la Tabla 5.

#### Tabla 5

Resultados de la deformación máxima del banco

| Fuerza (KN) | 100    | 200   | 300   | 400    | 500   | 600   | 700   | 800   |
|-------------|--------|-------|-------|--------|-------|-------|-------|-------|
| Deformación | 2,0533 | 4,106 | 6,159 | 8,2132 | 10,26 | 12,32 | 14,37 | 16,42 |
| (mm)        | )      | )     | - )   | -) -   | - ) - | )-    | )     | - )   |

### Tabla 6

Graficas de la deformación del banco

| Fuerza aplicada (KN) | Grafica de la deformación                                                                                                    |
|----------------------|----------------------------------------------------------------------------------------------------|
| 100 KN               | B: Static Structural         Total Deformation         Type: Total Deformation         Unit: mm         Tirr/2023 836         2.0533 Max         1.8851         1.997         1.1407         0.91257         0.66443         0.45629         0.22814         0 Min |
| 400 KN               | B: Static Structural<br>Total Deformation<br>Type: Total Deformation<br>Unit: mm<br>Time: 1 s<br>11/7/2023 9:11<br>8.2132 Max<br>7,3006<br>6,388<br>5,4754<br>4,5629<br>3,6503<br>2,7377<br>1,8251<br>0,91257<br>0 Min                                             |
| 800 KN               | B: Static Structural<br>Total Deformation<br>Type: Total Deformation<br>Unit: mm<br>Time: 1 s<br>11/7/2023 9:32<br>16.426 Max<br>14,601<br>12,776<br>10,951<br>9,1257<br>7,3006<br>5,4754<br>3,6503<br>1,8251<br>0 Min                                             |

### • Stress equivalente

El Stress equivalente representa los lugares donde se producen las mayores tensiones en la estructura, por lo tanto, se puede observar que a medida que aumenta la fuerza aplicada los extremos son las superficies en las cuales se debe presentar especial atención, sin embargo, los valores obtenidos en la simulación no tienen influencia importante en el comportamiento de la estructura del banco de pruebas siempre y cuando no se supere los límites establecidos en la Tabla 7.

#### Tabla 7

#### Resultados del Stress equivalente del banco

| Fuerza<br>(KN)                   | 100                   | 200                   | 300                   | 400                   | 500                   | 600                   | 700                  | 800                  |
|----------------------------------|-----------------------|-----------------------|-----------------------|-----------------------|-----------------------|-----------------------|----------------------|----------------------|
| Stress<br>equivalente<br>(mm/mm) | 9,85x10 <sup>-4</sup> | 1,97x10 <sup>-3</sup> | 2,95x10 <sup>-3</sup> | 3,94x10 <sup>-3</sup> | 4,92x10 <sup>-3</sup> | 5,91x10 <sup>-3</sup> | 6,9x10 <sup>-4</sup> | 7,8x10 <sup>-3</sup> |

#### Tabla 8

Graficas del Stress equivalente del banco

| Fuerza aplicada (KN) | Grafica del Stress equivalente                                                                                                    |
|----------------------|----------------------------------------------------------------------------------------------------|
| 100 KN               | B: Static Structural<br>Equivalent Elastic Strain<br>Type: Equivalent Elastic Strain<br>Unit: mm/mm<br>Time: 1 s<br>11/7/2023 8:49<br>0,00098578 Max<br>0,00085725<br>0,00076671<br>0,00054765<br>0,00043812<br>0,00021906<br>0,00010953<br>7,2949e-10 Min |

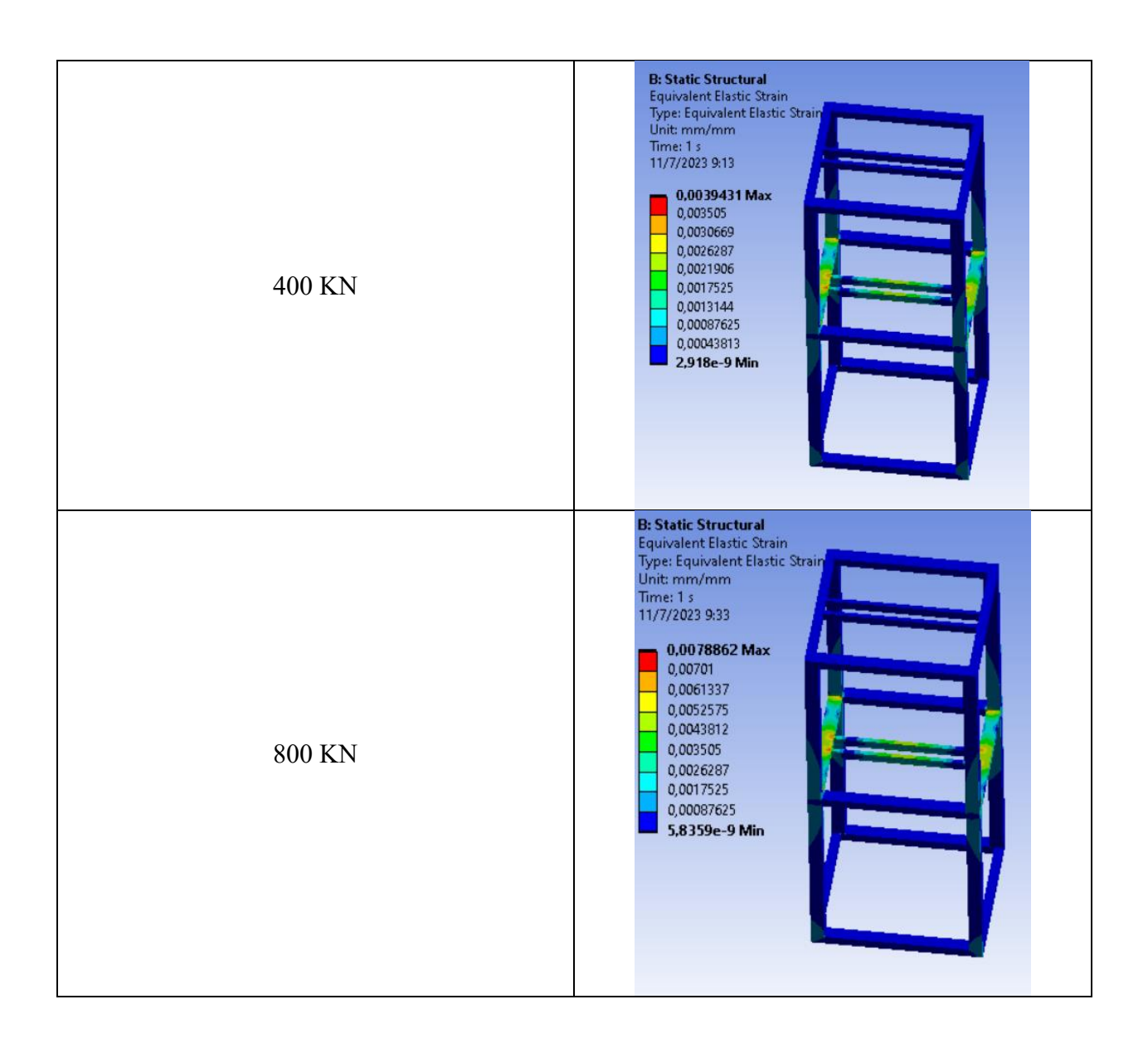

#### • Esfuerzo de Von-Mises

Este valor representa la resistencia la cual soportara la estructura al estar sometido a una carga, por lo tanto, al analizar se aprecian que el valor máximo se encuentra en los extremos, siendo este valor completamente normal a la reacción que genera el cilindro neumático durante la presión generada, sin embargo, es importante mencionar que mientras mayor sea la fuerza aplicada la resistencia de la estructura disminuirá considerablemente, aunque, es importante mencionar que durante los valores normales de funcionamiento la estructura no sufre afecciones considerables,

como se muestra en la Tabla 9.

#### Tabla 9

Resultados del esfuerzo de Von-Mises del banco

| Fuerza<br>(KN)                           | 100    | 200    | 300    | 400    | 500    | 600    | 700    | 800    |
|------------------------------------------|--------|--------|--------|--------|--------|--------|--------|--------|
| Equivalente<br>de Von-<br>Mises<br>(MPa) | 182,26 | 364,52 | 546,79 | 729,05 | 911,31 | 1093,6 | 1275,8 | 1458,1 |

#### Tabla 10

Graficas del esfuerzo de Von-Mises del banco

| Fuerza aplicada (KN) | Grafica del esfuerzo de Von-Mises                                                                                                    |
|----------------------|----------------------------------------------------------------------------------------------------|
| 100 KN               | B: Static Structural<br>Equivalent Stress<br>Type: Equivalent (von-Mises)<br>Unit: MPa<br>Time: 1 s<br>11/7/2023 8:44<br>162,01<br>141,76<br>121,51<br>101,26<br>81,005<br>60,754<br>40,503<br>20,251<br>0,00014161 Min |

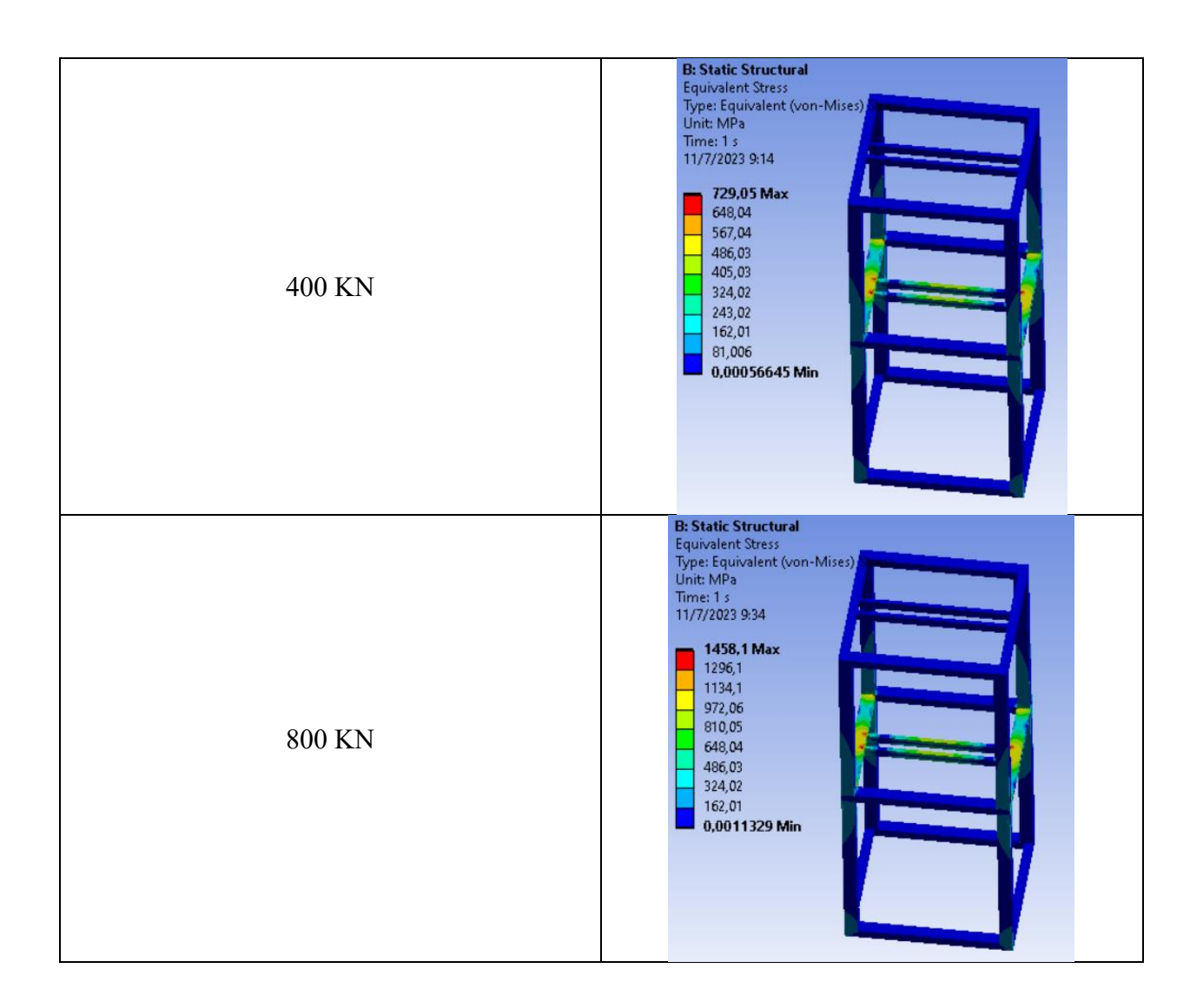

#### • Factor de seguridad

Mediante el factor de seguridad podemos establecer la capacidad de resistencia que tendrá la estructura del banco al estar sometido a las cargas establecidas en la Tabla 5, mediante el análisis de elementos finitos podemos constatar que el valor obtenido se encuentra superior a 1 se puede decir, que la estructura cumple con los requerimientos que debe cumplir el banco de pruebas, sin embargo, existen cargas a las cuales el factor de seguridad empieza a disminuir a lo largo de la parte central, por lo tanto, es necesario precautelar mantenerlo a cargas normales.

### Tabla 11

| Pasultados | dal | factor | da | soguridad | dal | hanco |
|------------|-----|--------|----|-----------|-----|-------|
| resultauos | uei | Juctor | ue | seguriaaa | uei | Dunco |

| Fuerza<br>(KN)                   | 100  | 200   | 300   | 400   | 500   | 600   | 700   | 800   |
|----------------------------------|------|-------|-------|-------|-------|-------|-------|-------|
| Factor de<br>seguridad<br>máximo | 15   | 15    | 15    | 15    | 15    | 15    | 15    | 15    |
| Factor de<br>seguridad<br>mínimo | 1,37 | 0,685 | 0,457 | 0,349 | 0,274 | 0,228 | 0,195 | 0,171 |

### Tabla 12

Graficas del factor de seguridad del banco

| Fuerza aplicada (KN) | Grafica del factor de seguridad                                                                                         |
|----------------------|----------------------------------------------------------------------------------------------------|
| 100 KN               | B: Static Structural<br>Safety Factor<br>Type: Safety Factor<br>Time: 1<br>11/7/2023 8:47<br>10<br>5<br>1,3717 Min<br>0 |

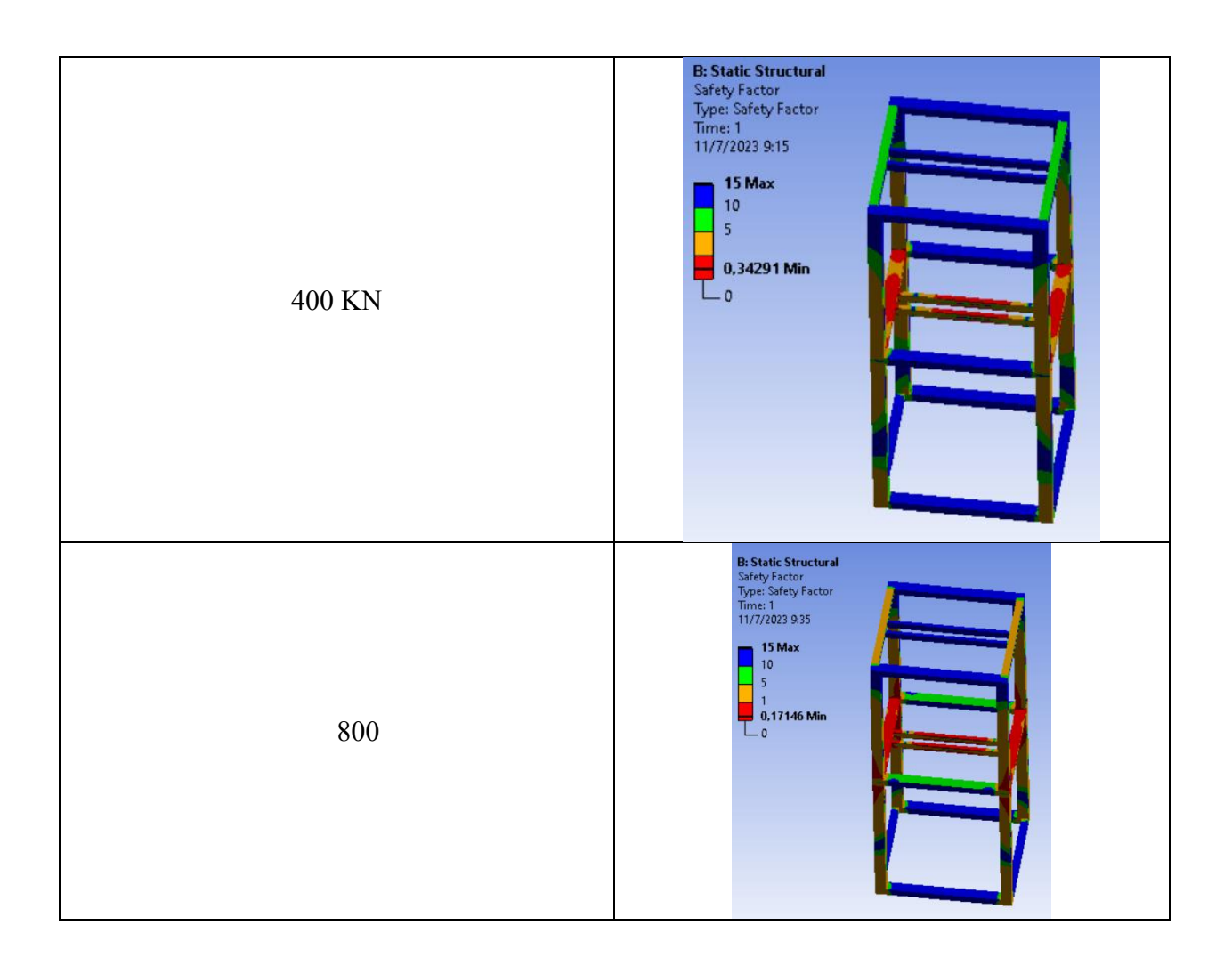

### 5.2. Evaluación e identificación de daños estructurales del banco de pruebas.

• **Componentes auxiliares del cilindro neumático:** Los componentes auxiliares del cilindro neumático (Fig. 32) se encontraban deteriorados debido al uso y falta de mantenimiento del banco.

**Figura 32** *Estado inicial de los componentes auxiliares del cilindro neumático* 

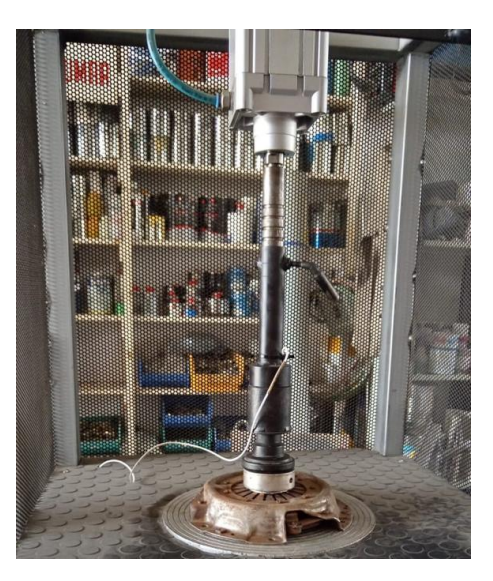

• **Base de la computadora:** La base de la computadora (Fig. 33) se encontraba soldada a un lado del banco, dificultaba el movimiento del mismo, además dejaba al ordenador a la intemperie sujeto a sufrir algún daño.

#### Figura 33

Estado inicial de la base de la computadora

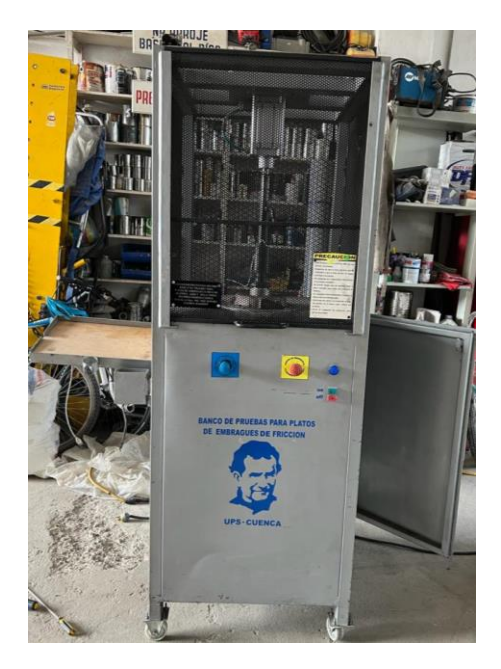

• Mandos del banco: Los mandos del banco (Fig. 34) se encontraban distribuidos en diferentes zonas del mismo, lo que provocaba que el operario tenga que trabajar en diferentes zonas del banco a la vez.

#### Figura 34

Diferentes zonas de trabajo del banco

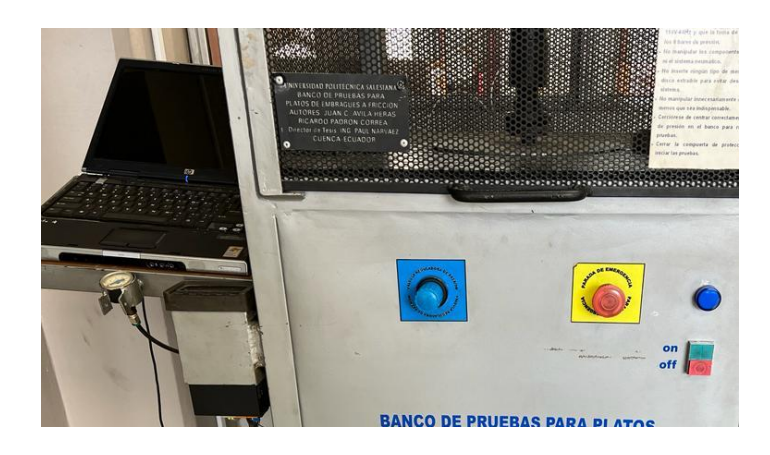

 Mallas protectoras del banco: Las mallas de protección (Fig. 35) de la zona de desarrollo de prueba en los platos de presión de embrague, dificultaban la correcta visualización de la misma.

# Figura 35

Mallas protectoras

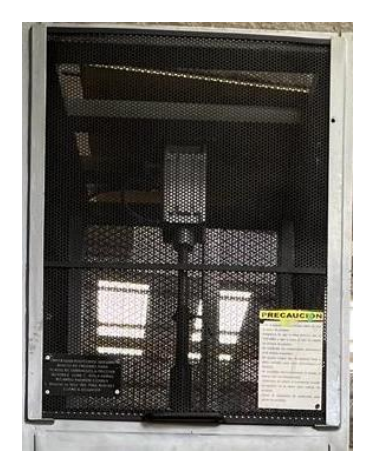

• **Pintura:** Tras pasar los años, la pintura del banco (Fig. 36) se ha deteriorado, dándole un mal aspecto al mismo.

#### Figura 36

Pintura del banco

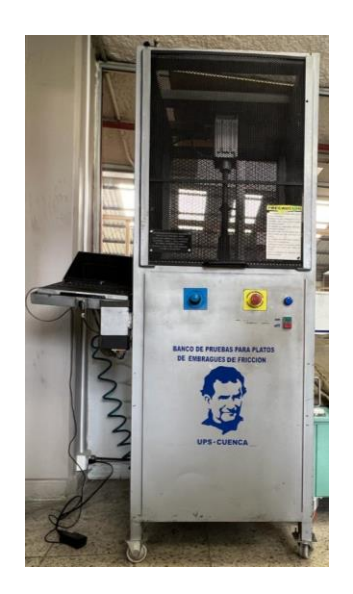

• **Ruedas:** Las ruedas (Fig. 37) del banco se encontraban en mal estado, lo que dificultaba la movilización del banco.

#### Figura 37

Estado de las ruedas

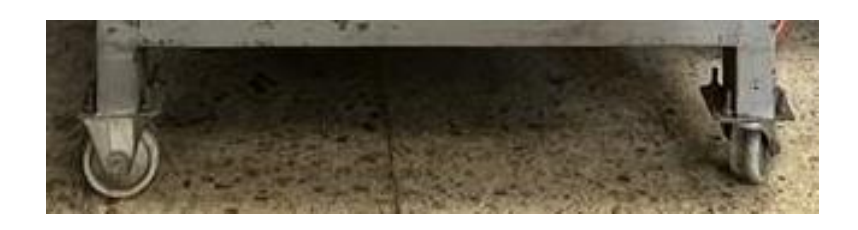

#### 5.2.1. Metodología de reacondicionamiento.

En el reacondicionamiento del banco se utilizaron diversos procesos, tales como: procesos de soldadura, corte, pulido, taladrado, doblado, repintado, procesos de mecanizado en el torno y proceso de corte CNC láser.

### 5.2.2. Descripción de procesos mecánicos

 Soldadura MIG: La soldadura MIG (Fig. 38) es un proceso en el cual se usa un arco eléctrico y un gas inerte para fundir y unir metales, mediante la alimentación continua de un alambre consumible.

#### Figura 38

#### Aplicación de soldadura MIG

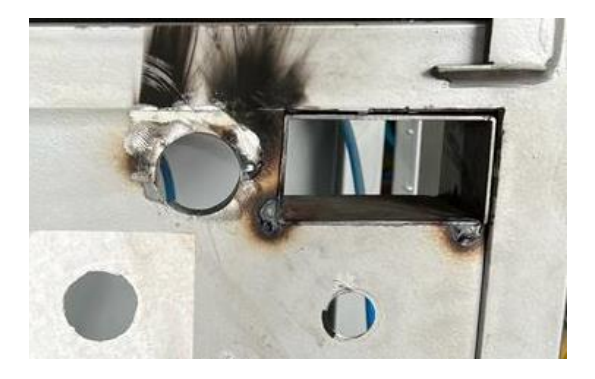

 Proceso de corte: El corte es una técnica controlada de separación de materiales para obtener secciones específicas con precisión y eficiencia. (Fig. 39)

#### Figura 39

Aplicación del proceso de corte

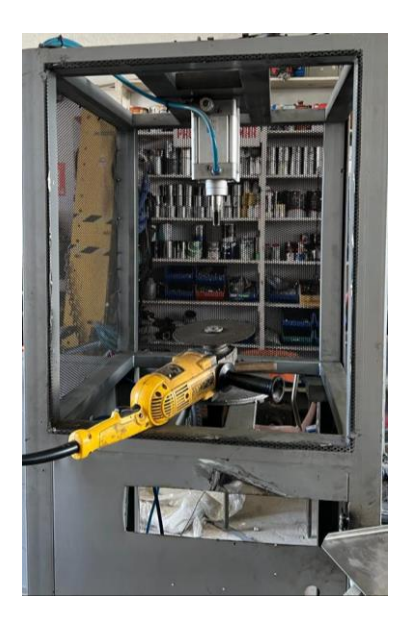

 Proceso de pulido: Técnica que usa abrasivos para eliminar imperfecciones y obtener una superficie lisa, brillante y estéticamente agradable en diferentes materiales. (Fig. 40)

#### Figura 40

Aplicación del proceso de pulido

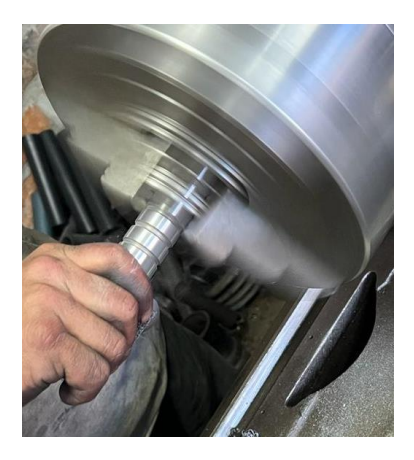

 Proceso de taladrado: Proceso de mecanizado que implica perforar agujeros en materiales usando una herramienta de corte giratoria llamada broca. (Fig. 41)

#### Figura 41

Aplicación del proceso de taladrado

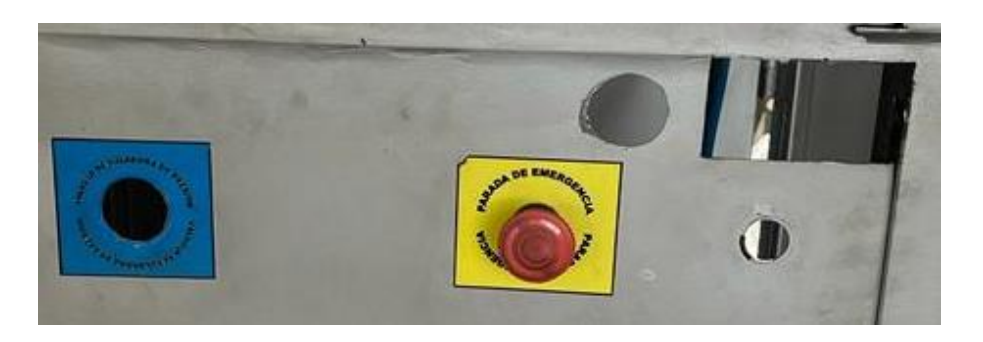

 Proceso de doblado: Proceso de deformación en el cual se aplica fuerza para curvar o cambiar la forma de un material, generalmente láminas metálicas. (Fig. 42)

Aplicación del proceso de doblado

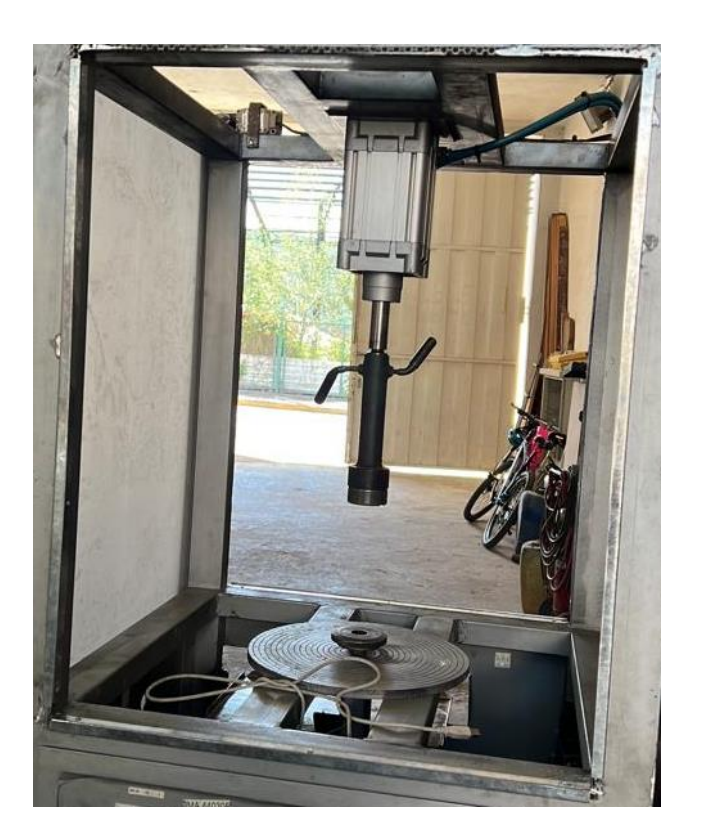

 Proceso de repintado: Proceso que involucra la aplicación de una nueva capa de pintura sobre una superficie previamente pintada. (Fig. 43)

Aplicación del proceso de repintado

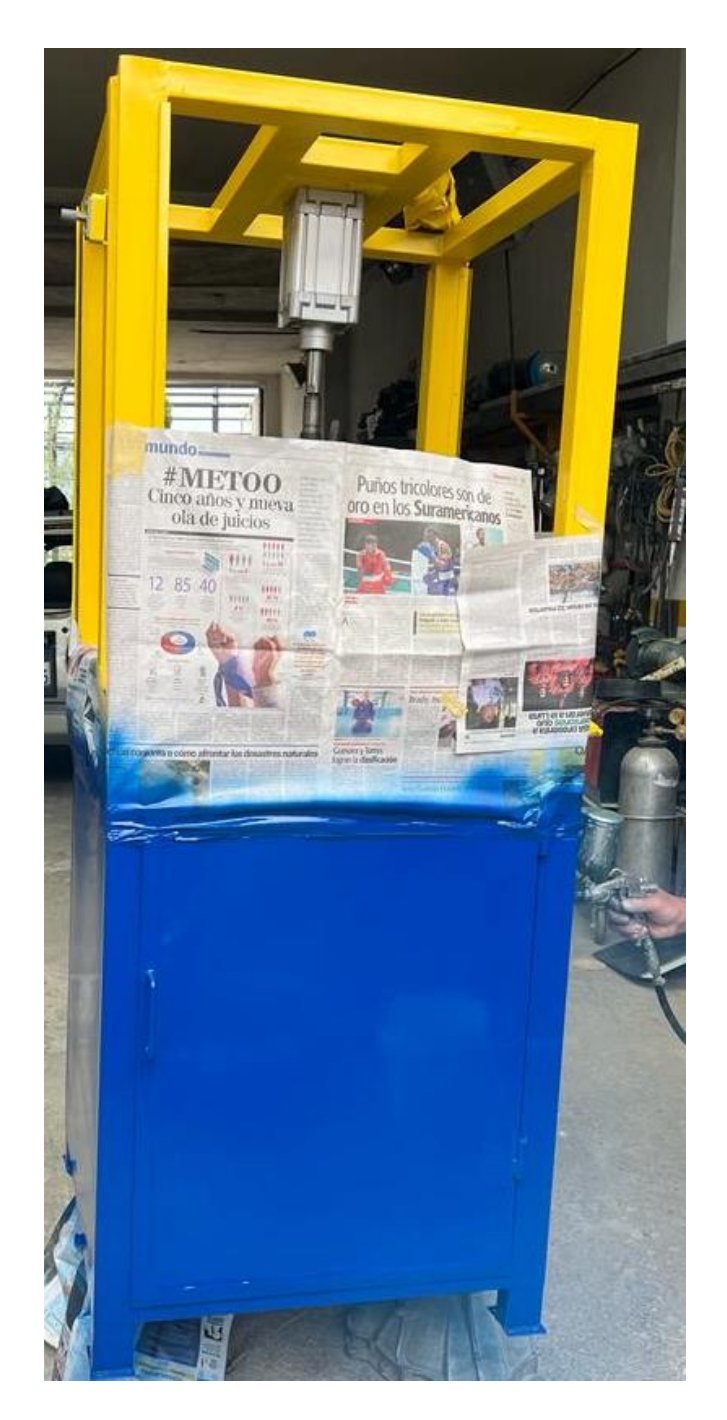

Procesos de mecanizado en el torno: Proceso de fabricación en el cual se utiliza un torno, una máquina herramienta, para dar forma y crear piezas de trabajo cilíndricas. (Fig. 44)

Aplicación de procesos de mecanizado en el torno

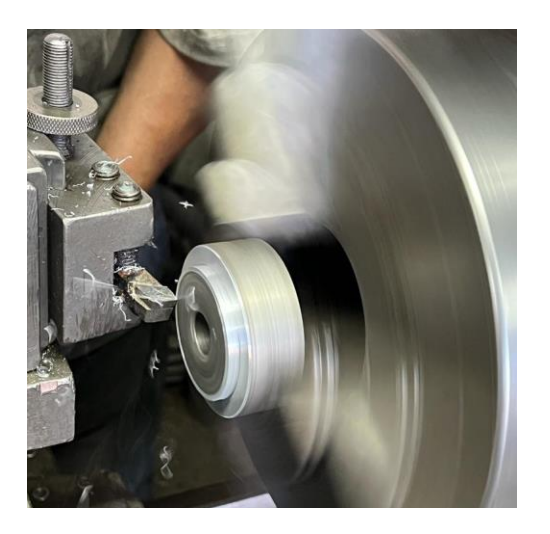

 Proceso de corte CNC láser: Técnica de mecanizado que usa un rayo láser de alta potencia y precisión para cortar materiales diversos. (Fig. 45)

### Figura 45

Aplicación del proceso de corte CNC láser

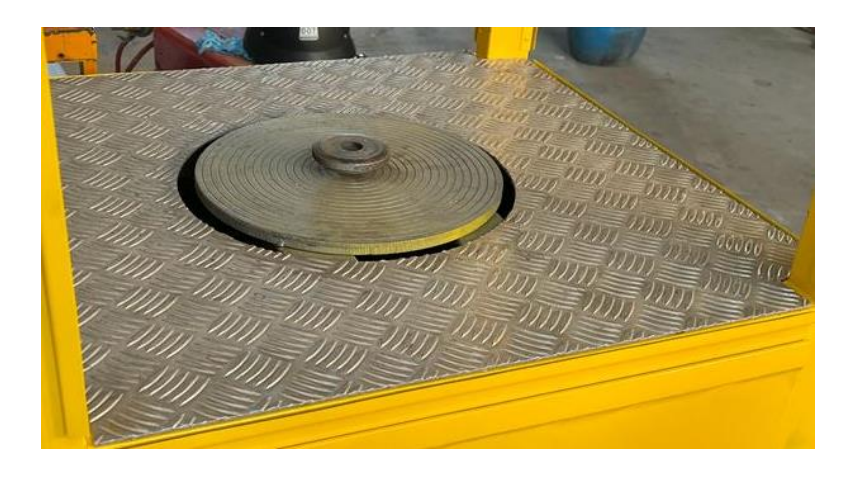

## 5.2.3. Pasos de restauración

### Tabla 13

Proceso de restauración del banco

| Pasos de restauración                            | Ilustración |
|--------------------------------------------------|-------------|
| Desconexión de la pantalla led y del manómetro.  |             |
| Corte del soporte de la computadora.             |             |
| Desconexión de los mandos internos<br>del banco. |             |

| Implementación del soporte para la pantalla LED y el manómetro. |  |
|-----------------------------------------------------------------|--|
| Creación del soporte móvil para la computadora.                 |  |
| División de las mallas protectoras y el<br>banco de pruebas.    |  |
| Adecuación de soportes metálicos para<br>las micas protectoras. |  |

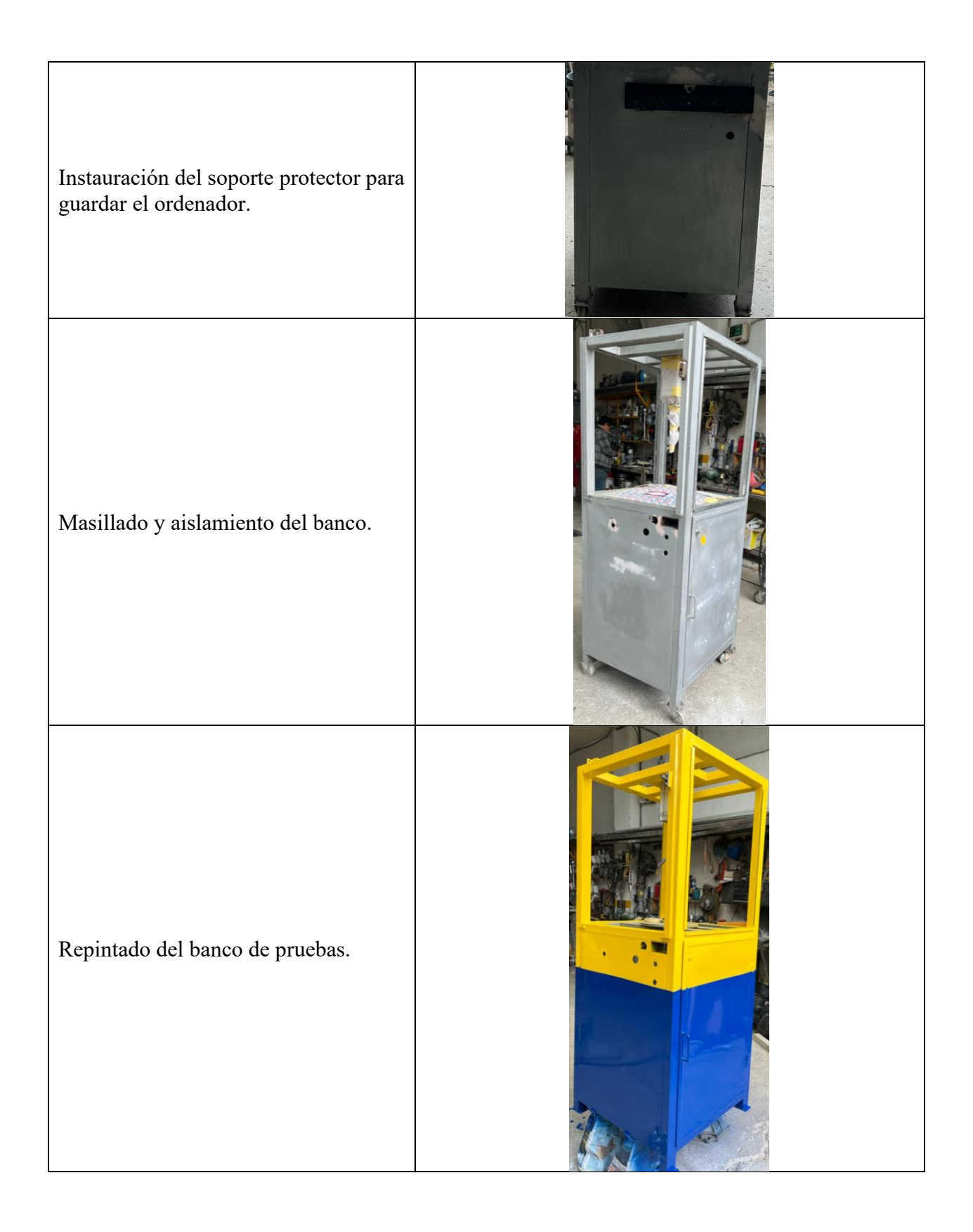

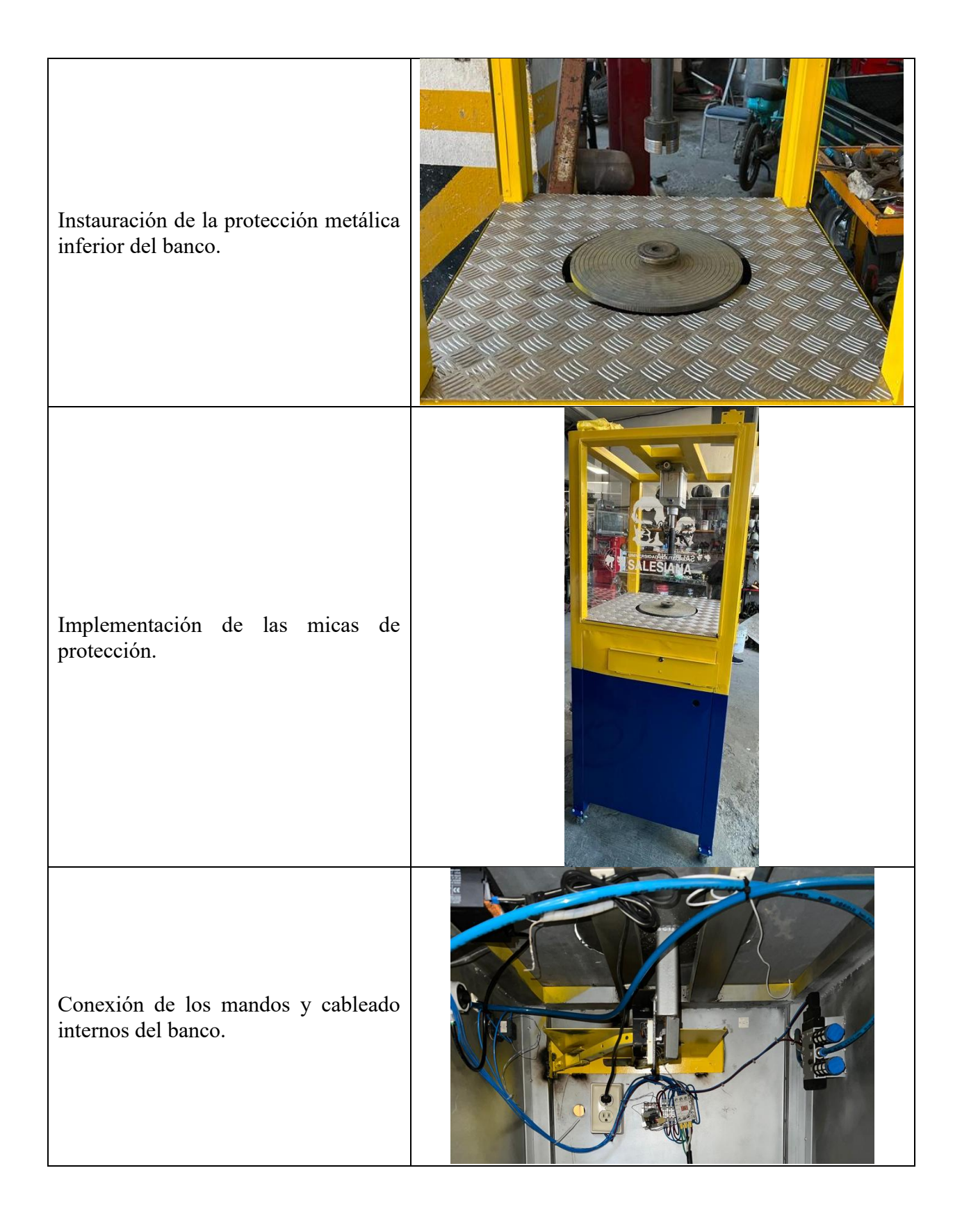

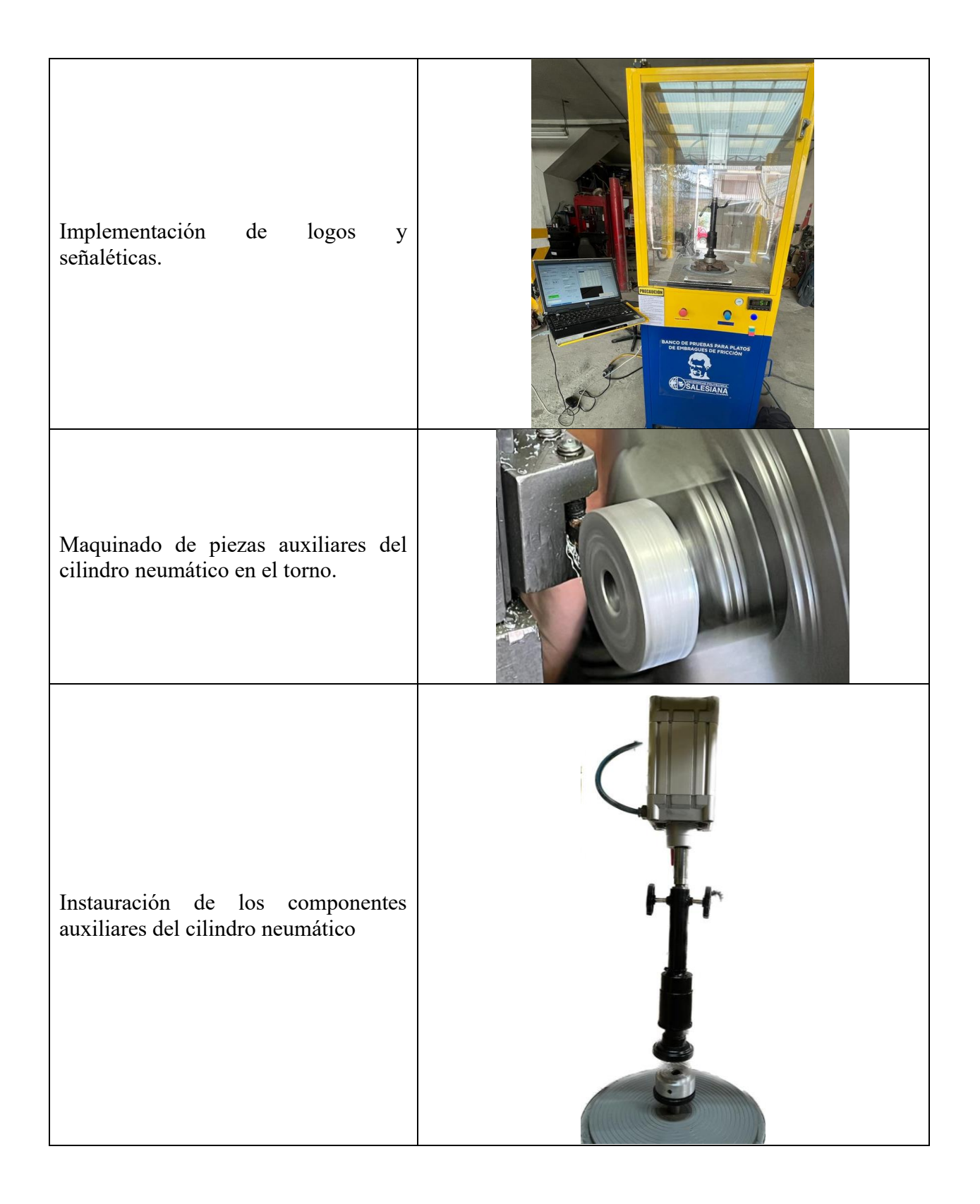

# 5.2.4. Materiales, herramientas y equipos utilizados

- Materiales
  - > Manómetro

### Figura 46

Manómetros

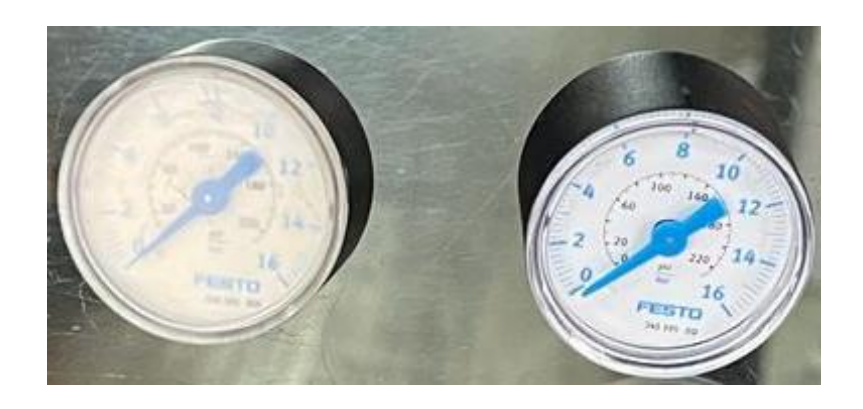

➢ Ruedas

### Figura 47

Rueda

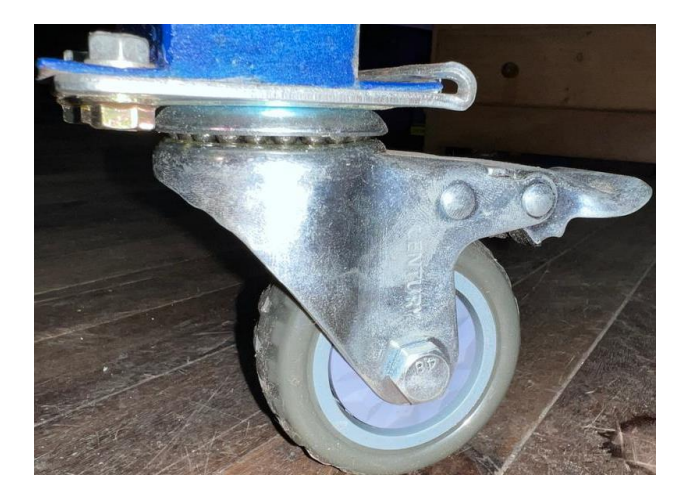

> Micas
Micas grabadas

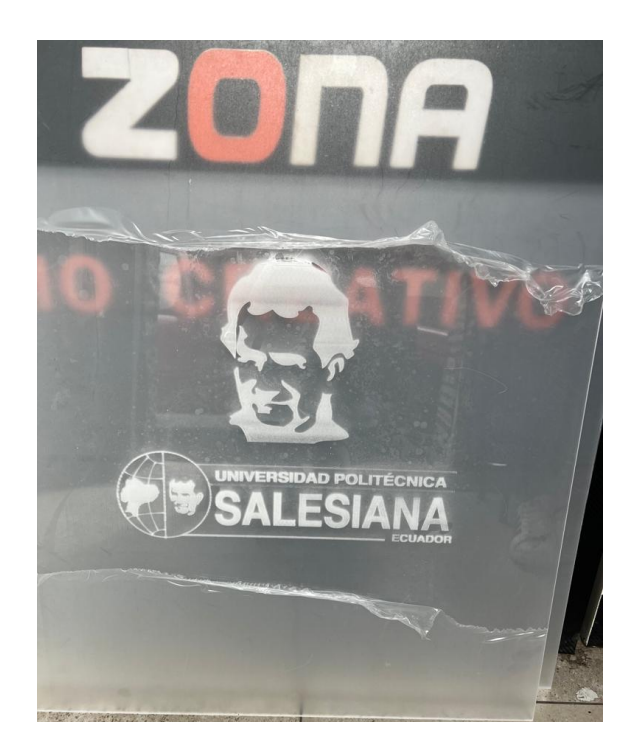

➢ Cerradura

# Figura 49

#### Cerradura

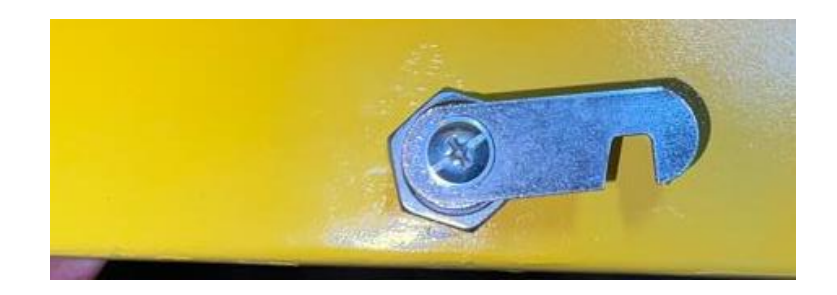

- > Metales
- ➢ Pinturas
- > Disolvente

- ➢ Wipe
- Logos y señaléticas
- Cinta mástil
- > Periódico
- ➢ Cinta aislante
- Amarras plásticas

# • Herramientas

- ✓ Brocas
- ✓ Machuelos
- ✓ Terrajas
- $\checkmark$  Disco de corte
- ✓ Martillo
- ✓ Llaves y dados
- ✓ Cinceles
- ✓ Disco de pulir

# • Equipos

- o Torno
- o Taladro neumático
- o Amoladora
- o Amoladora neumática
- o Compresor
- o Cafetera
- o Pulidora

o Soldadora

## 5.3. Software

En el software se realizaron los siguientes cambios:

- Migración del programa original de la computadora del banco de pruebas hacia el nuevo ordenador.
- Mejora del entorno gráfico. (Fig. 50)
- Ubicación del nombre del banco, logo de la universidad y unidades en las cuales se debe ingresar los datos de entrada de un nuevo modelo de plato de presión de embrague.

#### Figura 50

Nueva interfaz del programa del banco

|                                                        |               | POLITÉCNICA<br>SIANA<br>ECUADOR | Ва         | anco d | le pruebas p | ara platos de     | embra    | gues d   | le fric | ción |                          |        |
|--------------------------------------------------------|---------------|---------------------------------|------------|--------|--------------|-------------------|----------|----------|---------|------|--------------------------|--------|
| JERTO DE CO                                            | MUNICACIONES  | DATOS INGRES                    | 0          | BU     | SQUEDAS      |                   |          |          |         |      | INGRESAR NUEVO DATO EN L | A BASE |
| SELECCIONE EL PUERTO Libras fuerza Valor en<br>Newtons |               |                                 |            |        | SQUEDA POR N | IARCA BUSQU       | EDA PO   | R MODE   | LO      |      | Marca:                   |        |
| $\sim$                                                 | CONECTAR      | CALIBRE LA                      |            |        |              |                   | diamotro | damatan  | libras  | ^    | Modelo:                  |        |
|                                                        |               | VALVULA A                       | BARES      |        | marca        | modelo            | interior | exterior | fuerza  | _    | Diafracma:               |        |
| ONTROL                                                 | VALVULA       | DDUERA 1                        |            |        | CHEVROLET    | Gran Vitara 2.5-2 | 145      | 224      | 515     | - 1  |                          |        |
|                                                        |               | FROEDAT                         | Valor en   |        | CHEVROLET    | Gran Vitara 2.7   | 150      | 225      | 497     | -    | Diametro interior:       | ст     |
|                                                        |               | Libras fuerza                   | Newtons    |        | CHEVROLET    | Vitara 3p         | 140      | 202      | 374     | -    | Diamata in               | cm     |
| RELE                                                   | TIEMPO[Seg]   |                                 |            |        | CHEVROLET    | Lux Dmax          | 140      | 217      | 405     | - 1  | Diametro exterior:       |        |
|                                                        |               | POPCENITACE                     |            |        | CHEVROLET    | Lux diesel 2.5    | 150      | 225      | 497     | - 1  | Libras fuerza:           | lbf    |
| RELE                                                   | 25            | DE ERROR                        |            |        | CHEVROLET    | Luv 2.2           | 150      | 215      | 419     | -    |                          |        |
| ON/OFF                                                 | <b></b> .     |                                 |            |        | CHEVROLET    | Luv 2000 y 2300   | 149      | 205      | 350     | - 1  | Precion en bares: 2.2    |        |
|                                                        |               | PRUEBA 2                        | Valor en   |        | CHEVROLET    | Luv 1500          | 170      | 300      | 863     | - 1  |                          |        |
|                                                        |               | Libras fuerza                   | Newtons    |        | CHEVROLET    | Blazer            | 165      | 301      | 895     | -    | GUARDAR                  |        |
|                                                        |               |                                 |            |        | CHEVROLET    | Cheyenne          | 165      | 301      | 895     |      |                          |        |
|                                                        | OS            | PORCENTAGE                      |            |        | CHEVROLET    | San Remo 1.6      | 131      | 200      | 403     |      |                          |        |
|                                                        |               | DE ERROR                        |            |        | CHEVROLET    | Silverado         | 165      | 301      | 895     |      |                          |        |
| TARE                                                   | mm            | DIFERENCIA ENT                  | RE PRUEBAS | <      | CHEVROLET    | Swift             | 128      | 202      | 431     | >    |                          |        |
| Prueba1                                                | Prueba2<br>mm | DIFERENCI                       | A NEWTONS  |        |              |                   |          |          |         |      | Activar Windows          |        |

## 5.3.1. Código del software del banco

Al analizar el código, verificamos errores en el cálculo del valor de libras fuerza, resaltamos con fondo negro los errores encontrados en la codificación.

```
Imports System.IO.Ports
Imports System.Collections.Specialized
Public Class fuerzal
    Public graff As Graphics
    Friend xmax As Integer = 32
    Friend xmin As Double = -4
Friend ymax As Double = 26
Friend ymin As Double = -3
    Friend aux1 As Byte
    Friend auxrele As Byte
    Friend timex As Byte
    Friend releonoff As Byte
    Friend tare As Double
    Friend pruebax As Byte
    Friend adcxx As Integer
Dim strAux As String
    Dim aux2 As Double
    Dim aux As Double
    Dim aux3 As Double
    Private Sub fuerza1_FormClosing(ByVal sender As Object,
                                                                       ByVal e As
System.Windows.Forms.FormClosingEventArgs) Handles Me.FormClosing
        If MSCOM.IsOpen Then
             MSCOM.close()
        End If
    End Sub
Private Sub fuerza1_Load(ByVal sender As System.Object,
System.EventArgs) Handles MyBase.Load
                                                                       ByVal
                                                                              e As
         'TODO:
                 esta línea de
                                       código
                                                                         la
                                                  carga
                                                           datos
                                                                    en
                                                                               tabla
'BD_Fuerza_de_los_embraguesDataSet.Tprincipal' Puede moverla o quitarla seqún
sea necesario.
Me.TprincipalTableAdapter.Fill(Me.BD_Fuerza_de_los_embraguesDataSet.Tprincipa
1)
        Timer1.Enabled = False
         Rele_time.Enabled = False
        GroupRele.Enabled = False
        Groupinput.Enabled = False
        GroupDatos Enabled = False
        aux1 = 1
        auxrele = 1
        timex = 0
        releonoff = 50
        tare = 0
        pruebax = 1
        Rele_time.Value = 2.5
        inicom.Text = "CONECTAR"
Picturegraff1.BackColor = Color.Black
        Checkgrid.Text = "Grid OFF"
        Checkgrid.Checked = False
        Groupgraff.Enabled = False
    End Sub
    Private Sub inicom_Click(ByVal sender As System.Object, ByVal e As
System.EventArgs) Handles inicom.Click
        If aux1 = 1 Then
             aux1 = 2
             inicom.Text = "DESCONECTAR"
             If TextBox1.Text = "" Then
             Else
                 MSCOM.PortName = UCase(TextBox1.Text)
             End If
             TextBox1.Enabled = False
             ComboCOMX.Enabled = False
             Timer1.Enabled = True
             GroupRele.Enabled = True
             Groupinput.Enabled = True
```

```
GroupDatos.Enabled = True
            Groupgraff.Enabled = True
            'Rele_time.Enabled = True
        ElseIf aux1 = 2 Then
            aux1 = 1
            inicom.Text = "CONECTAR"
            TextBox1.Enabled = True
            ComboCOMX.Enabled = True
            Timer1.Enabled = False
            'Rele_time.Enabled = False
            GroupRele.Enabled = False
            Groupinput Enabled = False
            GroupDatos Enabled = False
            Groupgraff.Enabled = False
             MSCOM.close()
        End If
    End Sub
    Private
             Sub Timer2_Tick(ByVal sender As System.Object, ByVal e As
System.EventArgs) Handles Timer2.Tick
        'timer utilizado para tempo de la electrovalvula
        timex = timex + 1
        Texttime.Text = timex / 10
        If timex >= Rele_time.Value * 10 Then
            If pruebax = 1 Then
                TextL1.Text = TextTare.Text
                pruebax = 2
            ElseIf pruebax = 2 Then
                TextL2.Text = TextTare.Text
                pruebax = 1
            End If
            auxrele = 1
            rele.Checked = False
            timex = 0
            Timer2.Enabled = False
            releonoff = 50
        End If
    End Sub
    Private Sub Buttonrele_Click(ByVal sender As System.Object, ByVal e As
System. EventArgs) Handles Buttonrele. Click
        If Rele_time.Value <> 0 Then
            If auxrele = 1 Then
                auxrele = 2
                rele.Checked = True
                Timer2.Enabled = True
                releonoff = 49
            ElseIf auxrele = 2 Then
                auxrele = 1
                rele.Checked = False
                timex = 0
                Timer2.Enabled = False
                releonoff = 50
            End If
        End If
        If txtprueba1X.Text = "" Then
            txtprueba1X.Focus()
        ElseIf txtprueba2X.Text = "" Then
            txtprueba2X.Focus()
        End If
    End Sub
    Private
            Sub Timer1_Tick(ByVal sender As System.Object, ByVal e
                                                                             AS
System.EventArgs) Handles Timer1.Tick
        'bucle principal de programa
        graff = Picturegraff1.CreateGraphics
        \tilde{D}im aa As Integer = 5
```

```
Dim maxpixelx As Integer = Picturegraff1.Width
        Dim maxpixely As Integer = Picturegraff1.Height
        Dim ceroy As Integer = (Picturegraff1.Height / (ymax - ymin)) * (ymax)
Dim cerox As Integer = (Picturegraff1.Width / (xmax - xmin)) * (-xmin)
        Dim xraya As Integer
        Dim grid As Integer
        graff.DrawLine(Pens.White, cerox, maxpixely, cerox, 0)
graff.DrawLine(Pens.White, 0, ceroy, Picturegraff1.Width, ceroy)
        For a As Integer = 1 To xmax Step 1
             xraya = (maxpixelx / (xmax - xmin)) * (a - xmin)
             graff.DrawLine(Pens.White, xraya, ceroy - 3, xraya, ceroy + 3)
             If a = aa Then
                 aa = aa + 5
                 If Checkgrid.Checked = True Then
                      For b As Double = 0 To ymax Step 1
grid = (maxpixely / (ymin - ymax)) * (b - ymax)
                          graff.DrawEllipse(Pens.WhiteSmoke, xraya, grid, 1, 1)
                      Next
                 End If
                 graff.DrawLine(Pens.White, xraya, ceroy - 7, xraya, ceroy + 7)
                 graff.DrawString(a.ToString + "mm", New Font("Verdana", 8),
Brushes.White, xraya - 15, ceroy + 7)
             End If
        Next
        aa = 5
        For a As Double = 0 To ymax Step 1
    xraya = (maxpixely / (ymin - ymax)) * (a - ymax)
             graff.DrawLine(Pens.White, cerox - 3, xraya, cerox + 3, xraya)
             If a = 0 Then
                 graff.DrawString(a.ToString,
                                                     New
                                                             Font("Verdana",
                                                                                  8),
Brushes.White, cerox - 10, xraya)
             End If
             If a = aa Then
                 aa = aa + 5
                 If Checkgrid.Checked = True Then
                      For b As Double = 0 To xmax Step 1
grid = (maxpixelx / (xmax - xmin)) * (b - xmin)
                          graff.DrawEllipse(Pens.WhiteSmoke, grid, xraya, 1, 1)
                      Next
                 End If
                 graff.DrawLine(Pens.White, cerox - 7, xraya, cerox + 7, xraya)
                 graff.DrawString(a.ToString + "kN", New Font("Verdana", 8),
Brushes.White, cerox - 40, xraya - 5)
             End If
        Next
        Dim mbuffer As Byte() = New Byte(1) {}
        Dim var1(9) As Byte
        Dim adc As Double
        Dim i As Double
        Dim j As Double
        mbuffer(0) = \&H_{40}
        mbuffer(1) = releonoff
        MSCOM.Open()
         'MSCOM.write(Chr(64))
        MSCOM.Write(mbuffer, 0, mbuffer.Length)
        MSCOM.Write(mbuffer, 0, mbuffer.Length)
                                                      .......
         'espera un tiempo hasta que el buffer de lectura se llene
        For i = 0 To 5000
             For j = 0 To 500
             Next
        Next
        If MSCOM.BytesToRead > 0 Then
```

```
MSCOM.Read(var1, 0, 10)
             For i = 0 To 9
                 var1(i) = var1(i) - 48
             Next
             adc = var1(0) * 10000 + var1(1) * 1000 + var1(2) * 100 + var1(3) *
10 + var1(4)
             adcxx = adc
             If adc - tare < 0 Then</pre>
                 adcx.Value = 0
             Else
                 adcx.Value = adc - tare
             End If
             adc = adc - tare
             adc = adc * 51 / 1024
            TextTare.Text = Format(adc, "Fixed")
             textadcaux.Text = adc.ToString
             If var1(9) = 0 Then
                 emergencia.BackColor = Color.Lime
                 emergencia.Text = "EMERGENCIA OFF"
             Else
                 emergencia.BackColor = Color.Red
                 emergencia.Text = "EMERGENCIA ON"
            End If
        End If
        MSCOM.close()
        'TextBox3.Text = releonoff
    End Sub
    Private Sub Tarex_Click(ByVal sender As System.Object, ByVal e As
System.EventArgs) Handles Tarex.Click
        tare = adcxx
    End Sub
    Private Sub ComboCOMX_SelectedValueChanged(ByVal sender As Object, ByVal e
As System.EventArgs) Handles ComboCOMX.SelectedValueChanged
        TextBox1.Text = ComboCOMX.Text
    End Sub
              Sub
                    TprincipalBindingNavigatorSaveItem_Click(ByVal
    Private
                                                                      sender
                                                                                 AS
System.Object, ByVal e As System.EventArgs)
Me.Validate()
        Me.TprincipalBindingSource.EndEdit()
Me.TableAdapterManager.UpdateAll(Me.BD_Fuerza_de_los_embraguesDataSet)
    End Sub
    Private Sub TprincipalDataGridView_DoubleClick(ByVal sender As Object,
ByVal e As System.EventArgs) Handles TprincipalDataGridView.DoubleClick
Me.TextBox2.Text = Me.TprincipalBindingSource.Current("libras fuerza")
        Me.TXTBARES.Text = Me.TprincipalBindingSource.Current("precion en
bares")
    End Sub
    Private Sub TextBox2_TextChanged(ByVal sender As System.Object, ByVal e As
System.EventArgs) Handles TextBox2.TextChanged
If TextBox1.Text <> "" Then
                            = (Me.TextBox2
                                                  * 7.7) * 9.81
        End If
    End Sub
    Private Sub txtBusquedaMarca_TextChanged(ByVal sender As System.Object,
ByVal e As System.EventArgs) Handles txtBusquedaMarca.TextChanged
Me.TprincipalBindingSource.Filter = ""
        strAux = Me.txtBusquedaMarca.Text
        Me.TprincipalBindingSource.Filter = "marca LIKE'" & strAux & "%'"
    End Sub
    Private Sub txtBusquedaModelo_TextChanged(ByVal sender As System.Object,
ByVal e As System. EventArgs) Handles txtBusquedaModelo. TextChanged
```

Me.TprincipalBindingSource.Filter = "" strAux = Me.txtBusquedaModelo.Text Me TprincipalBindingSource Filter = "modelo LIKE'" & strAux & "%'" End Sub Private Sub txtprueba1X\_KeyPress(ByVal sender As Object, ByVal e As System.Windows.Forms.KeyPressEventArgs) Handles txtprueba1X.KeyPress If Asc(e.KeyChar) = 13 Then If TextBox2 Text <> "" Then If (Me.txtprueba1X.Text <> "") Then prueba1N.Text (Me.txtprueba1X.Text Else Me.txtpruebalN.Text = 0End If If ((Me.txtprueba2X.Text = "") Or (Me.txtprueba1X.Text = "")) Then Me.txtDiferencia.Text = 0 End If If ((Me.txtprueba1X.Text = "")) Then Me.txtPorcentage1.Text = 0End If (Me.txtprueba1X.Text <> "")) Then aux2 = (100 \* (Va) If (Val(Me.TextBox2.Text) aux2 (100 = Me.txtprueba1X.Text)) / Me.TextBox2.Text aux2 = Format(aux2, "Fixed") Me.txtPorcentage1.Text = CStr(aux2) + "%" End If txtprueba2X.Focus() Else MsgBox("Debe seleccionar un tipo de embrage de la base de datos", MsgBoxStyle.Information, "ERROR") End If End If End Sub Private Sub txtprueba2X\_KeyPress(ByVal sender As Object, ByVal e As System.Windows.Forms.KeyPressEventArgs) Handles txtprueba2X.KeyPress If Asc(e.KeyChar) = 13 Then
 If TextBox2.Text <> "" Then If ((Me.txtprueba2X.Text <> "") And (Me.txtprueba1X.Text <> "")) Then If ((Me.txtprueba1X.Text - txtprueba2X.Text) < 0) Then</pre> Me.txtDiferencia.Text (Me.txtprueba1X.Text = txtprueba2X.Text) \* -1 Else Me.txtDiferencia.Text = (Me.txtprueba1X.Text txtprueba2X.Text) End If Else Me.txtprueba2N.Text = 0End If If ((Me.txtprueba2X.Text = "") Or (Me.txtprueba1X.Text = "")) Then Me.txtDiferencia.Text = 0End If If ((Me.txtprueba2X.Text = "")) Then Me.txtPorcentage2.Text = 0End If If (Me.txtprueba2X.Text <> "") Then aux = (100 \* (Val(Me.TextBox2.Text) - Me.txtprueba2X.Text)) / Me.TextBox2.Text aux = Format(aux, "Fixed") Me.txtPorcentage2.Text = CStr(aux) + "%" End If

```
......
If TextL1.Text <> "" And TextL1.Text <> "" And txtprueba1N.Text
<> "" And txtprueba2N.Text <> "" Then
                           graffline(0, 0, TextL1.Text, txtpruebalN.Text / 1000)
graffline(TextL1.Text, txtprueba1N.Text
TextL2.Text, txtprueba2N.Text / 1000)
                                                                                                    1000.
                      End If
                Else
                      MsgBox("Debe seleccionar un tipo de embrage de la base de
datos", MsgBoxStyle.Information, "ERROR")
                End If
           End If
     End Sub
Private Sub Button1_Click(ByVal sender As System.Object, ByVal e As System.EventArgs) Handles Button1.Click
           txtDiferencia.Text = ""
           txtPorcentage1.Text = ""
           txtPorcentage2.Text = ""
           txtprueba1N.Text = """
           txtprueba1X.Text = ""
           txtprueba2N.Text = ""
           txtprueba2X Text = ""
           graff.Clear(Color.Black)
           TextL1.Text =
           TextL2.Text = ""
           aux1 = 1
           auxrele = 1
           timex = 0
           releonoff = 50
           tare = 0
           pruebax = 1
           Rele_time.Value = 2.5
     End Sub
     Public Sub graffline(ByVal xx1 As Double, ByVal yy1 As Double, ByVal xx2
As Double, ByVal yy2 As Double)
graff = Picturegraff1.CreateGraphics
           Dim xcall As Integer
           Dim ycall As Integer
           Dim xcal2 As Integer
           Dim ycal2 As Integer
           Dim maxpixelx As Integer = Picturegraff1.Width
Dim maxpixely As Integer = Picturegraff1.Height
Dim ceroy As Integer = (Picturegraff1.Height / (ymax - ymin)) * (ymax)
Dim cerox As Integer = (Picturegraff1.Width / (xmax - xmin)) * (-xmin)
            graff.Clear(Color.Black)
          graf1.clear(color.Black)
xcal1 = (Picturegraff1.Width / (xmax - xmin)) * (xx1 - xmin)
ycal1 = (Picturegraff1.Height) / (ymin - ymax) * (yy1 - ymax)
xcal2 = (Picturegraff1.Width / (xmax - xmin)) * (xx2 - xmin)
ycal2 = (Picturegraff1.Height) / (ymin - ymax) * (yy2 - ymax)
graff.DrawLine(Pens.White, xcal1, ycal1, xcal2, ycal2)
graff.DrawEllipse(Pens.White, xcal2 - 3, ycal2 - 3, 6, 6)
     End Sub
Private Sub Button2_Click_1(ByVal sender As System.Object, ByVal e As System.EventArgs) Handles Button2.Click
           graff.Clear(Color.Black)
     End Sub
     Private Sub Checkgrid_MouseClick(ByVal sender As Object, ByVal e As
System.Windows.Forms.MouseEventArgs) Handles Checkgrid.MouseClick
           graff.Clear(Color.Black)
           If Checkgrid.Checked = True Then
Checkgrid.Text = "Grid ON"
           Else
                Checkgrid.Text = "Grid OFF"
```

'txtprueba2X\_KeyPress(ByVal sender Object, ByVal As е AS System.Windows.Forms.KeyPressEventArgs) End If End Sub Sub TprincipalDataGridView\_CellContentClick(ByVal Private sender AS System.Object, ByVal e As System.Windows.Forms.DataGridViewCellEventArgs) Handles TprincipalDataGridView.CellContentClic End Sub Private Sub Button3\_Click(ByVal sender As System.Object, ByVal e As System. EventArgs) Handles Button3. Click Me.TprincipalBindingSource.Filter = "" Me.TprincipalBindingSource.AddNew() Me.TprincipalBindingSource.AddNew() Me.TprincipalBindingSource.Current("marca") = Me.MarcaTextBox.Text Me.TprincipalBindingSource.Current("modelo") = Me.ModeloTextBox.Text Me.TprincipalBindingSource.Current("diafracma") Me.DiafracmaTextBox.Text Me.TprincipalBindingSource.Current("diametro interior") \_ Me.Diametro\_interiorTextBox.Text Me.TprincipalBindingSource.Current("diametro exterior") = Me.Diametro\_exteriorTextBox.Text Me.TprincipalBindingSource.Current("libras fuerza") Me.Libras\_fuerzaTextBox.Text Me.TprincipalBindingSource.Current("precion bares") en = Me.Precion\_en\_baresTextBox.Text Me.TprincipalBindingSource.EndEdit() Me.TprincipalTableAdapter.Update(BD\_Fuerza\_de\_los\_embraguesDataSet.Tprincipal End Sub Private Sub Diametro\_exteriorTextBox\_TextChanged(ByVal sender As Handles System.Object, ByVal е AS System.EventArgs) Diametro\_exteriorTextBox TextChanged aux3 = Format(aux3, "Fixed") Me.Libras\_fuerzaTextBox.Text = AUX3 End Sub End Class 5.3.2. Código nuevo del banco Imports System.IO.Ports Imports System.Collections.Specialized Public Class fuerzal Public graff As Graphics Friend xmax As Integer = 32 Friend xmin As Double = -4 Friend ymax As Double = 26 Friend ymin As Double = -3Friend aux1 As Byte Friend auxrele As Byte Friend timex As Byte Friend releonoff As Byte Friend tare As Double Friend pruebax As Byte Friend adcxx As Integer Dim strAux As String Dim aux2 As Double Dim aux As Double Dim aux3 As Double Private Sub fuerza1\_FormClosing(ByVal sender As Object, ByVal e AS

```
System.Windows.Forms.FormClosingEventArgs) Handles Me.FormClosing
         If MSCOM.IsOpen Then
             MSCOM.close()
         End If
    End Sub
    Private WithEvents serialPort As SerialPort
    Private Sub OpenSerialPort(portName As String)
         serialPort = New SerialPort()
         serialPort.PortName = portName
         serialPort.BaudRate = 9600
         serialPort.Parity = Parity.None
         serialPort.DataBits = 8
         serialPort.StopBits = StopBits.One
         Try
             serialPort.Open()
             ' Port is successfully opened
MessageBox.Show("COM port opened successfully.")
         Catch ex As Exception
             MessageBox.Show("Failed to open COM port: " & ex.Message)
         End Try
    End Sub
              Sub fuerza1_Load(ByVa1
                                         sender As System.Object,
                                                                        ByVal
    Private
                                                                               e As
System.EventArgs) Handles MyBase.Load
         TODO:
                 esta
                         línea de
                                         código
                                                   carga
                                                            datos
                                                                     en
                                                                          la
                                                                                tabla
'BD_Fuerza_de_los_embraguesDataSet.Tprincipal' Puede moverla o quitarla según
sea
                                                                          necesario.
Me.TprincipalTableAdapter.Fill(Me.BD_Fuerza_de_los_embraguesDataSet.Tprincipa
1)
         Timer1.Enabled = False
         'Rele_time.Enabled = False
         GroupRele.Enabled = False
         Groupinput Enabled = False
         GroupDatos Enabled = False
         aux1 = 1
         auxrele = 1
         timex = 0
         releonoff = 50
         tare = 0
         pruebax = 1
         Rele_time.Value = 2.5
         inicom.Text = "CONECTAR"
        Picturegraff1.BackColor = Color.Black
Checkgrid.Text = "Grid OFF"
Checkgrid.Checked = False
Groupgraff.Enabled = False
         Dim uniqueItems As New List(Of Object)
          Get the available serial ports
         Dim availablePorts As String() = SerialPort.GetPortNames()
           Add the ports to the ListBox
         For Each port As String In availablePorts
             ComboCOMX.Items.Add(port)
         Next
    End Sub
Private Sub inicom_Click(ByVal sender As System.Object, ByVal e As System.EventArgs) Handles inicom.Click
         If aux1 = 1 Then
             aux1 = 2
             inicom.Text = "DESCONECTAR"
             If TextBox1.Text = "" Then
             Else
                 MSCOM.PortName = UCase(TextBox1.Text)
             End If
             TextBox1.Enabled = False
             ComboCOMX.Enabled = False
```

```
Timer1.Enabled = True
            GroupRele.Enabled = True
             Groupinput Enabled = True
             GroupDatos.Enabled = True
             Groupgraff Enabled = True
        'Rele_time.Enabled = True
ElseIf aux1 = 2 Then
             aux1 = 1
             inicom.Text = "CONECTAR"
            TextBox1.Enabled = True
             ComboCOMX.Enabled = True
             Timer1.Enabled = False
             'Rele_time.Enabled = False
             GroupRele.Enabled = False
             Groupinput Enabled = False
            GroupDatos.Enabled = False
Groupgraff.Enabled = False
             'MSCOM.close()
        End If
    End Sub
    Private
             Sub Timer2_Tick(ByVal sender As System.Object, ByVal e As
System. EventArgs) Handles Timer2. Tick
         'timer utilizado para tempo de la electrovalvula
        timex = timex + 1
        Texttime.Text = timex / 10
        If timex >= Rele_time.Value * 10 Then
             If pruebax = 1 Then
                 TextL1.Text = TextTare.Text
                 pruebax = 2
             ElseIf pruebax = 2 Then
                 TextL2.Text = TextTare.Text
                 pruebax = 1
             End If
             auxrele = 1
             rele.Checked = False
             timex = 0
            Timer2.Enabled = False
             releonoff = 50
        End If
    End Sub
    Private Sub Buttonrele_Click(ByVal sender As System.Object, ByVal e As
System. EventArgs) Handles Buttonrele. Click
        If Rele_time.Value <> 0 Then
             If auxrele = 1 Then
                 auxrele = 2
                 rele.Checked = True
                 Timer2.Enabled = True
                 releonoff = 49
             ElseIf auxrele = 2 Then
                 auxrele = 1
                 rele.Checked = False
                 timex = 0
                 Timer2.Enabled = False
                 releonoff = 50
             End If
        End If
        If txtprueba1X.Text = "" Then
             txtprueba1X.Focus()
        ElseIf txtprueba2X.Text = "" Then
             txtprueba2X.Focus()
        End If
    End Sub
Private Sub Timer1_Tick(ByVal sender As System.Object, ByVal e System.EventArgs) Handles Timer1.Tick
                                                                                 AS
```

```
'bucle principal de programa
          graff = Picturegraff1.CreateGraphics
          Dim aa As Integer = 5
          Dim maxpixelx As Integer = Picturegraff1.Width
         Dim maxpixely As Integer = Picturegraff1.Height
Dim ceroy As Integer = (Picturegraff1.Height / (ymax - ymin)) * (ymax)
Dim cerox As Integer = (Picturegraff1.Width / (xmax - xmin)) * (-xmin)
          Dim xraya As Integer
          Dim grid As Integer
          graff.DrawLine(Pens.White, cerox, maxpixely, cerox, 0)
          graff.DrawLine(Pens.White, 0, ceroy, Picturegraff1.Width, ceroy)
          For a As Integer = 1 To xmax Step 1
               xraya = (maxpixelx / (xmax - xmin)) * (a - xmin)
               graff.DrawLine(Pens.White, xraya, ceroy - 3, xraya, ceroy + 3)
               If a = aa Then
                    aa = aa + 5
                    If Checkgrid.Checked = True Then
                         For b As Double = 0 To ymax Step 1
grid = (maxpixely / (ymin - ymax)) * (b - ymax)
grid = (maxpixely / (ymin - ymax))
                              graff.DrawEllipse(Pens.WhiteSmoke, xraya, grid, 1, 1)
                         Next
                    End If
                   graff.DrawLine(Pens.White, xraya, ceroy - 7, xraya, ceroy + 7)
graff.DrawString(a.ToString + "mm", New Font("Verdana", 8),
Brushes.White, xraya - 15, ceroy + 7)
               End If
          Next
          aa = 5
          For a As Double = 0 To ymax Step 1
               xraya = (maxpixely / (ymin - ymax)) * (a - ymax)
graff.DrawLine(Pens.White, cerox - 3, xraya, cerox + 3, xraya)
               If a = 0 Then
                    graff.DrawString(a.ToString,
                                                           New
                                                                  Font("Verdana",
                                                                                              8),
Brushes.White, cerox - 10, xraya)
               End If
               If a = aa Then
                    aa = aa + 5
                    If Checkgrid.Checked = True Then
                         For \overline{b} As Double = 0 To xmax Step 1
                              grid = (maxpixelx / (xmax - xmin)) * (b - xmin)
                              graff.DrawEllipse(Pens.WhiteSmoke, grid, xraya, 1, 1)
                         Next
                    End If
                    graff.DrawLine(Pens.White, cerox - 7, xraya, cerox + 7, xraya)
graff.DrawString(a.ToString + "kN", New Font("Verdana", 8),
Brushes.White, cerox - 40, xraya - 5)
              End If
          Next
          Dim mbuffer As Byte() = New Byte(1) {}
          Dim var1(9) As Byte
          Dim adc As Double
          Dim i As Double
         Dim j As Double
mbuffer(0) = &H40
mbuffer(1) = releonoff
         MSCOM.Open()
          MSCOM.Write(Chr(64))
          MSCOM.Write(mbuffer, 0, mbuffer.Length)
          MSCOM.Write(mbuffer, 0, mbuffer.Length)
                                                           ......................
          'espera un tiempo hasta que el buffer de lectura se llene
          For i = 0 To 5000
               For j = 0 To 500
               Next
```

```
Next
        If MSCOM.BytesToRead > 0 Then
            MSCOM.Read(var1, 0, 10)
            For i = 0 To 9
                var1(i) = var1(i) - 48
            Next
            adc = var1(0) * 10000 + var1(1) * 1000 + var1(2) * 100 + var1(3) *
10 + var1(4)
            adcxx = adc
            If adc - tare < 0 Then
                adcx.Value = 0
            Else
                adcx.Value = adc - tare
            End If
            adc = adc - tare
            adc = adc * 51 / 1024
            TextTare.Text = Format(adc, "Fixed")
            textadcaux.Text = adc.ToString
            If var1(9) = 0 Then
                emergencia.BackColor = Color.Lime
                emergencia.Text = "EMERGENCIA OFF"
            Else
                emergencia.BackColor = Color.Red
emergencia.Text = "EMERGENCIA ON"
            End If
        End If
        MSCOM.close()
        'TextBox3.Text = releonoff
    End Sub
Private Sub Tarex_Click(ByVal sender As System.Object, ByVal e As System.EventArgs) Handles Tarex.Click
        tare = adcxx
    End Sub
    Private Sub ComboCOMX_SelectedValueChanged(ByVal sender As Object, ByVal e
As System. EventArgs) Handles ComboCOMX. Selected Value Changed
        TextBox1.Text = ComboCOMX.Text
    End Sub
                   TprincipalBindingNavigatorSaveItem_Click(ByVal
    Private
             Sub
                                                                     sender
                                                                              AS
System.Object, ByVal e As System.EventArgs)
Me.Validate()
        Me.TprincipalBindingSource.EndEdit()
Me.TableAdapterManager.UpdateAll(Me.BD_Fuerza_de_los_embraguesDataSet)
    End Sub
    Private Sub TprincipalDataGridView_DoubleClick(ByVal sender As Object,
ByVal e As System EventArgs) Handles TprincipalDataGridView.DoubleClick
        Me.TextBox2.Text = Me.TprincipalBindingSource.Current("libras fuerza")
        Me.TXTBARES.Text = Me.TprincipalBindingSource.Current("precion
                                                                              en
bares")
    End Sub
    Private Sub TextBox2_Resize(sender As Object, e As EventArgs) Handles
TextBox2.Resize
    End Sub
    Private Sub TextBox2_TextChanged(ByVal sender As System.Object, ByVal e As
System.EventArgs) Handles TextBox2.TextChanged
If TextBox1.Text <> "" Then
            Me.Newton.Text = (Me.TextBox2.Text * 4.4482)
        End If
    End Sub
    Private Sub txtBusquedaMarca_TextChanged(ByVal sender As System.Object,
ByVal e As System.EventArgs) Handles txtBusquedaMarca.TextChanged
Me.TprincipalBindingSource.Filter = ""
```

strAux = Me.txtBusguedaMarca.Text Me.TprincipalBindingSource.Filter = "marca LIKE'" & strAux & "%'" End Sub Private Sub txtBusquedaModelo\_TextChanged(ByVal sender As System.Object, ByVal e As System. EventArgs) Handles txtBusquedaModelo. TextChanged Me.TprincipalBindingSource.Filter = strAux = Me.txtBusquedaModelo.Text Me.TprincipalBindingSource.Filter = "modelo LIKE'" & strAux & "%'" End Sub Private Sub txtprueba1X\_KeyPress(ByVal sender As Object, ByVal e As System.Windows.Forms.KeyPressEventArgs) Handles txtpruebalX.KeyPress If Asc(e.KeyChar) = 13 Then
 If TextBox2.Text <> "" Then If (Me.txtprueba1X.Text <> "") Then Me.txtprueba1N.Text = (Me.txtprueba1X.Text \* 4.4482) Else Me.txtprueba1N.Text = 0 End If if ((Me.txtprueba2X.Text = "") or (Me.txtprueba1X.Text = "")) Then Me.txtDiferencia.Text = 0End If If ((Me.txtprueba1X.Text = "")) Then Me.txtPorcentage1.Text = 0End If If ((Me.txtpruebalX.Text <> "")) Then
aux2 = (100 \* ()/a (Val(Me.TextBox2.Text) aux2 = (100 Me.txtprueba1X.Text)) / Me.TextBox2.Text aux2 = Format(aux2, "Fixed") Me.txtPorcentage1.Text = CStr(aux2) + "%" End If txtprueba2X.Focus() Else MsgBox("Debe seleccionar un tipo de embrage de la base de datos", MsgBoxStyle.Information, "ERROR") End If End If End Sub Private Sub txtprueba2X\_KeyPress(ByVal sender As Object, ByVal e As System.Windows.Forms.KeyPressEventArgs) Handles txtprueba2X.KeyPress If Asc(e.KeyChar) = 13 Then If TextBox2.Text <> "" Then if ((Me.txtprueba2X.Text <> "") And (Me.txtprueba1X.Text <> "")) Then Me.txtprueba2N.Text = (Me.txtprueba2X.Text \* 4.4482) If ((Me.txtprueba1X.Text - txtprueba2X.Text) < 0) Then</pre> Me.txtDiferencia.Text (Me.txtprueba1X.Text = txtprueba2X.Text) \* -1 Else Me.txtDiferencia.Text = (Me.txtprueba1X.Text \_ txtprueba2X.Text) End If Else Me.txtprueba2N.Text = 0End If If ((Me.txtprueba2X.Text = "") Or (Me.txtprueba1X.Text = "")) Then Me.txtDiferencia.Text = 0End If If ((Me.txtprueba2X.Text = "")) Then Me.txtPorcentage2.Text = 0End If If (Me.txtprueba2X.Text <> "") Then aux = (100 \* (Val(Me.TextBox2.Text) - Me.txtprueba2X.Text))

```
/ Me.TextBox2.Text
                          aux = Format(aux, "Fixed")
                          Me.txtPorcentage2.Text = CStr(aux) + "%"
                     End If
.....
If TextL1.Text <> "" And TextL1.Text <> "" And txtpruebalN.Text
<> "" And txtprueba2N.Text <> "" Then
                          graffline(0, 0, TextL1.Text, txtpruebalN.Text / 1000)
                          graffline(TextL1.Text,
                                                          txtprueba1N.Text
                                                                                               1000.
TextL2.Text, txtprueba2N.Text / 1000)
                     End If
               Else
MsgBox("Debe seleccionar un tipo de embrage de la base de datos", MsgBoxStyle.Information, "ERROR")
                End If
          End If
     End Sub
     Private Sub Button1_Click(ByVal sender As System.Object, ByVal e As
System. EventArgs) Handles Button1. Click
          txtDiferencia.Text =
          txtPorcentage1.Text = ""
          txtPorcentage2.Text = ""
          txtprueba1N.Text =
          txtprueba1X.Text = ""
          txtprueba2N.Text = ""
          txtprueba2X.Text = ""
          graff.Clear(Color.Black)
          TextL1.Text = ""
          TextL2.Text = ""
          aux1 = 1
          auxrele = 1
          timex = 0
          releonoff = 50
          tare = 0
          pruebax = 1
          Rele_time.Value = 2.5
     End Sub
     Public Sub graffline(ByVal xx1 As Double, ByVal yy1 As Double, ByVal xx2
As Double, ByVal yy2 As Double)
          graff = Picturegraff1.CreateGraphics
          Dim xcall As Integer
Dim ycall As Integer
Dim xcal2 As Integer
Dim ycal2 As Integer
          Dim maxpixelx As Integer = Picturegraff1.Width
          Dim maxpixely As Integer = Picturegraff1.Height
          Dim ceroy As Integer = (Picturegraff1.Height / (ymax - ymin)) * (ymax)
Dim cerox As Integer = (Picturegraff1.Width / (xmax - xmin)) * (-xmin)
           'graff.Clear(Color.Black)
          graf1.Clear(Color.Black)
xcal1 = (Picturegraff1.Width / (xmax - xmin)) * (xx1 - xmin)
ycal1 = (Picturegraff1.Height) / (ymin - ymax) * (yy1 - ymax)
xcal2 = (Picturegraff1.Width / (xmax - xmin)) * (xx2 - xmin)
ycal2 = (Picturegraff1.Height) / (ymin - ymax) * (yy2 - ymax)
graff.DrawLine(Pens.White, xcal1, ycal1, xcal2, ycal2)
graff.DrawEllipse(Pens.White, xcal2 - 3, ycal2 - 3, 6, 6)
     End Sub
     Private Sub Button2_Click_1(ByVal sender As System.Object, ByVal e As
System. EventArgs) Handles Button2. Click
          graff.Člear(Color.Black)
     End Sub
Private Sub Checkgrid_MouseClick(ByVal sender As Object, ByVal e As System.Windows.Forms.MouseEventArgs) Handles Checkgrid.MouseClick
```

graff.Clear(Color.Black) if Checkgrid.Checked = True Then Checkgrid.Text = "Grid ON" Else Checkgrid.Text = "Grid OFF" txtprueba2X\_KeyPress(ByVal sender As Object. ByVal е AS System.Windows.Forms.KeyPressEventArgs) End If End Sub TprincipalDataGridView\_CellContentClick(ByVal Private Sub sender AS System.Object, ByVal e As System.Windows.Forms.DataGridViewCellEventArgs) Handles TprincipalDataGridView.CellContentClick End Sub Private Sub Button3\_Click(ByVal sender As System.Object, ByVal e As System.EventArgs) Handles Button3.Click Me.TprincipalBindingSource.Filter = "" Me.TprincipalBindingSource.AddNew() Me.TprincipalBindingSource.Current("marca") = Me.MarcaTextBox.Text Me.TprincipalBindingSource.Current("modelo") = Me.ModeloTextBox.Text Me.TprincipalBindingSource.Current("diafracma") Me.DiafracmaTextBox.Text Me.TprincipalBindingSource.Current("diametro interior") = Me.Diametro\_interiorTextBox.Text Me.TprincipalBindingSource.Current("diametro exterior") = Me.Diametro\_exteriorTextBox.Text Me.TprincipalBindingSource.Current("libras fuerza") = Me.Libras\_fuerzaTextBox.Text Me.TprincipalBindingSource.Current("precion bares") en = Me.Precion\_en\_baresTextBox.Text Me.TprincipalBindingSource.EndEdit() Me.TprincipalTableAdapter.Update(BD\_Fuerza\_de\_los\_embraguesDataSet.Tprincipal ) End Sub Private Sub Diametro\_exteriorTextBox\_TextChanged(ByVal sender As System.Object, BvVal System.EventArgs) Handles e AS Diametro\_exteriorTextBox.TextChanged 4 aux3 Val(((Math.PI 4) ((Math.Pow(Val(Me.Diametro\_exteriorTextBox.Text / 10), 2) -(Math.Pow(Val(Me.Diametro\_interiorTextBox.Text / 10), 2)))) \* 2 \* 0.5 \* 10) / 4.4482) \* Val((((Math.PI 4) aux3 ((Math.Pow(Val(Me.Diametro\_exteriorTextBox.Text), (Math.Pow(Val(Me.Diametro\_interiorTextBox.Text), 2))))) \* 21 2 0.5 \* 10) 4.4482)aux3 = Format(aux3, "Fixed") Me.Libras\_fuerzaTextBox.Text = AUX3 End Sub Private Sub Label24\_Click(sender As Object, e As EventArgs) Handles Label24.Click End Sub Private Sub Label22\_Click(sender As Object, e As EventArgs) Handles Label22.Click End Sub Private Sub Libras\_fuerzaTextBox\_TextChanged(sender As Object. е AS EventArgs) Handles Libras\_fuerzaTextBox.TextChanged End Sub Private Sub Label25\_Click(sender As Object, e As EventArgs) End Sub Private Sub Label27\_Click(sender As Object, e As EventArgs) End Sub Private Sub txtprueba2X\_TextChanged(sender As Object, e As EventArgs) Handles txtprueba2X.TextChanged End Sub Private Sub txtprueba2N\_TextChanged(sender As Object, e As EventArgs)

```
Handles txtprueba2N.TextChanged
    End Sub
    Private Sub txtprueba1N_TextChanged(sender As Object, e As EventArgs)
Handles txtpruebalN.TextChanged
    End Sub
Private Sub txtprueba1X_TextChanged(sender As Object, e As EventArgs)
Handles txtprueba1X.TextChanged
End Sub
    Private Sub Newton_TextChanged(sender As Object, e As EventArgs) Handles
Newton.TextChanged
    End Sub
    Private Sub Precion_en_baresTextBox_TextChanged(sender As Object, e As
EventArgs) Handles Precion_en_baresTextBox.TextChanged
    End Sub
    Private Sub Libras_fuerzaLabel_Click(sender As Object, e As EventArgs)
    End Sub
    Private Sub GroupComx_Enter(sender As Object, e As EventArgs) Handles
GroupComx.Enter
    End Sub
End Class
2.
```

En la interfaz del software integramos el nombre del banco, el logo de la universidad (Fig. 51)

y las unidades.

### Figura 51

Cambios agregados en la interfaz

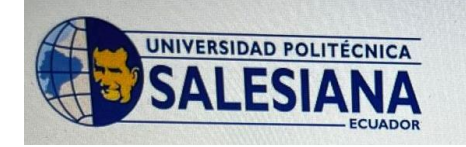

Banco de pruebas para platos de embragues de fricción

# 6. CAPITULO III. ANALISIS DE RESULTADOS DEL BANCO DE PRUEBAS

### 6.1. Pruebas de funcionamiento

Al culminar con la restauración estructural del banco de pruebas, se realizó una primera prueba de funcionamiento (Fig. 52) para verificar su correcto funcionamiento.

#### Figura 52

Primera prueba de funcionamiento tras la restauración del banco

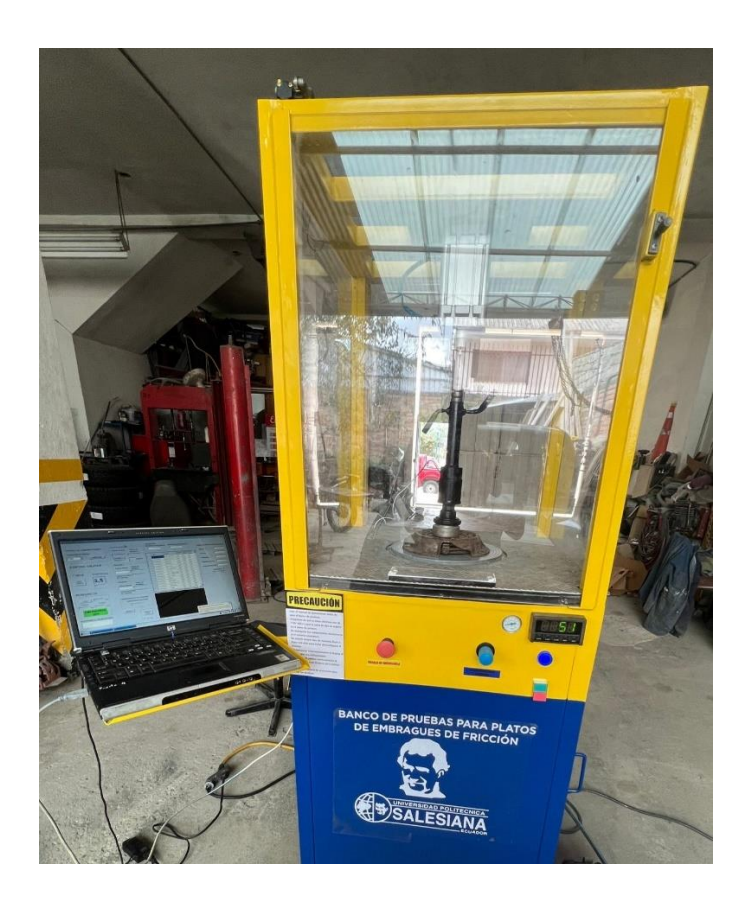

La segunda prueba (Fig. 53) de funcionamiento se desarrolló luego de migrar el programa del banco del ordenador antiguo hacia el nuevo.

Segunda prueba de funcionamiento

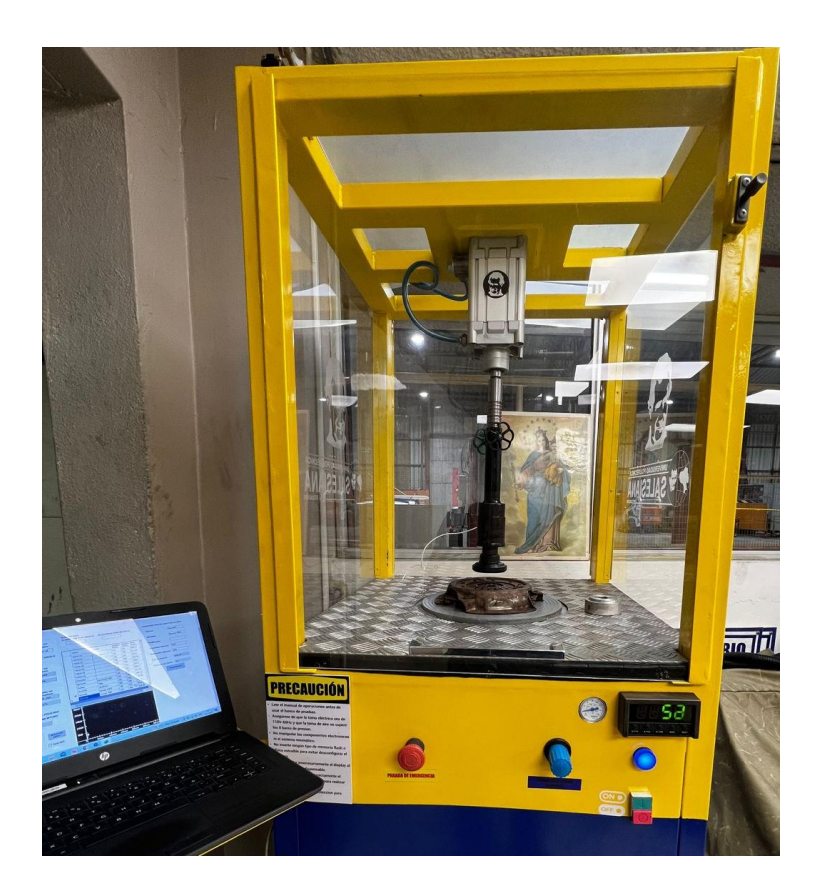

Se constató que el Display se encontraba desconfigurado, debido a que el mismo nos entregaba un valor oscilante entre 50 y 52 lbs sin que el banco de pruebas esté accionado, por lo que configuramos el mismo. (Tabla 14)

### Tabla 14

Valores de tolerancia del Display

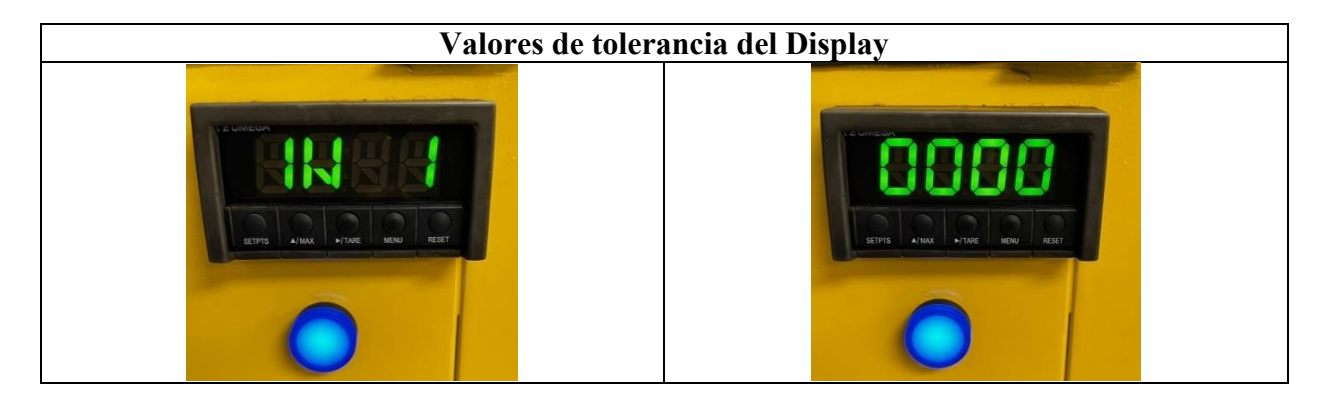

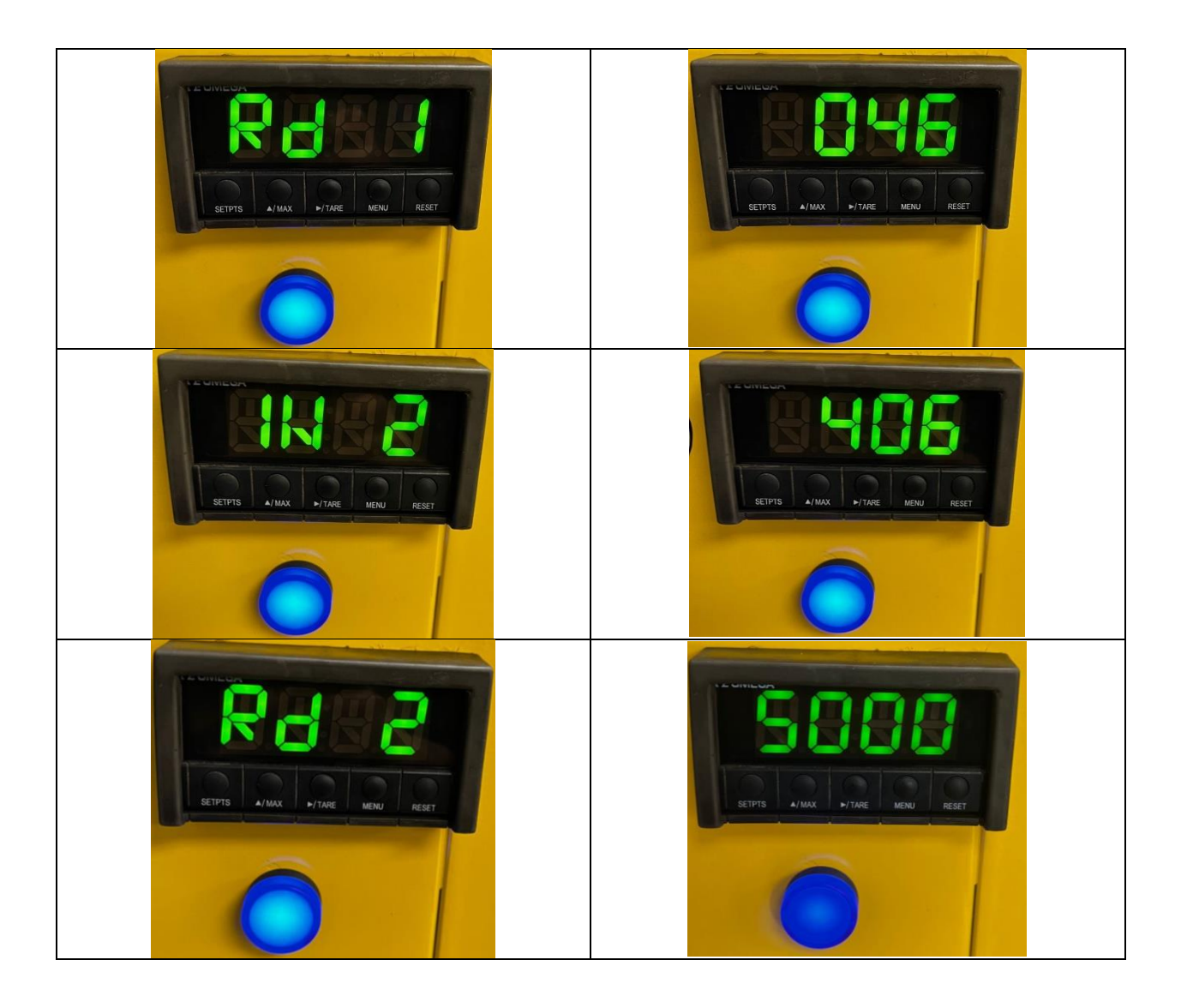

Terminada la configuración del Display verificamos que el mismo se encuentre en cero tras aplastar el botón TARE (Fig. 54). La tolerancia del Display quedo con un valor oscilante entre 1 y 2 lbs, por lo cual es importante encerar el mismo antes de realizar cualquier prueba en el banco.

Display encerado

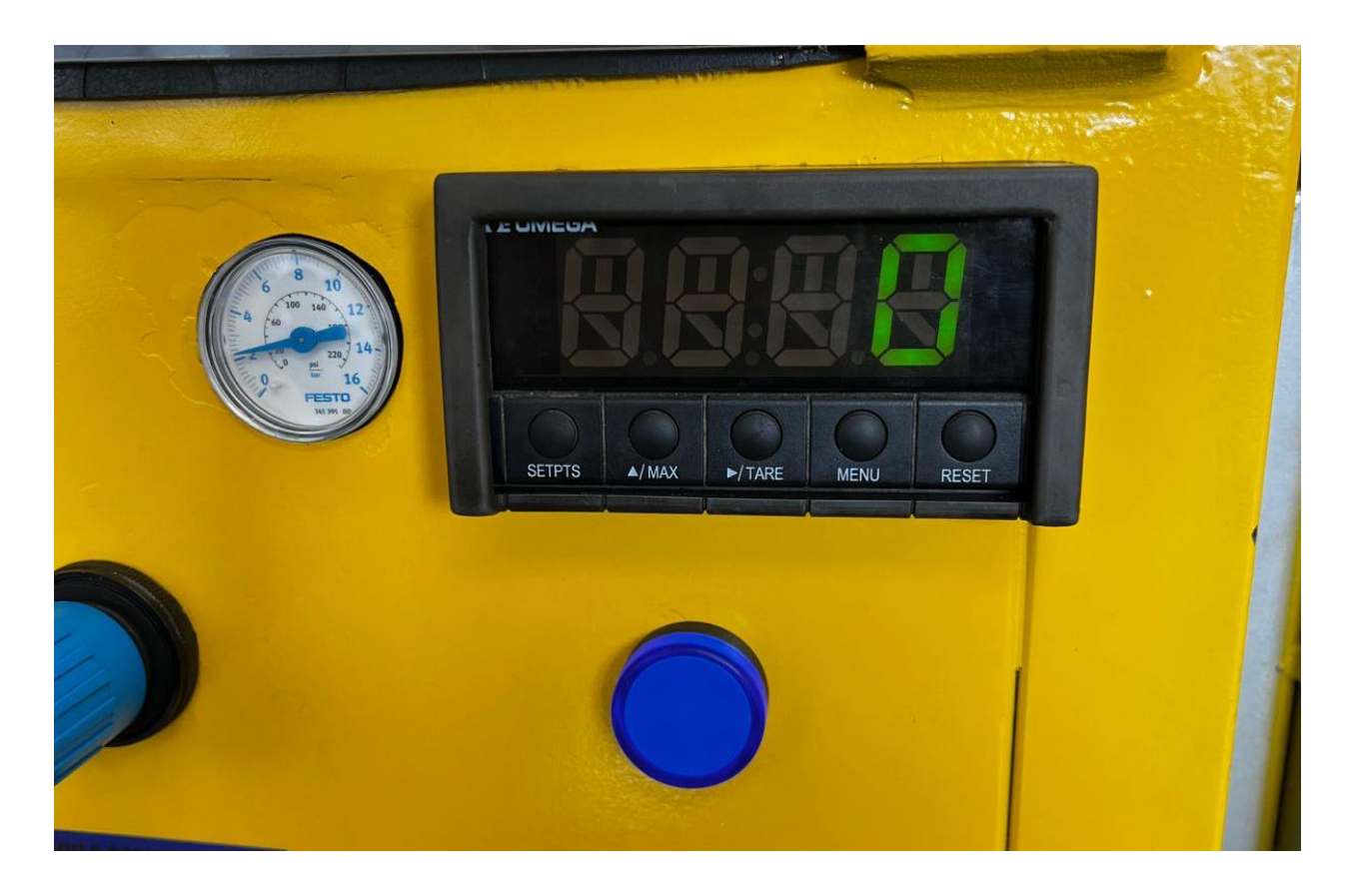

# 6.2. Metodología de análisis

Se desarrolló un análisis comparativo, el cual se basa en comparar los datos calculados con los datos que el software nos brinda.

# 6.3. Calculo fuerza de apriete

• Plato de embrague del automóvil Hyundai Accent 2002

Calculo Datos:  $\rho = 2 \frac{daN}{cm^2}$  $\mu = 0.5$   $d_{interior} = 13,75 \ cm$ 

 $d_{exterior} = 21,4 \ cm$ 

Formulas:

$$A = \frac{\pi}{4} \left[ (d_{exterior})^2 - (d_{interior})^2 \right]$$

$$F_{apriete} = \frac{(\rho \cdot \mu \cdot A) \cdot 10}{4,4482 N}$$

Desarrollo:

$$A = \frac{\pi}{4} [(21,4cm)^2 - (13,75cm)^2]$$
$$A = 211,19cm^2$$

$$F_{apriete} = \frac{\left(2 \frac{daN}{cm^2} \cdot 0.5 \cdot 211, 19cm^2\right) \cdot 10}{4,4482 N}$$

 $F_{apriete} = 474,77 \ lbf \approx 475 \ lbf$ 

# • Plato de embrague del automóvil Chevrolet Activo

Datos:

$$\rho = 2 \frac{daN}{cm^2}$$
$$\mu = 0.5$$

 $d_{interior} = 12,6 \ cm$ 

 $d_{exterior} = 18,0 \ cm$ 

Formulas:

$$A = \frac{\pi}{4} \left[ (d_{exterior})^2 - (d_{interior})^2 \right]$$

$$F_{apriete} = \frac{(\rho \cdot \mu \cdot A) \cdot 10}{4,4482 N}$$

Desarrollo:

$$A = \frac{\pi}{4} [(18,0cm)^2 - (12,6cm)^2]$$

$$A = 129,78cm^2$$

$$F_{apriete} = \frac{\left(\frac{2 \ daN}{cm^2} \cdot 0.5 \cdot 129,78cm^2\right) \cdot 10}{4,4482 \ N}$$

 $F_{apriete} = 291,75 \ lbf \approx 292 \ lbf$ 

• Plato de embrague del automóvil Cherry QQ

Datos:

$$\rho = 2 \frac{daN}{cm^2}$$
$$\mu = 0.5$$

 $d_{interior} = 14,3 \ cm$ 

 $d_{exterior} = 21,8 \ cm$ 

Formulas:

$$A = \frac{\pi}{4} [(d_{exterior})^2 - (d_{interior})^2]$$

$$F_{apriete} = \frac{(\rho \cdot \mu \cdot A) \cdot 10}{4,4482 N}$$

Desarrollo:

$$A = \frac{\pi}{4} \left[ (21,8 \ cm)^2 - (14,3 \ cm)^2 \right]$$

$$A = 212,64 \ cm^2$$

$$F_{apriete} = \frac{\left(2 \frac{daN}{cm^2} \cdot 0.5 \cdot 212,64cm^2\right) \cdot 10}{4,4482 N}$$

 $F_{apriete} = 478,03 \ lbf \approx 478 \ lbf$ 

## 6.4. Platos de embrague nuevos

La siguiente ilustración (Fig. 55) muestra los platos de embrague nuevos para realizar el análisis comparativo.

- 1. Cherry QQ,
- 2. Chevrolet Aveo Activo,
- 3. Hyundai Accent.

### Figura 55

Platos de presión de embrague nuevos

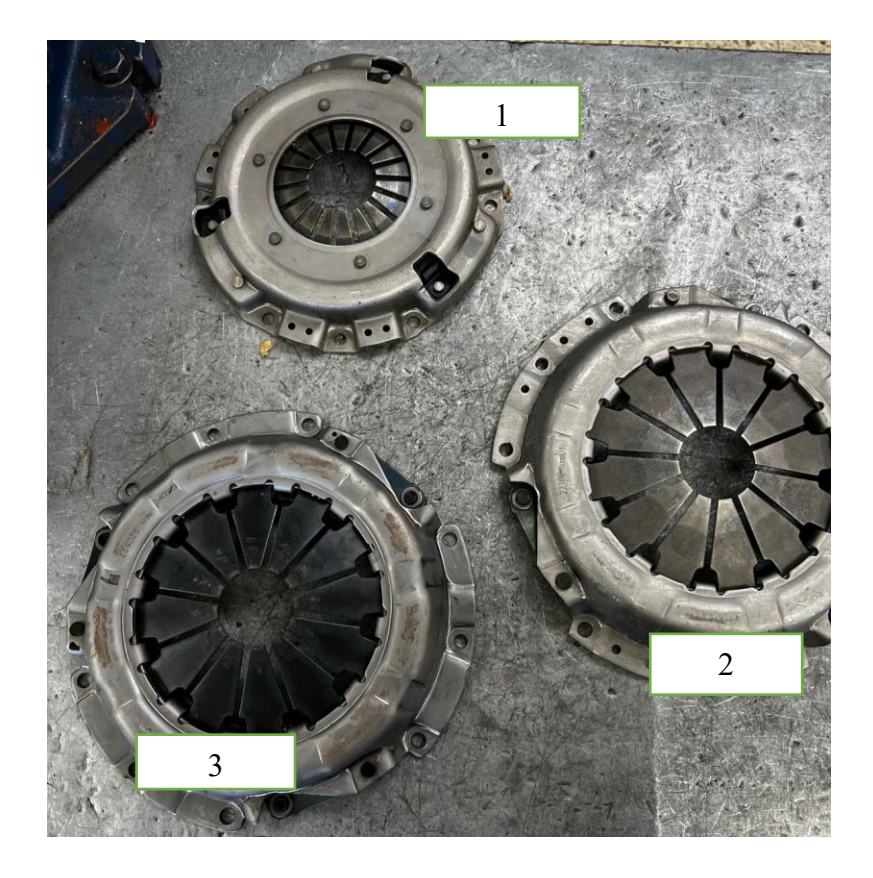

## 6.5. Datos obtenidos mediante el software

Al ingresar los diámetros, el software calcula la fuerza de apriete que el banco debe aplicar en el plato de embrague del automóvil Hyundai Accent (Fig. 56) la cual vemos a continuación:

Fuerza de apriete Hyundai Accent

| INGRESAR NUEVO DA  | TO EN LA BASE |     |
|--------------------|---------------|-----|
| Marca:             | Hyundai       |     |
| Modelo:            | Accent 2002   |     |
| Diafracma:         | Diafracma     |     |
| Diametro interior: | 13.75         | ст  |
| Diametro exterior: | 21.4          | ст  |
| Libras fuerza:     | 474.78        | lbf |
| Precion en bares:  | 2.2           |     |
| GUAF               | RDAR          |     |

Realizamos el mismo proceso para el automóvil Cherry QQ (Fig. 57) y Chevrolet Aveo

Activo (Fig. 58).

## Figura 57

Fuerza de apriete Cherry QQ

|   | marca  | modelo | diametro<br>interior | diametro<br>exterior | libras<br>fuerza |
|---|--------|--------|----------------------|----------------------|------------------|
| • | Cherry | QQ     | 126                  | 180                  | 291,76           |
|   |        |        |                      |                      |                  |
|   |        |        |                      |                      |                  |
|   |        |        |                      |                      |                  |
|   |        |        |                      |                      |                  |
|   |        |        |                      |                      |                  |
|   |        |        |                      |                      |                  |
|   |        |        |                      |                      |                  |
|   |        |        |                      |                      |                  |
|   |        |        |                      |                      |                  |
|   |        |        |                      |                      |                  |
|   |        |        |                      |                      |                  |
|   |        |        |                      |                      |                  |
|   |        |        |                      |                      |                  |

Fuerza de apriete Chevrolet Aveo Activo

|   | marca     | modelo      | diametro<br>interior | diametro<br>exterior | libras<br>fuerza |
|---|-----------|-------------|----------------------|----------------------|------------------|
| • | Chevrolet | Aveo Activo | 143                  | 218                  | 478,05           |
|   |           |             |                      |                      |                  |
|   |           |             |                      |                      |                  |
|   |           |             |                      |                      |                  |
|   |           |             |                      |                      |                  |
|   |           |             |                      |                      |                  |
|   |           |             |                      |                      |                  |
|   |           |             |                      |                      |                  |
|   |           |             |                      |                      |                  |
|   |           |             |                      |                      |                  |
|   |           |             |                      |                      |                  |
|   |           |             |                      |                      |                  |
|   |           |             |                      |                      |                  |
|   |           |             |                      |                      |                  |
|   |           |             |                      |                      |                  |

# 6.6. Análisis y comparación de resultados

• Fuerza de apriete calculada por el banco en el plato de presión de embrague a media vida Hyundai Accent. (Fig. 59)

#### Figura 59

Fuerza de apriete plato de presión a media vida Hyundai Accent

|                    | DATOS INGRESO<br>Libras fuerza Valor en | BUS     | QUEDAS<br>QUEDA POR M/ | ARCA BUSQU  | EDA POI              |                      | LO               | INGRESAR NUEVO DATO EN LA BASE |            |     |
|--------------------|-----------------------------------------|---------|------------------------|-------------|----------------------|----------------------|------------------|--------------------------------|------------|-----|
|                    | Newtons                                 | L       |                        |             |                      |                      |                  | Marca:                         | Hyundai    |     |
| COM4 V DESCONECTAR | 474,78 10246,70196                      |         |                        |             |                      |                      |                  | Modelo:                        | Accent     |     |
|                    | CALIBRE LA<br>VALVULA A 2.2 BARES       |         | marca                  | modelo      | diametro<br>interior | diametro<br>exterior | libras<br>fuerza | Diofraama                      | Disframa   | _   |
|                    |                                         |         | Chevrolet              | D Max 3.0   | 157                  | 250                  | 668,32           | Dialiacilia.                   | Dialiacina |     |
| CONTROL VALVULA    | PRUEBA 1                                |         | KIA                    | K2 700      | 148                  | 241                  | 638,76           | Diametro interior:             | 13.75      | cm  |
|                    | Libras fuerza Valor en                  |         | Datsun                 | 120y        | 122                  | 148                  | 123,95           |                                |            |     |
|                    | Newtons                                 |         | prueba                 |             | 137                  | 215                  | 484,78           | Diametro exterior:             | 21.4       | cm  |
|                    | 108 2330,856                            |         | prueba                 |             | 127                  | 205                  | 457,23           |                                |            |     |
|                    | PORCENTAGE 77.09%                       |         | prueba                 |             | 107                  | 185                  | 402,15           | Libras fuerza:                 | 474.78     | lbf |
| RELE 2,5           | DE ERROR                                |         | Hyundai                | Accent 2002 | 139                  | 215                  | 475,03           |                                | 0.0        |     |
|                    | PRUEBA 2                                | _       | pruebaTesis1           |             | 12                   | 18                   | 317,82           | Precion en bares:              | 2,2        |     |
| 2,5                | Valor en                                |         | TESIS1                 | TEST2       | 12                   | 18                   | 317,82           | GUA                            | RDAR       |     |
|                    | Libras fuerza Newtons                   |         | TESIS3                 | TESIS3      | 12                   | 18                   | 317,82           |                                |            |     |
| PERIFERICOS        | 2309,274                                |         | Hyundai                | Accent 2002 | 13.6                 | 21.4                 | 482,02           |                                |            |     |
|                    | PORCENTAGE 77.3%                        |         | Prueba de funcio       | capitulo 3  | 13,75                | 21,4                 | 480,26           |                                |            |     |
|                    | DE ENNON                                |         | nyunuai                | Accent      | 13.75                | 21.4                 | 4/4,/0           |                                |            |     |
| TARE 0.20 mm       | DIFERENCIA ENTRE PRUEBAS                | <       |                        |             |                      |                      | >                |                                |            |     |
| Prueba1 Prueba2    | DIFERENCIA NEWTONS                      | 25kN    | Ŧ                      |             |                      |                      |                  |                                |            |     |
| 24.70 mm 24.80 mm  | -                                       |         | Ŧ                      |             |                      |                      |                  |                                |            |     |
| EMEDOENCIA         | 1                                       | 20kN    | Ŧ                      |             |                      |                      |                  |                                |            |     |
| EMERGENCIA         |                                         | 15kN    | Ŧ                      |             |                      |                      |                  |                                |            |     |
| UFF                | RESET BORRAR<br>GRAF                    | 4.01.01 | Ŧ                      |             |                      |                      |                  |                                |            |     |
|                    |                                         | 10kN    | Ŧ                      |             |                      |                      |                  |                                |            |     |
|                    | Grid OFF                                |         | 4                      |             |                      |                      |                  | Activar Wind                   | ows        |     |

• Fuerza de apriete calculada por el banco en el plato de presión de embrague nuevo

Hyundai Accent. (Fig. 60)

#### Figura 60

Fuerza de apriete en el plato de presión nuevo Hyundai Accent

| IERTO DE COMUNICACIONES | DATOS INGRESO                     | BUSQUEDAS<br>BUSQUEDA POR MA | ARCA BUSQUE | DA POF               | MODE                 | LO                 | INGRESAR NUEVO DATO EN LA BASE |              |     |
|-------------------------|-----------------------------------|------------------------------|-------------|----------------------|----------------------|--------------------|--------------------------------|--------------|-----|
| LECCIONE EL PUERTO      | Newtons                           |                              |             |                      |                      |                    | Marca:                         | Hyundai      |     |
| DESCONECTAR             | 474.78 10246.70196                |                              |             |                      |                      |                    | Modelo:                        | Accent       | 7   |
|                         | CALIBRE LA<br>VALVULA A 2.2 BARES | marca                        | modelo      | diametro<br>interior | diametro<br>exterior | libras ^<br>fuerza | Diafracma:                     | Diafracma    | -   |
|                         |                                   | Chevrolet                    | D Max 3.0   | 157                  | 250                  | 668.32             | Dialitacina.                   | - Change and | _   |
| ONTROL VALVULA          | PRUEBA 1                          | KIA                          | K2 700      | 148                  | 241                  | 638,76             | Diametro interior:             | 13.75        | cm  |
|                         | Libras fuerza Valor en            | Datsun                       | 120y        | 122                  | 148                  | 123.95             |                                |              | _   |
|                         |                                   | prueba                       |             | 137                  | 215                  | 484,78             | Diametro exterior:             | 21.4         | cm  |
| RELE HEMPO[Seg]         | 470 10143.54                      | prueba                       |             | 127                  | 205                  | 457,23             |                                |              |     |
|                         | PORCENTAGE 0.84%                  | prueba                       |             | 107                  | 185                  | 402,15             | Libras fuerza:                 | 474,78       | lbf |
| RELE 2.5                | DE ERROR                          | Hyundai                      | Accent 2002 | 139                  | 215                  | 475.03             |                                |              |     |
|                         | PDI IERA 2                        | pruebaTesis1                 |             | 12                   | 18                   | 317,82             | Precion en bares:              | 2,2          |     |
| 2.5                     | Valor en                          | TESIS1                       | TEST2       | 12                   | 18                   | 317,82             | CUM                            |              |     |
|                         | Libras fuerza Newtons             | TESIS3                       | TESIS3      | 12                   | 18                   | 317,82             | GUA                            | RDAR         |     |
|                         | 472 10186,704                     | Hyundai                      | Accent 2002 | 13.6                 | 21.4                 | 482.02             |                                |              |     |
| ERIFERICOS              | PORCENTAGE 0 42%                  | Prueba de funcio             | capitulo 3  | 13,75                | 21,4                 | 480.26             |                                |              |     |
|                         | DE ERROR                          | Hyundai                      | Accent      | 13.75                | 21.4                 | 474,78             |                                |              |     |
| TARE 0.00 mm            | DIFERENCIA ENTRE PRUEBAS          | <                            |             |                      |                      | > ×                |                                |              |     |
| Prueba1 Prueba2         |                                   | 25kN                         |             |                      |                      |                    |                                |              |     |
| 45 mm 0.40 mm           |                                   | ± 1                          |             |                      |                      |                    |                                |              |     |
| EMEDOENICIA             | 2                                 | 20kN                         |             |                      |                      |                    |                                |              |     |
| ENERGENCIA              |                                   | 15kN                         |             |                      |                      |                    |                                |              |     |
| OFF                     | RESET BORRAR<br>GRAF              | 10kN                         |             |                      |                      |                    |                                |              |     |
|                         | Get OFF                           | 3                            |             |                      |                      |                    | A stinuer Mined                |              |     |

• Fuerza de apriete calculada por el banco en el plato de presión de embrague a media vida Cherry QQ. (Fig. 61)

Fuerza de apriete plato de presión a media vida Cherry QQ

| PUERTO DE CO                           | MUNICACIONES                            | DATOS INGRES                     | SO<br>Valor en | BU                | SQUEDAS<br>SQUEDA POR N | IARCA BUSQ  | JEDA PO              | R MODE               | LO               | INGRESAR NUE              | O DAT | O EN LA BASE                |
|----------------------------------------|-----------------------------------------|----------------------------------|----------------|-------------------|-------------------------|-------------|----------------------|----------------------|------------------|---------------------------|-------|-----------------------------|
| SELECCIONE EL PU                       | ERTO                                    | cibrus fuerzu                    | Newtons        | [                 | dats                    |             |                      |                      |                  | Marca:                    | ł     | Cherry                      |
| COM4 V                                 | DESCONECTAR                             | 291,76                           | 6296,76432     |                   |                         |             |                      |                      |                  | Madalas                   | ſ     | 00                          |
|                                        |                                         | CALIBRE LA<br>VALVULA A          | 2.2 BARES      |                   | marca                   | modelo      | diametro<br>interior | diametro<br>exterior | libras<br>fuerza | Modelo.     Diafracma:    | ſ     |                             |
|                                        |                                         |                                  |                |                   | TREN G4                 |             | 121                  | 180                  | 313,56           | Dialiacina.               | L     |                             |
| JUNIKUL                                | VALVULA                                 | PRUEBA 1                         |                | 1                 | TREN G5                 |             | 122                  | 183                  | 328,5            | Diametro inte             | ior   | 126                         |
|                                        |                                         | Libras fuerza                    | Valor en       |                   | TREN G6                 |             | 126                  | 200                  | 425,95           |                           |       |                             |
|                                        | TIFURAIA                                | [ internet                       | Newtons        |                   | TREN G5                 |             | 122                  | 183                  | 328,5            | Diametro exte             | rior: | 180                         |
|                                        | TIEMPO[Seg]                             | 175                              | 3776.85        |                   | TREN G5                 |             | 122                  | 183                  | 328,5            |                           |       |                             |
|                                        |                                         | PORCENTAGE                       | 39 76%         |                   | TREN G5                 |             | 122                  | 183                  | 328,5            | Libras fuerza:            |       | 291,76                      |
| RELE                                   | 2.5                                     | DE ERROR                         |                |                   | PRUEBA                  |             | 146                  | 216                  | 447,42           |                           |       |                             |
|                                        | <b>_,</b>                               | DDUERA 2                         |                |                   | NISSAN                  | DATSUN 120Y | 125                  | 180                  | 296,19           | Precion en ba             | res:  | 2,2                         |
|                                        | 2.5                                     | FRUEDAZ                          | Valor en       |                   | Datsun                  | 120y        | 128                  | 150                  | 107,99           |                           |       |                             |
|                                        |                                         | Libras fuerza                    | Newtons        |                   | SUZUKI                  | SCROSS      | 100                  | 200                  | 529,7            |                           | JUAR  | DAR                         |
|                                        | ~~                                      | 182                              | 3927.924       |                   | Datsun                  | 120y        | 128                  | 150                  | 107,99           |                           |       |                             |
| ERIFERIC                               | os                                      | PORCENTAGE                       | 37 36%         |                   | Hyundai                 | Accent 2013 | 135                  | 215                  | 494,38           |                           |       |                             |
|                                        |                                         | DE ERROR                         |                | •                 | Cheny                   | QQ          | 126                  | 180                  | 291,76           |                           |       |                             |
| TARE<br>Prueba 1<br>19,27 mm<br>EMERGI | 0.00 mm<br>Prueba2<br>19.22 mm<br>ENCIA | DIFERENCIA ENT<br>DIFERENCI<br>7 | RE PRUEBAS     | <<br>25k<br>20k   | N<br>N                  |             |                      |                      | ,                | ~                         |       |                             |
| OF                                     | F                                       | RESET                            | BORRAR<br>GRAF | 15k<br>10k<br>5kN | N<br>N<br>H             |             | \$                   |                      |                  | Activar W<br>Ve a Configu | 'indo | iWS<br>i para activar Windi |

• Fuerza de apriete calculada por el banco en el plato de presión de embrague nuevo

Cherry QQ. (Fig. 62)

Fuerza de apriete en el plato de presión nuevo Cherry QQ

| Banco de pruebas para platos de embragues de frico | ciónCOADON                              |              |        |            |                      |                      |                  |                                    | -                       | - 0    |
|----------------------------------------------------|-----------------------------------------|--------------|--------|------------|----------------------|----------------------|------------------|------------------------------------|-------------------------|--------|
| PUERTO DE COMUNICACIONES                           | DATOS INGRESO<br>Libras fuerza Valor en | BUS          | QUEDAS | R MARCA BU | ISQUEDA PO           | r Mode               | 10               | INGRESAR NUEVO DA                  | TO EN LA BASE           |        |
| SELECCIONE EL PUERTO                               | Newtons                                 | c            | herr   |            |                      |                      |                  | Marca:                             |                         |        |
| COM4 V DESCONECTAR                                 | 291,76 6296,76432                       |              |        |            |                      |                      |                  | Modelo:                            |                         | 1      |
|                                                    | CALIBRE LA<br>VALVULA A 2.2 BARES       |              | marca  | modelo     | diametro<br>interior | diametro<br>exterior | libras<br>fuerza | Diafracma                          |                         | י<br>ר |
|                                                    |                                         | •            | Cherry | QQ         | 126                  | 180                  | 291,76           |                                    |                         |        |
|                                                    | PRUEBA 1<br>Libras fuerza Valor en      |              |        |            |                      |                      |                  | Diametro interior:                 |                         | ст     |
| O RELE TIEMPO[Seg]                                 | 289 6237.198                            |              |        |            |                      |                      |                  | Diametro exterior:                 |                         | ст     |
| RELE 25                                            | PORCENTAGE 0.69%<br>DE ERROR            |              |        |            |                      |                      |                  | Libras fuerza:                     |                         | lbf    |
| ON/OFF                                             | PRUEBA 2                                |              |        |            |                      |                      |                  | Precion en bares:                  | 2,2                     |        |
| 2.5                                                | Valor en<br>Libras fuerza Newtons       |              |        |            |                      |                      |                  | GUAF                               | RDAR                    |        |
|                                                    | 290 6258,78                             |              |        |            |                      |                      |                  |                                    |                         |        |
| PERIFERICOS                                        | PORCENTAGE 0.34%<br>DE ERROR            |              |        |            |                      |                      |                  |                                    |                         |        |
| TARE 2.24 mm                                       | DIFERENCIA ENTRE PRUEBAS                |              |        |            |                      |                      |                  |                                    |                         |        |
| 553 548                                            | DIFERENCIA NEWTONS                      | 25kN         | ŧ      |            |                      |                      |                  |                                    |                         |        |
|                                                    | 1                                       | 20kN         | ŧ      |            |                      |                      |                  |                                    |                         |        |
| OFF                                                | RESET BORRAR<br>GRAF                    | 15kN<br>10kN |        |            |                      |                      |                  |                                    |                         |        |
|                                                    | Grid OFF                                | 5kN          | +      |            |                      |                      |                  | Activar Windo<br>Ve a Configuració | OWS<br>n para activar 1 | Window |
|                                                    |                                         |              | 0 5m   | m 10mm     | 15mm 20m             | m 25r                | nm 30m           |                                    |                         |        |

• Fuerza de apriete calculada por el banco en el plato de presión de embrague a media vida Chevrolet Aveo Activo. (Fig. 63)

### Figura 63

Fuerza de apriete plato de presión a media vida Chevrolet Aveo Activo

| PUERTO DE COMU                                                                                            | NICACIONES                 | DATOS INGRES                     | SO<br>Valor en | BUS                 | QUEDAS    | MARCA BUSQI | UEDA POI             | R MODE               | LO                 | INGRESAR NUEVO DA                 | TO EN LA BASE             |
|----------------------------------------------------------------------------------------------------|----------------------------|----------------------------------|----------------|---------------------|-----------|-------------|----------------------|----------------------|--------------------|-----------------------------------|---------------------------|
| SELECCIONE EL PUERT                                                                                       | 0                          | CIDIOS IDEIZO                    | Newtons        | d                   | lats      |             |                      |                      |                    | Marca:                            | Chevrolet                 |
| COM4 v                                                                                                    | DESCONECTAR                | 478,05                           | 10317,2751     |                     |           |             |                      |                      |                    | Madalas                           | A                         |
|                                                                                                    |                            | CALIBRE LA<br>VALVULA A          | 2.2 BARES      |                     | marca     | modelo      | diametro<br>interior | diametro<br>exterior | libras ^<br>fuerza | Diafracma                         | AVEO ACINO                |
| CONTROL VA                                                                                                |                            |                                  |                |                     | TREN G5   |             | 122                  | 183                  | 328,5              | Dianacina.                        | L]                        |
| SOMTROL VA                                                                                                |                            | PRUEBA 1                         |                |                     | TREN G6   |             | 126                  | 200                  | 425,95             | Diametro interior:                | 143                       |
|                                                                                                    |                            | Libras fuerza                    | Valor en       |                     | TREN G5   |             | 122                  | 183                  | 328,5              |                                   |                           |
|                                                                                                    |                            | 450                              | Newtons        |                     | TREN G5   |             | 122                  | 183                  | 328,5              | Diametro exterior:                | 218                       |
|                                                                                                    | TEMPO[Seg]                 | 150                              | 3237.3         |                     | TREN G5   |             | 122                  | 183                  | 328,5              |                                   |                           |
|                                                                                                    |                            | PORCENTAGE                       | 68.61%         |                     | PRUEBA    |             | 146                  | 216                  | 447,42             | Libras fuerza:                    | 478,05                    |
| RELE                                                                                                    | 2.5                        | DE ERROR                         |                |                     | NISSAN    | DATSUN 120Y | 125                  | 180                  | 296,19             |                                   |                           |
|                                                                                                    |                            | DDI IEBA 2                       |                |                     | Datsun    | 120y        | 128                  | 150                  | 107,99             | Precion en bares:                 | 2,2                       |
|                                                                                                    | 2.5                        |                                  | Valor en       |                     | SUZUKI    | SCROSS      | 100                  | 200                  | 529,7              | CLIM                              | DAD                       |
|                                                                                                    |                            | Libras fuerza                    | Newtons        |                     | Datsun    | 120y        | 128                  | 150                  | 107,99             | GUA                               | RDAR                      |
|                                                                                                    |                            | 152                              | 3280.464       |                     | Hyundai   | Accent 2013 | 135                  | 215                  | 494,38             |                                   |                           |
| PERIFERICOS                                                                                               | 5                          | PORCENTAGE 68 19%                |                |                     | Cherry    | QQ          | 126                  | 180                  | 291,76             |                                   |                           |
|                                                                                                    |                            | DE ERROR                         | 00.1010        | •                   | Chevrolet | Aveo Activo | 143                  | 218                  | 478.05             |                                   |                           |
| TARE         0.00           Prueba1         Pri           24.06         mm         24.0           EMERGEN | mm<br>ueba2<br>6 mm<br>CIA | DIFERENCIA ENT<br>DIFERENCI<br>2 | IRE PRUEBAS    | <<br>25kN<br>20kN   |           |             |                      |                      | >                  |                                   |                           |
| OFF                                                                                                    |                            | RESET                            | BORRAR<br>GRAF | 15kN<br>10kN<br>5kN |           |             |                      | ®                    |                    | Activar Wind<br>Ve a Configuració | OWS<br>n para activar Wii |

• Fuerza de apriete calculada por el banco en el plato de presión de embrague nuevo

Chevrolet Aveo Activo. (Fig. 64)

#### Figura 64

Fuerza de apriete en el plato de presión nuevo Chevrolet Aveo Activo

| JERTO DE COMUNICACIONES | DATOS INGRESO                                 | BUSQUEDAS<br>BUSQUEDA F       | POR MARCA BUS | INGRESAR NUEVO DATO EN LA BASE |                      |                  |                    |      |    |
|-------------------------|-----------------------------------------------|-------------------------------|---------------|--------------------------------|----------------------|------------------|--------------------|------|----|
| ELECCIONE EL PUERTO     | Newtons                                       | chevrolet                     | a             | ve                             |                      |                  | Marca:             |      |    |
| DM4 V DESCONECTAR       | 478.05 10317.2751                             |                               |               |                                |                      |                  | Modelo:            |      |    |
|                         | CALIBRE LA<br>VALVULA A 2.2 BARES             | marca                         | modelo        | diametro<br>interior           | diametro<br>exterior | libras<br>fuerza | Diafraama          |      |    |
|                         |                                               | <ul> <li>Chevrolet</li> </ul> | Aveo Activo   | 143                            | 218                  | 478.05           | Dialiacina.        |      |    |
|                         | PRUEBA 1                                      |                               |               |                                |                      |                  | Diametro interior: |      | сп |
| RELE TIEMPO[Seq]        | 477 10294,614                                 |                               |               |                                |                      |                  | Diametro exterior: |      | сп |
|                         | PORCENTAGE 0.21%                              |                               |               |                                |                      |                  | Libras fuerza:     |      | lb |
| ON/OFF                  | DELIGRAD                                      | -                             |               |                                |                      |                  | Precion en bares:  | 2,2  |    |
| 2.5                     | PRUEBA 2<br>Valor en<br>Libras fuerza Newtons |                               |               |                                |                      |                  | GUA                | RDAR |    |
|                         | 476 10273.032                                 |                               |               |                                |                      |                  |                    |      |    |
| PERIFERICOS             | PORCENTAGE 0.42%<br>DE ERROR                  |                               |               |                                |                      |                  |                    |      |    |
| TARE 0.15 mm            | DIFERENCIA ENTRE PRUEBAS                      |                               |               |                                |                      |                  |                    |      |    |
| Prueba1 Prueba2         | DIFERENCIA NEWTONS                            | 25kN                          |               |                                |                      |                  |                    |      |    |
| .45 mm 0.15 mm          | 1                                             | 20141                         |               |                                |                      |                  |                    |      |    |
| EMERGENCIA              |                                               |                               |               |                                |                      |                  |                    |      |    |
| OFF                     | RESET BORRAR<br>GRAF                          | 15kN                          |               |                                |                      |                  |                    |      |    |
|                         |                                               | 10kN-492                      |               |                                |                      |                  |                    |      |    |

# • Comparación de resultados

La Tabla 15 presenta los resultados de la fuerza de apriete obtenidos en el cálculo y

mediante el software.

#### Tabla 15

Resultados de la fuerza de apriete

| Re                                                       | sultados d                                         | le la fuerza d | de apriete H | yundai Acce | ent        |  |  |  |  |  |
|----------------------------------------------------------|----------------------------------------------------|----------------|--------------|-------------|------------|--|--|--|--|--|
| Plato                                                    | Calculo                                            | Prueba 1       | Diferencia   | Prueba 2    | Diferencia |  |  |  |  |  |
| Nuevo                                                    | 475 lbf                                            | 470 lbf        | 1.05 %       | 472 lbf     | 0.63 %     |  |  |  |  |  |
| Desgastado                                               | 475 lbf                                            | 108 lbf        | 77.26%       | 107 lbf     | 77.47 %    |  |  |  |  |  |
| Resultados de la fuerza de apriete Cherry QQ             |                                                    |                |              |             |            |  |  |  |  |  |
| Plato                                                    | Calculo                                            | Prueba 1       | Diferencia   | Prueba 2    | Diferencia |  |  |  |  |  |
| Nuevo                                                    | 292 lbf                                            | 289 lbf        | 1.02 %       | 290 lbf     | 0.68 %     |  |  |  |  |  |
| Desgastado                                               | Desgastado 292 lbf 175 lbf 40.06 % 182 lbf 38.92 % |                |              |             |            |  |  |  |  |  |
| Resultados de la fuerza de apriete Chevrolet Aveo Activo |                                                    |                |              |             |            |  |  |  |  |  |

| Plato      | Calculo | Prueba 1 | Diferencia | Prueba 2 | Diferencia |
|------------|---------|----------|------------|----------|------------|
| Nuevo      | 478 lbf | 477 lbf  | 0.20 %     | 476 lbf  | 0.41 %     |
| Desgastado | 478 lbf | 150 lbf  | 68.61 %    | 152 lbf  | 68.20 %    |

#### • Análisis de resultados

Con ayuda de la Tabla 15 podemos verificar que el banco esta trabajando correctamente, ya que analizando los resultados del plato de presión de embrague nuevo existe una diferencia que oscila desde el 0.20 al 1.05 % entre el valor calculado y medido, indicando que el plato se encuentra en buen estado. Por otra parte, con el plato de presión de embrague desgastado, existe una diferencia de entre el 38 al 77,26 % indicando que el plato de embrague se encuentra en mal estado, próximo a cumplir con su tiempo de vida útil.

## 6.7. Guía de funcionamiento del banco

| UNIVERSIDAD POLITÉCNICA | VICERRECTORADO DOCENTE Código: GUIA-PRL-001 | Código: GUIA-PRL-001   |
|-------------------------|---------------------------------------------|------------------------|
| SALESIANA               | CONSEJO ACADÉMICO                           | Aprobación: 2016/04/06 |

Formato: Guía de Práctica de Laboratorio / Talleres / Centros de Simulación

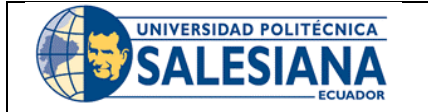

## FORMATO DE GUÍA DE PRÁCTICA DE LABORATORIO / TALLERES / CENTROS DE SIMULACIÓN – PARA DOCENTES

| CARRERA: Ingeniería Automotriz                                                                               |                                                                                                    | ASIGNATURA: Motores de Combustión Interna II                                          |  |
|----------------------------------------------------------------------------------------------------|----------------------------------------------------------------------------------------------------|---------------------------------------------------------------------------------------|--|
| NRO. PRÁCTICA:                                                                                               | TÍTULO PRÁCTICA:<br>embrague                                                                                                    | TÍTULO PRÁCTICA: Comprobación del estado del plato de presión de fricción de embrague |  |
| OBJETIVO GENERAL<br>• Analizar el estado<br>OBJETIVOS ESPECÍFI<br>• Comparar los res<br>• Analizar la grafic | del plato de presión de fricción de en<br>C <b>OS</b><br>Iltados de la fuerza de apriete obtenic<br>a del estado del plato de presión de en | mbrague.<br>los mediante calculo y con el software.<br>mbrague.                       |  |
| Fun                                                                                                    | cionamiento del banco de pru                                                                                                    | ebas de platos de fricción de embrague                                                |  |
| 1. Cone<br>entra<br>consi<br>bares                                                                           | ctar el banco de pruebas a una<br>la de aire en la cual se debe<br>derar la presión máxima de 8                                             |                                                                                       |  |
| 2. Cone<br>de ali<br>mism<br>cone                                                                            | ctar el banco hacia una fuente<br>mentación de 110V-60Hz la<br>a que deberá poseer una<br>ción a tierra.                                    |                                                                                       |  |

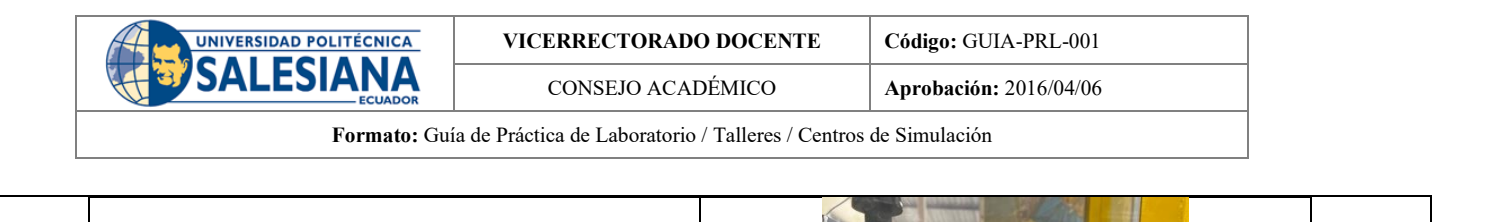

3. Energizar el banco de pruebas permitiendo que entre en funcionamiento el ordenador, la electroválvula y los sensores.

4. Encerar el Display pulsando en el botón "TARE".

5. Encender el ordenador y abrir el icono que corresponde al banco de pruebas.

PRECAUCIÓN

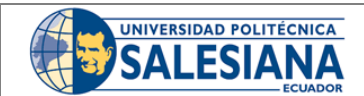

VICERRECTORADO DOCENTE

Aprobación: 2016/04/06

 CONSEJO ACADÉMICO
 Aprobación:

 Formato:
 Guía de Práctica de Laboratorio / Talleres / Centros de Simulación

PRUEBA 1

Libras fuerza

PORCENTAGE DE ERROR

Valor er

PRUEBA 2

Libras fuerza

PORCENTAGE DE ERROR DIFERENCIA ENTRE PRUEBA: DIFERENCIA NEWTONS

6. Seleccionar el puerto de comunicación hacia la tarjeta electrónica en el icono "SELECCIONE EL PUERTO DE COMUNICACIÓN" el cual viene establecido en el ordenador como "COM4" y se procede a pulsar el botón de "CONECTAR"

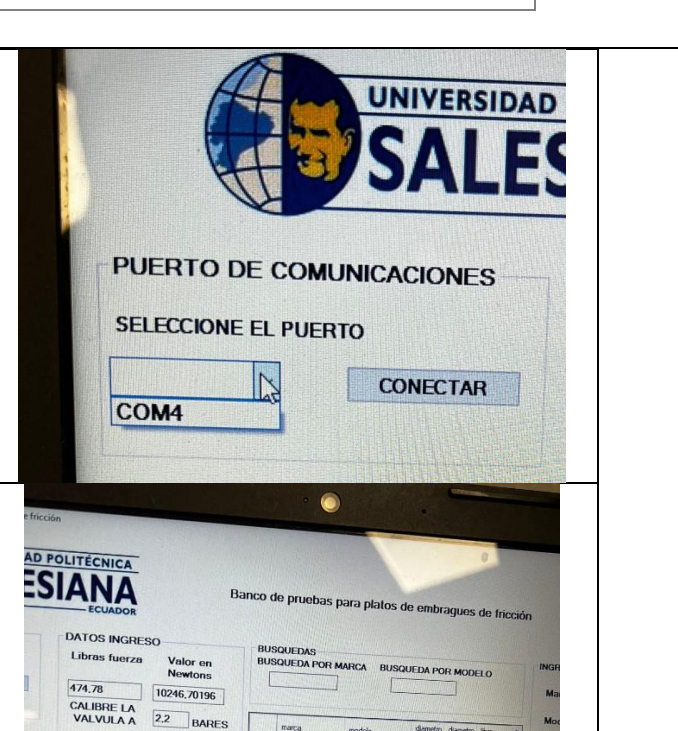

D Max 3.0

Di

7. En el menú de "BUSQUEDA" se verifica si el plato de presión consta en la base de datos y se procede a pulsar la marca y modelo del vehículo a la cual corresponde, en donde el programa se encargará de colocar los datos característicos al tipo de vehículo.

 En caso de que el modelo de plato no este en la base de datos, en la esquina superior derecha existe un cuadro en donde podremos ingresar datos nuevos, en donde tendremos que ingresar los diámetros interiores y exteriores en centímetros.

| larca:               |     |
|----------------------|-----|
| lodelo:              |     |
| Diafracma:           |     |
| Diametro interior:   | cm  |
| Diametro exterior:   | cm  |
| ibras fuerza:        | lbf |
| recion en bares: 2.2 |     |

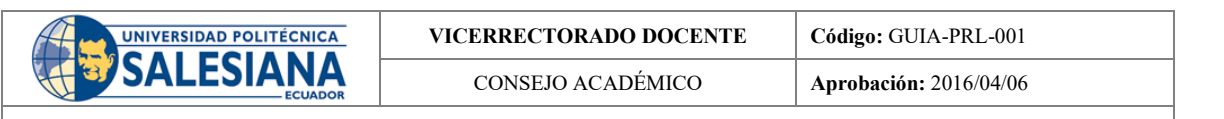

Formato: Guía de Práctica de Laboratorio / Talleres / Centros de Simulación

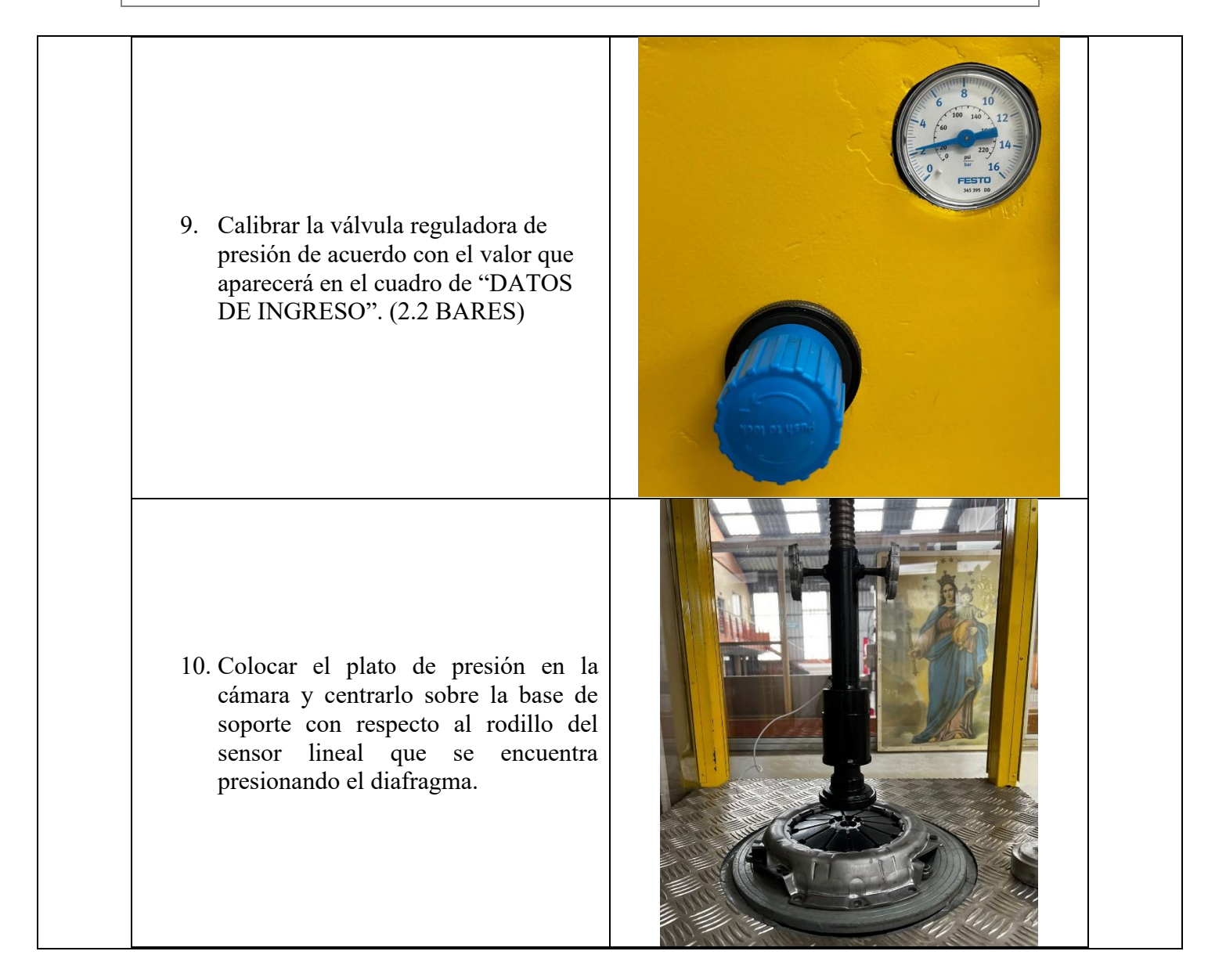
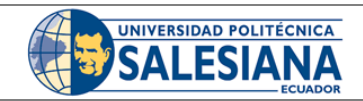

CONSEJO ACADÉMICO

Formato: Guía de Práctica de Laboratorio / Talleres / Centros de Simulación

11. Introducir la galga de calibración entre el rodillo de empuje y el diafragma para asegurar que el recorrido sea el mismo en todos los platos de presión y finalmente se asegura el vástago mediante los bloqueos que se encuentran a los extremos del vástago.

12. Cerrar la compuerta de la cámara de protección, caso contrario, el banco no se accionará.

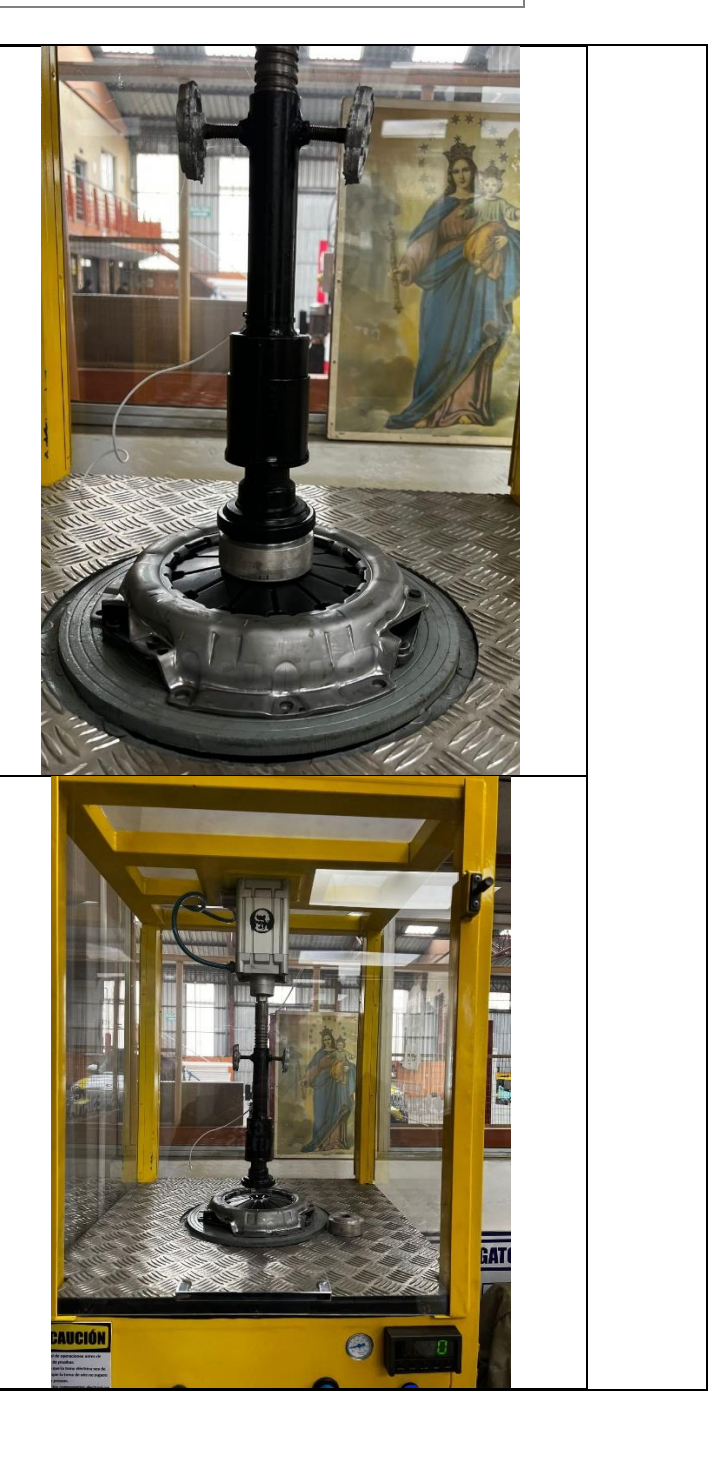

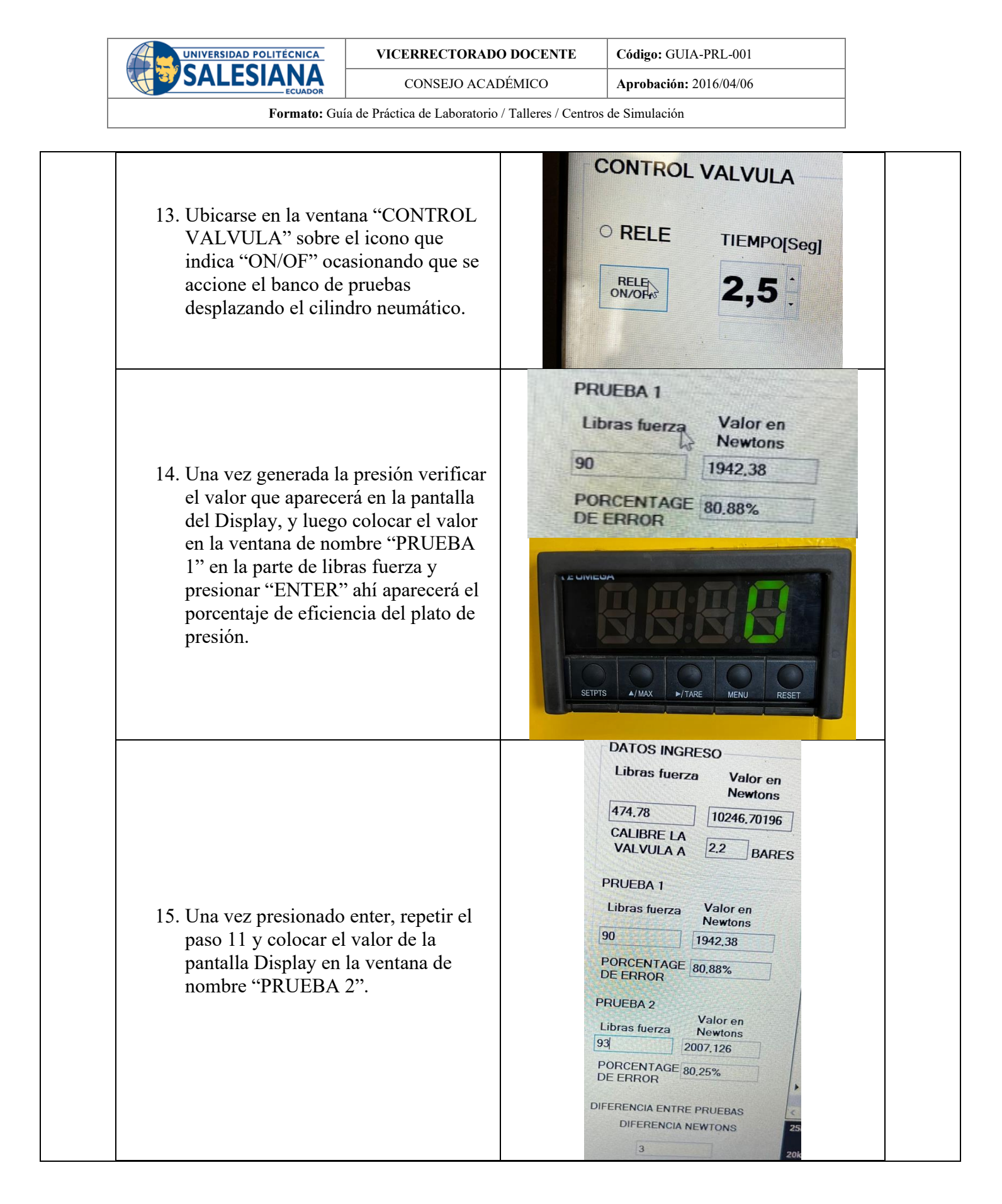

| UNIVERSIDAD POLITÉCNICA | VICERRECTORADO DOCENTE | Código: GUIA-PRL-001   |
|-------------------------|------------------------|------------------------|
|                         | CONSEJO ACADÉMICO      | Aprobación: 2016/04/06 |
|                         |                        |                        |

Formato: Guía de Práctica de Laboratorio / Talleres / Centros de Simulación

| RESULTADO(S) OBTENIDO(S): |  |  |
|---------------------------|--|--|
|                           |  |  |
|                           |  |  |
|                           |  |  |
|                           |  |  |
|                           |  |  |
|                           |  |  |
|                           |  |  |
|                           |  |  |
|                           |  |  |
|                           |  |  |
|                           |  |  |
|                           |  |  |
|                           |  |  |
|                           |  |  |
|                           |  |  |
|                           |  |  |
|                           |  |  |
|                           |  |  |
|                           |  |  |
| CONCLUSIONES.             |  |  |
| CONCLUSIONES:             |  |  |
|                           |  |  |
|                           |  |  |
|                           |  |  |
|                           |  |  |
|                           |  |  |
|                           |  |  |
|                           |  |  |
|                           |  |  |
|                           |  |  |
| RECOMENDACIONES:          |  |  |
|                           |  |  |
|                           |  |  |
|                           |  |  |
|                           |  |  |
|                           |  |  |
|                           |  |  |
|                           |  |  |
|                           |  |  |

## 7. CONCLUSIONES

- Con la información recolectada se logró establecer la importancia que tiene cada uno de los elementos del sistema de embrague, además se pudo establecer los compontes del banco de pruebas identificando la importancia que tienen cada uno de estos en el control y la precisión de los datos brindados por el mismo, en base a esto se generaron criterios solidos acerca de su funcionamiento y las pruebas que se deben realizar para desarrollar las restauraciones pertinentes.
- Mediante el análisis realizado se pudo establecer que la integridad del banco no se ve afectada siempre y cuando no se superen los límites establecidos (8 bares) permitiendo dar paso al reacondicionamiento el cual se llevó a cabo mediante diversos procesos mecánicos, tales como procesos con arranque de viruta como taladrado y sin arranque de viruta en el que se incluyen procesos de soldado, los cuales permitieron recuperar y mejorar la estructura del banco.
- Se modificaron las líneas de código en concreto las de cálculo, para lograr que el banco brinde valores reales los cuales comparamos con valores teóricos. Los valores teóricos implementan formulas como: fuerza de apriete, transformación de libras fuerza a Newtons y viceversa. En la interfaz del programa integramos: unidades de los datos a ingresar, logo de la universidad y nombre del banco de pruebas, además de mejorar la calidad del entorno visual. Los valores permitidos de porcentaje de error en los platos de presión de embrague deben ser inferiores al 5%, el banco brinda datos con un porcentaje de error inferior al 2%, garantizando el análisis de valores verídicos y reales.

## 8. RECOMENDACION

Previo al uso del banco es importante leer la guía de practica para desarrollar correctamente el análisis del plato de presión de embrague y obtener datos reales, además nos garantiza el correcto funcionamiento del banco bajo las condiciones de correcto funcionamiento.

## 9. BIBLIOGRAFÍA

- RODRIGUEZ GARCIA, José Ignacio; VILLAR PAUL JOSE. "Sistemas de Transmisión y Frenado/MACMILLAN Profesional", España, 2017, ISBN: 9788416653881
- Eduardo Águeda Casado, José Martin Navarro, Tomas Gómez Morales "Sistemas de transmisión y frenado" PARANINFO THOMSON España, 2012, ISBN: 13: 9788497320597
- Johnson, M., & Smith, P; "Fundamentos de sistemas de embrague automotriz", 2020, Editorial XYZ, ISBN: 978-1234567890
- García, A., & López, J; "Avances en tecnología de embragues hidráulicos", 2018, Ediciones Técnicas Avanzadas, ISBN: 978-9876543210
- Rodríguez, L; "Sistemas de embrague: Una perspectiva contemporánea", 2019, Editorial Universitaria, ISBN: 978-0123456789